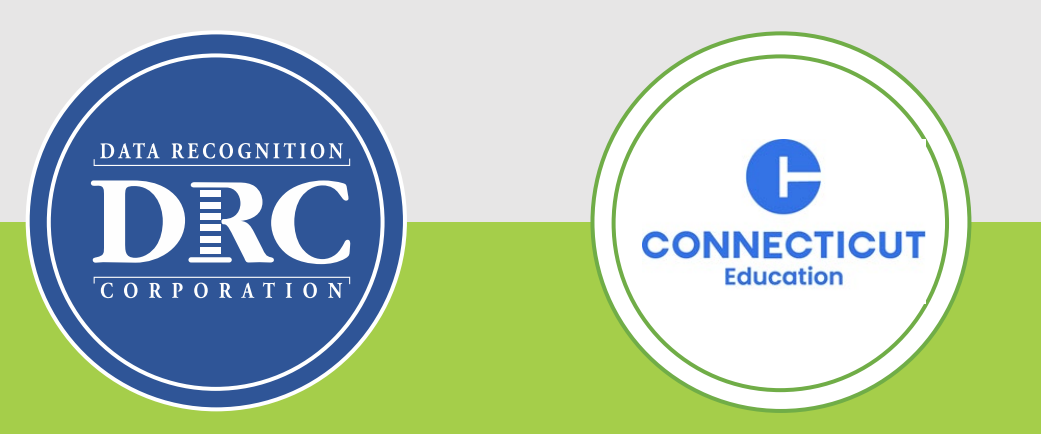

# Connecticut State Department of Education (CSDE) Data Recognition Corporation (DRC) 2024-25

English Learner Assessment Coordinator's LAS Links Online Administration Training

#### Training Agenda

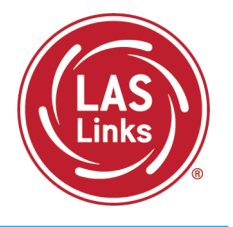

- Review of CSDE Testing Policies and Dates
- Training Part 1: Pre-test activities
  - Rostering/Registering Students
  - ✓ Managing Test Sessions
  - Recording Student Accommodations
  - Printing Test Tickets
- Training Part 2: During testing activities
  - ✓ The Student Practice Test
  - ✓ Proctoring Student Testing
  - ✓ Appeals
  - Checking Testing Status
- Training Part 3: Post-test activities
  - Generating and Interpreting On-Demand and Batch Download Reports
- Training Part 4: Paper Testing
- Resources and Contact Information

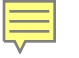

# Your EL/ML Team

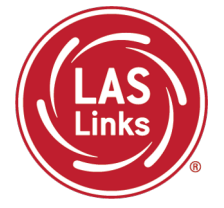

| CSDE                                               | DRC                                      |
|----------------------------------------------------|------------------------------------------|
| Vichael Sabados, Education Consultant              | Catherine Bienfait, Program Lead         |
| Data                                               | Program schedule and deliverables        |
| Reporting                                          | CSDE support                             |
| Appeals                                            | LAS Links Training                       |
| Policies                                           |                                          |
| Katherine Seifert, Associate Education             | LAS Links Help Desk                      |
| Consultant                                         | 866.282.2250 Option 2 (9 am-5:30 pm ET)  |
| Special Populations<br>Accommodations and Supports | LASLinksHelpDesk@DataRecognitionCorp.Com |
| Exemptions                                         |                                          |
| Abe Krisst, Bureau Chief of Student<br>Assessment  |                                          |

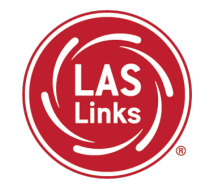

## Review of CSDE Testing Policies and Dates

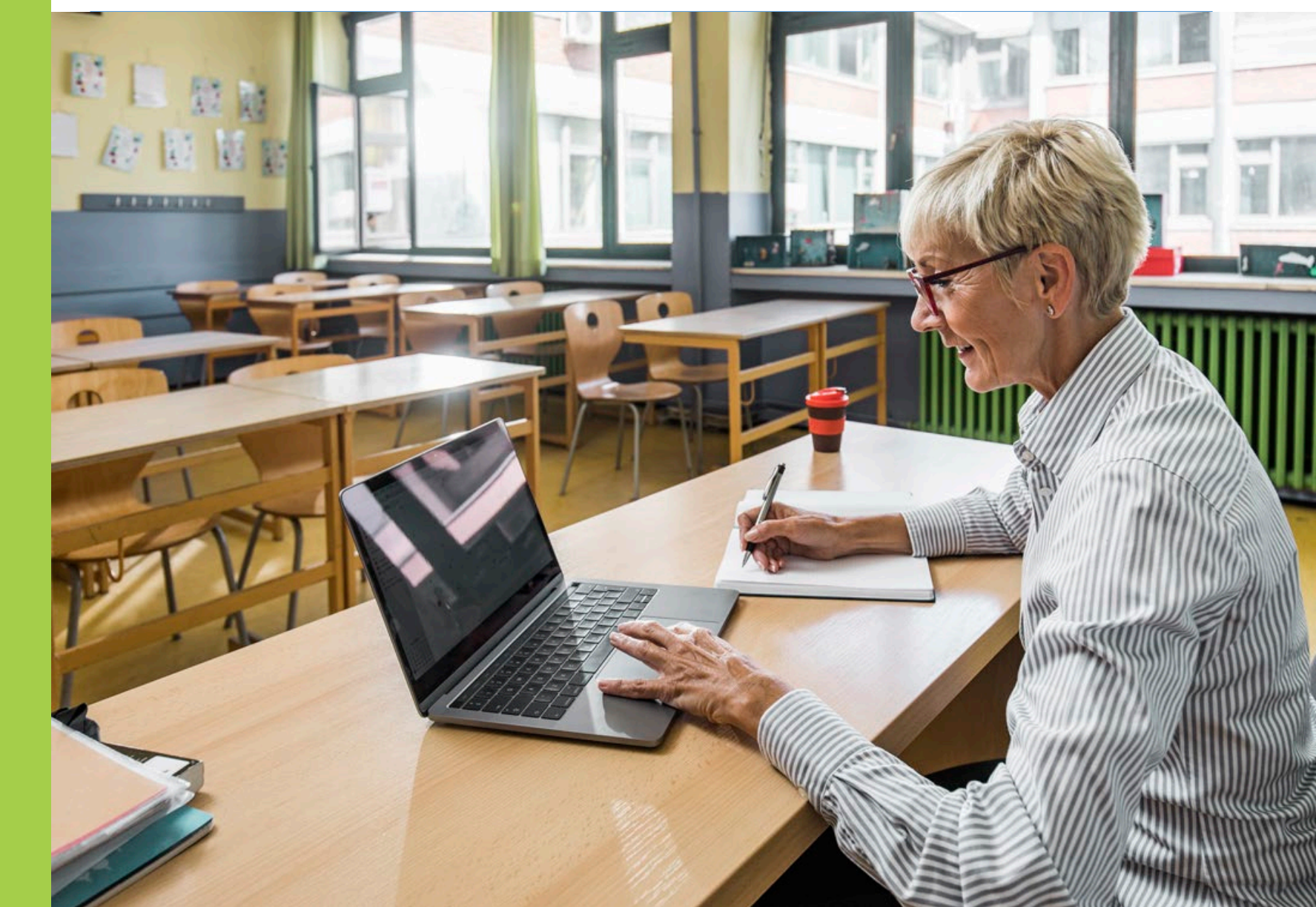

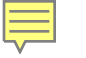

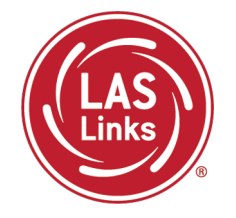

Students attending CT Public Schools in Grades K-12 identified as EL/ML are expected to participate in the LAS Links testing. This includes students who are transitioning to a post high school program for 18–21-year-olds but are still registered as Grade 12 students in PSIS.

The CSDE has procedures regarding testing of ELs/MLs who are in the Public School Information System (PSIS) who attend the following types of schools:

- In-State Approved Private Special Education Programs (APSEPs)
- Non-Approved Private School in Connecticut
- Judicial Centers
- Transition/Vocational Service Providers
- Out-of-state schools

#### CT Participation Expectations - Continued

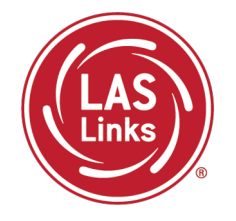

- Online testing with Form F is not allowed outside of Connecticut. Out-of-state students must use an <u>Accommodated/Paper Test form</u>, available on the CT DRC Website, ordered by February 7, 2025. This presentation will discuss this in detail.
- DRC will ship materials to the Connecticut district. The ELAC must collaborate with the out-of-state contact to conduct test administration within an appropriate window.
- Districts must return all completed paper tests to DRC for scoring by February 28, 2025.
- A list of students enrolled in APSEPs based on the October PSIS collection will be provided to ELACs by **November 20, 2024,** for planning and communication purposes. These students are included in the DRC Student Management System.

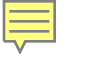

#### Important Dates

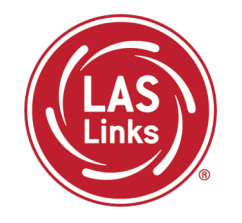

| Outplaced students and DA list to districts                                      | November 20, 2024        |
|----------------------------------------------------------------------------------|--------------------------|
| Accommodations Entry on an in DRC INSICUE Dartal for ELACs                       | December 9, 2024-        |
| Accommodations entry open in DRC INSIGHT Portal for ELACS                        | March 7, 2025            |
| Connecticut Alternate Assessment System Eligibility Form Verification            | Fully Implemented IEP by |
| in CT-SEDS                                                                       | December 20, 2024        |
| Domain Examption Productration                                                   | November 12, 2024-       |
|                                                                                  | December 20, 2024        |
| Accommodated/Paper Form Order Submission                                         | November 9 2021          |
| <ul> <li>Before December 19, 2024, for delivery by January 3, 2025</li> </ul>    | February 7 2025          |
| <ul> <li>After December 20, 2024, for delivery after January 10, 2025</li> </ul> | 1 Cbi dal y 7, 2025      |
| Final date to request completed District Accommodated/Paper Form                 | Echruary 28 2025         |
| UPS Pick-up to send to DRC for processing                                        | rediudiy 20, 2025        |

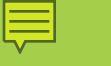

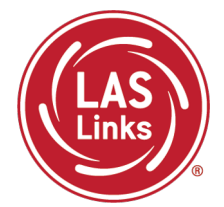

Training Part 1: Pre-Test Activities

Activity 2: Rostering/Registering Students in the DRC INSIGHT Portal

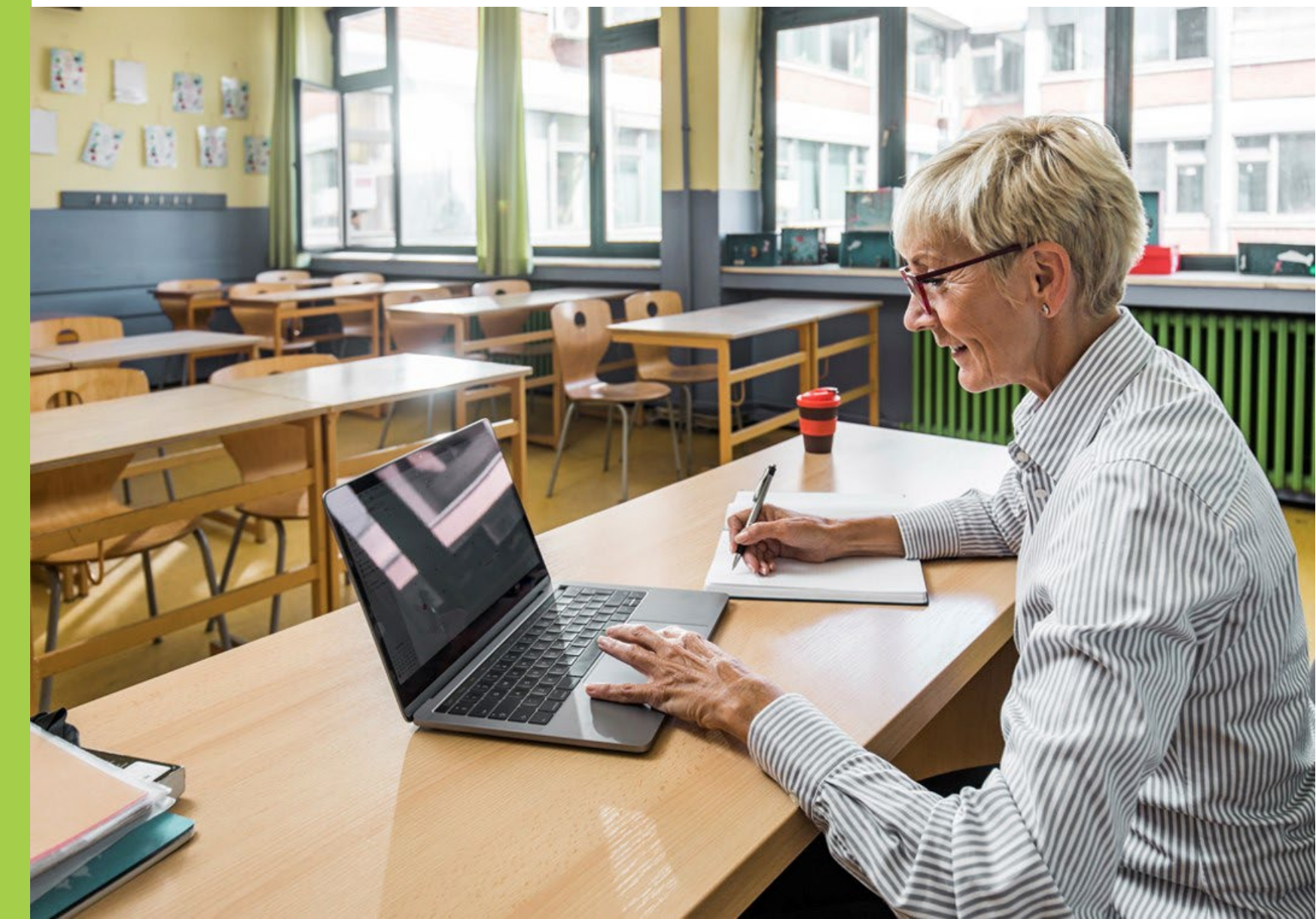

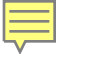

#### **Rostering Students**

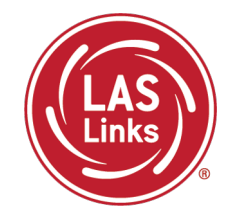

CSDE provides automatic nightly rostering of students into DRC INSIGHT portal

- Only students who are indicated as EL/ML in the PSIS Registration Module will be uploaded
- Make sure students identified as EL/ML are reported into the state database
- Check student demographics
- Only students identified as Special Education or Section 504 in PSIS are eligible for accommodations

#### Do not add students to the DRC INSIGHT portal manually

- Causes possible errors in data
- CSDE provides DRC a daily file of accurate student information

#### Viewing Rostered Students

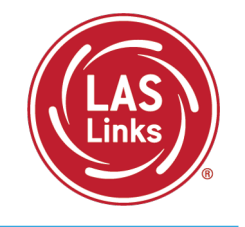

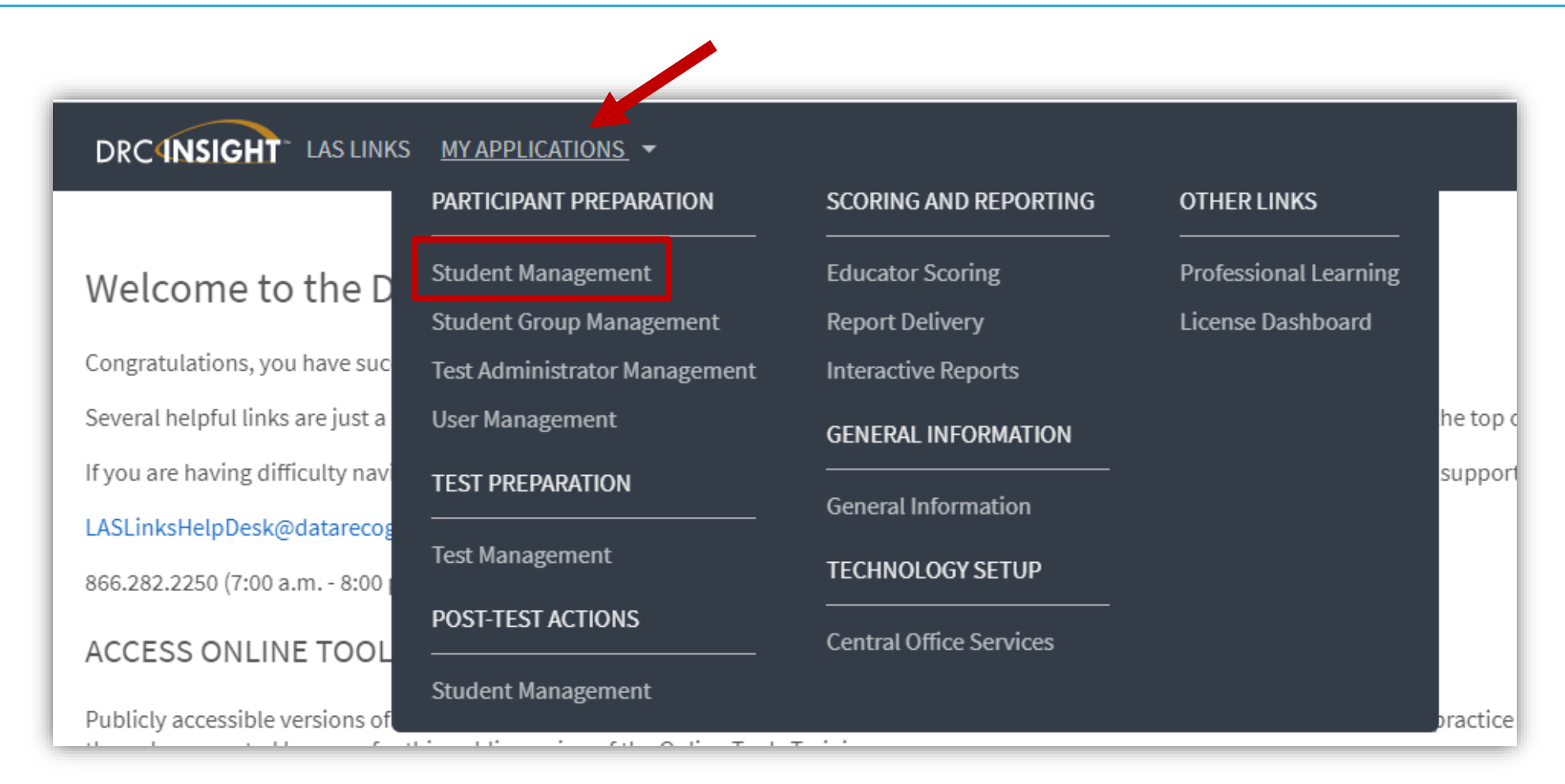

#### Finding a Student

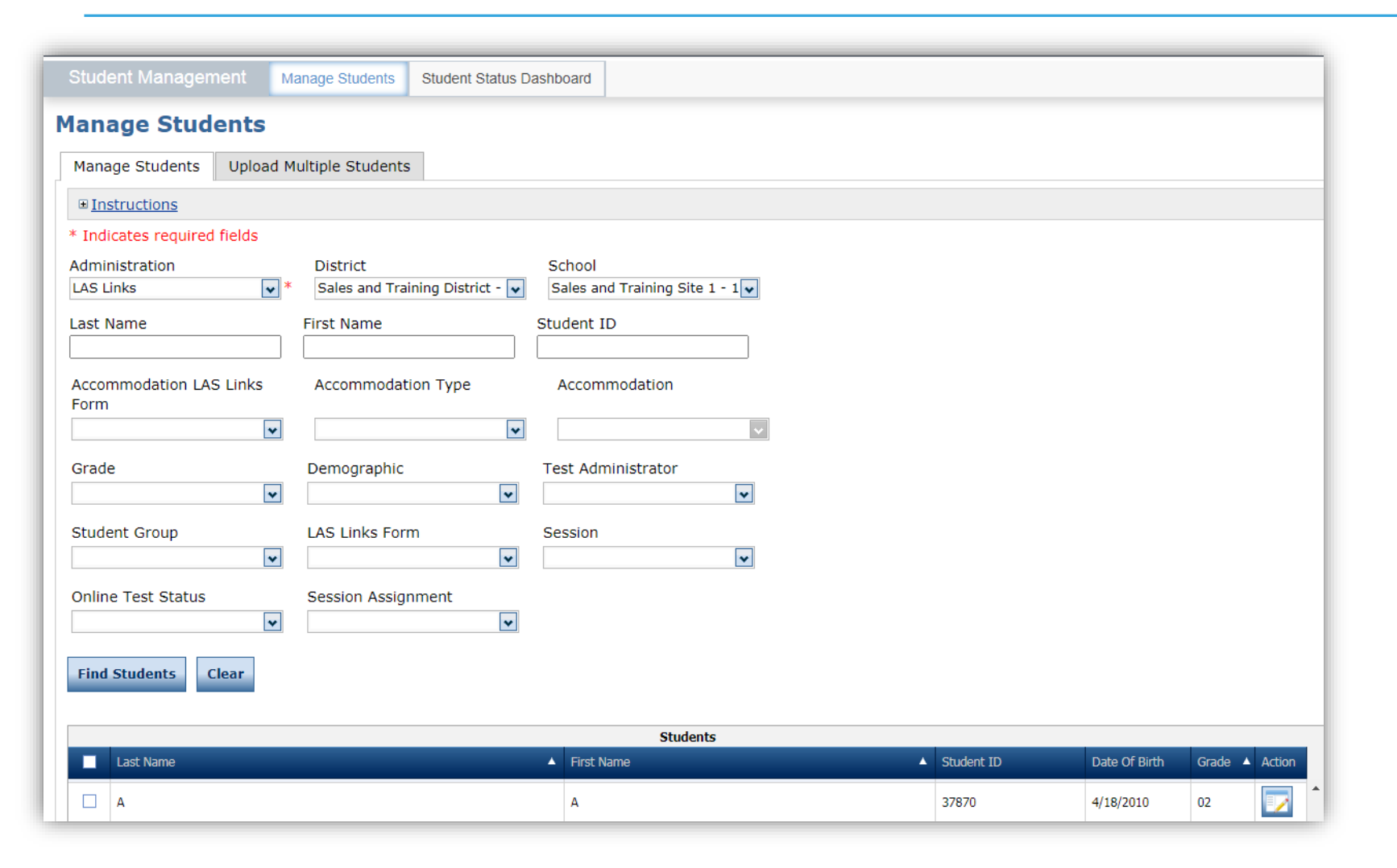

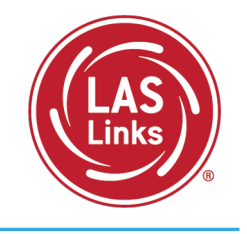

- To see a roster of all students rostered in DRC INSIGHT
  - Choose "All" from the drop-down menu
- To see a roster of all students at a school
  - Choose "School" from the dropdown menu
- To find a particular student:
  - Fill the one or more of the search fields (i.e., Name and/or Student ID)
- Click Find Students
- Roster will appear below

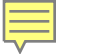

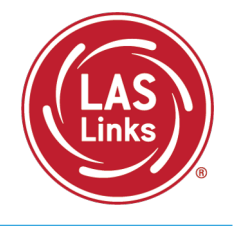

Why Use Student Groups?

- To designate a "Class" within your organization's testing hierarchy, use Student Groups.
- Students Groups tie a group of students to specific Test Administrators for reporting.
- If Student Groups are NOT created, when you create your reports in the Interactive Reporting application, all students will be visible to all users at that site if they have the appropriate permissions.

Refer to the "Creating Student Groups" section in the <u>DRC INSIGHT LAS Links Portal</u> <u>User Guide</u> for further direction on creating student groups.

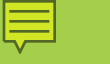

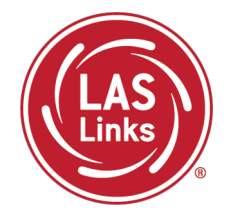

Training Part 1: Pre-Test Activities

Activity 3: Managing Test Sessions

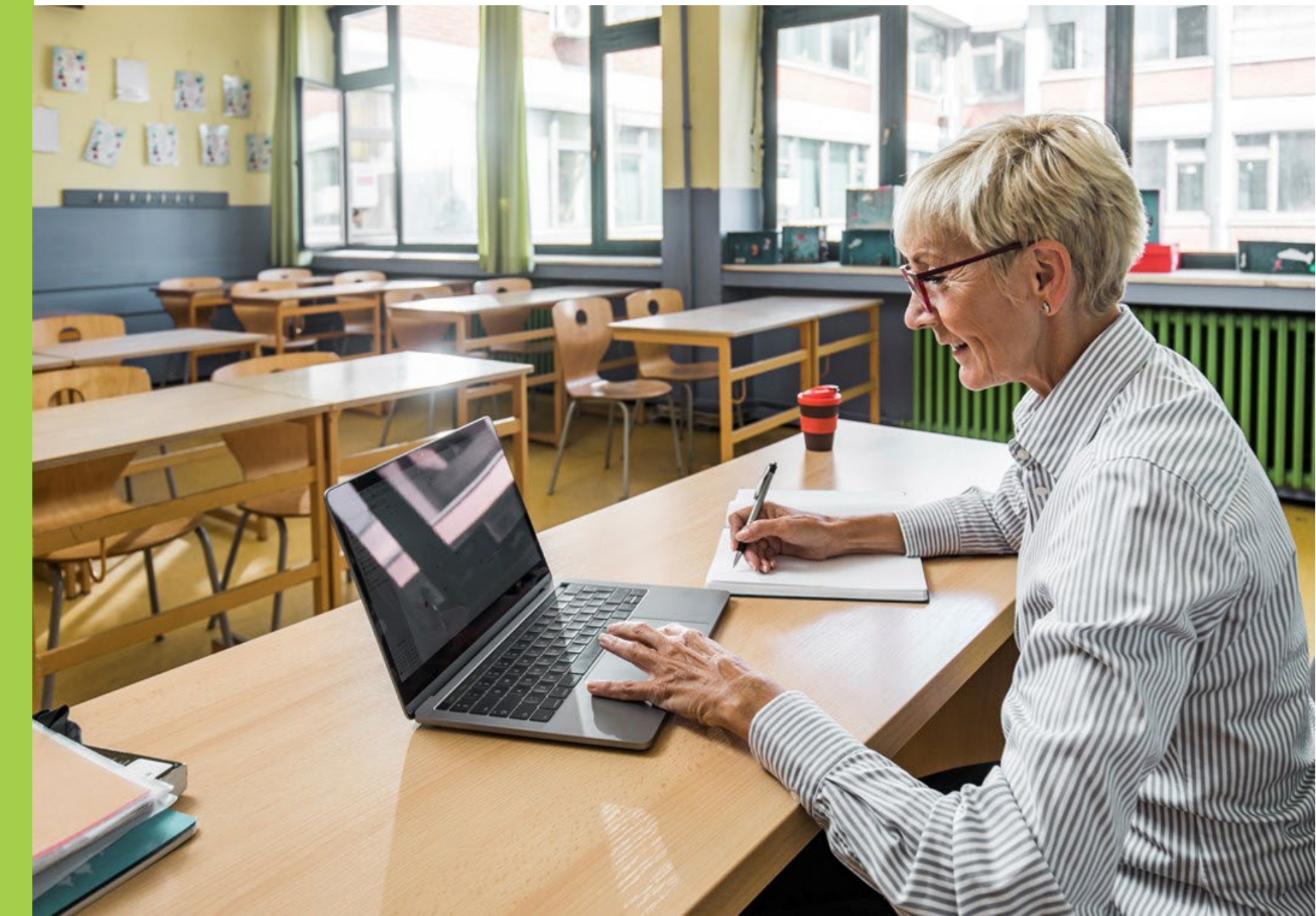

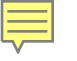

### Continued in 2025!

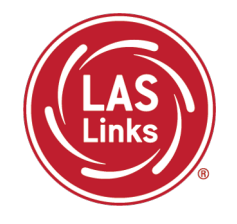

#### DRC will create test sessions for all schools within each district

- The process will start with the PSIS student file submitted in December 2024 and will continue throughout the testing window
- DRC will create one test session per school and per grade
- All students will be added to the corresponding test session with all 4 LAS Links domains already selected
- New/updated students in the daily PSIS file will be added to existing test sessions Can districts edit any of the test session information?
  - Yes, ELACs can modify test sessions created by DRC
    - ELACs can add test sessions but it is strongly recommended that ELACs use DRCcreated test sessions to make sure all students are assigned 4 domains for testing

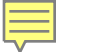

#### **Review of the Test Session Process**

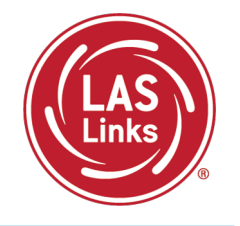

- 1. If students have accommodations, record them prior to testing
  - Go to Student Management
  - Find Students
  - Record student accommodations (see Activity 4)
- 2. Find Test Sessions
  - Go to Test Management
  - Select the school and Show Sessions
  - Find the test session for the grade you want to test
- 3. Print test tickets
- 4. Students may begin testing once the test window opens

#### Test Management

Ę

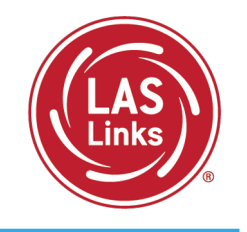

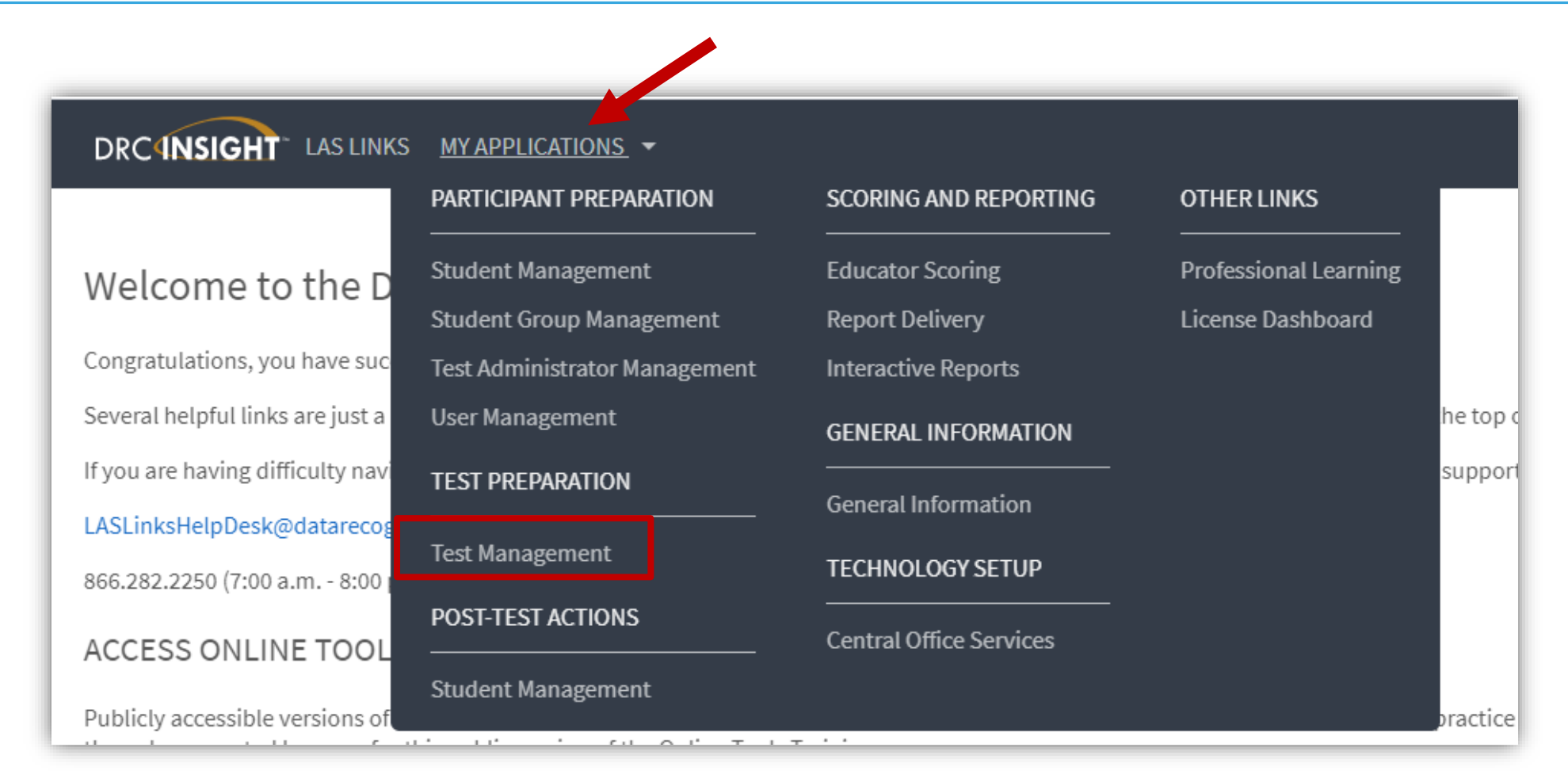

#### Finding a Test Session

Ę

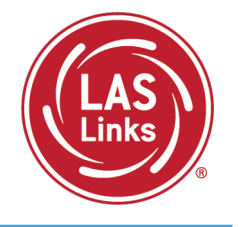

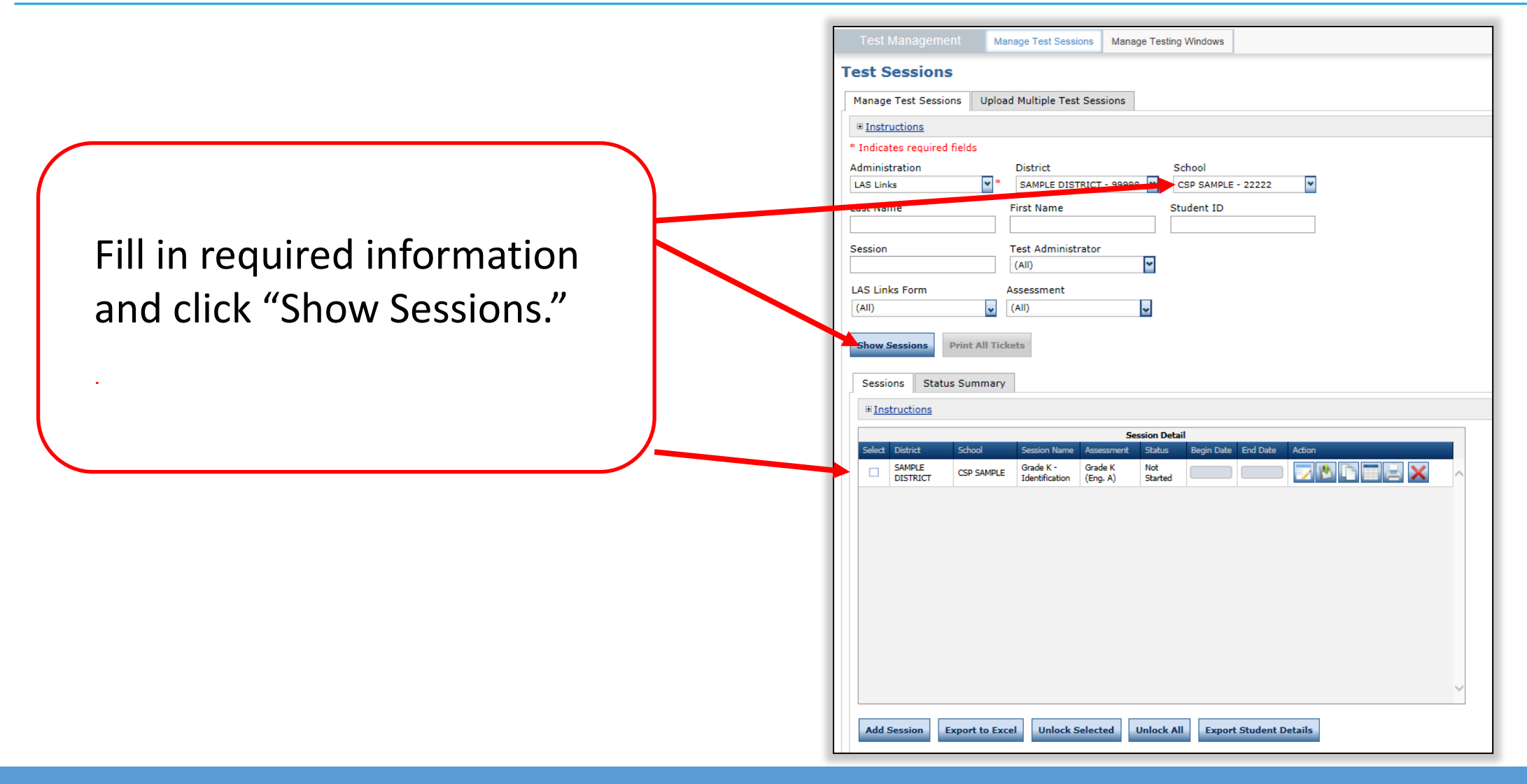

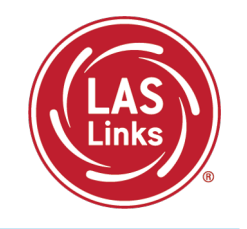

The Test Monitoring Application (TMA) allows test administrators to control access to the testing app and securely monitor participants' testing status in real-time.

Benefits of TMA:

- Students cannot test at home
- Students who remember their username/password cannot test without supervision
- TA's can see how students are progressing through the test on their dashboard

| Name |             | Content Area | Lev     | rel                 | Status  | Time Session Started            |          |
|------|-------------|--------------|---------|---------------------|---------|---------------------------------|----------|
| 0    | Last Name 个 | First Name   | Actions | Assessment          | Status  | Navigation                      | Progress |
|      | Johnson     | Billy Bob    |         | Grades 4-5 (Eng. B) | Paused  | Listening:<br>Pause Test        | 1/22     |
|      | Sanchez     | Jose         |         | Grades 4-5 (Eng. B) | Active  | Reading:<br>Question: 5 / 40    | 4 / 40   |
|      | Taylor      | Test         |         | Grades 2-3 (Esp. B) | Active  | Escuchando:<br>Question: 1 / 22 | 0/22     |
|      | Tester      | Tester5      | $\odot$ | Grades 4-5 (Eng. B) | Waiting | Waiting                         | N/A      |
|      | jeffrey     | Bill         |         | Grades 4-5 (Eng. B) | Active  | Listening:<br>Question: 3 / 22  | 1/22     |
|      |             |              |         | ,                   |         |                                 |          |

For more detailed guidance on the TMA go the DRC INSIGHT portal under General Information>> Documents>> CT Tech Manuals and Guides

## Adding TMA to DRC-created Test Sessions

- 1. Find the Test Session for each school and grade
- 2. Test Monitoring drop down will default to **none** but choose required or optional if you would like to use TMA.
  - **Required:** student must have a code to enter the test
  - Optional: Student, although prompted for a code, will not be required to enter one
- The Restricted Access will default to "False". Change this to True so the student(s) may not access the test until the TA has granted access during testing.

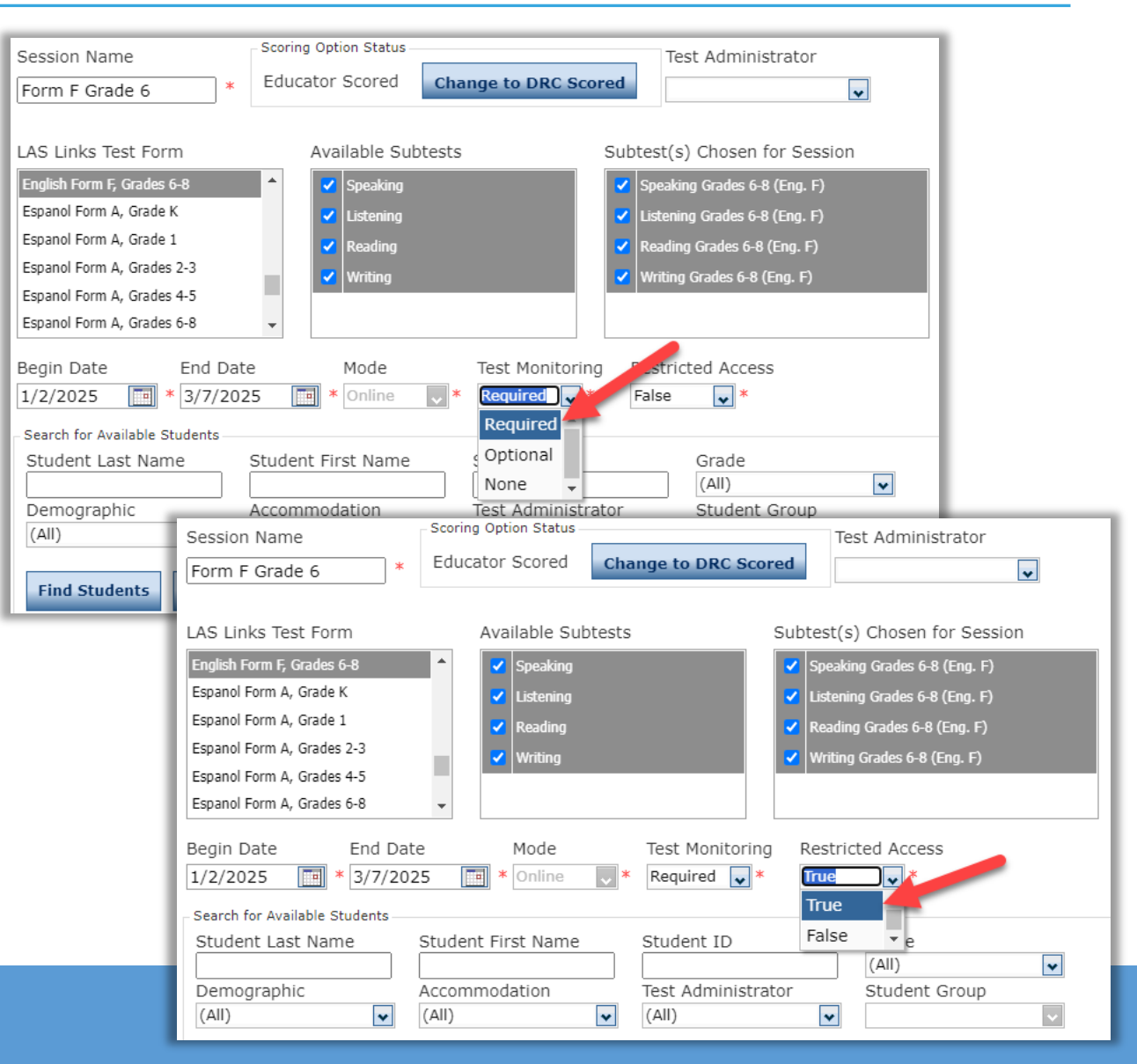

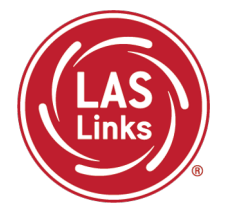

#### **ELAC Created Test Sessions**

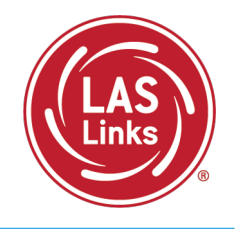

ELACs can create new test sessions.

Since DRC is creating test sessions for all students loaded in PSIS, before Adding a Test Session do the following:

"Show Sessions" first.

This will ensure you **don't duplicate students** in a test session.

Students should appear in a single test session only. We will not be able to merge domains after testing.

| Stradies.      | ructions                                                                     |                                 |                                             |                                           |                                                  |              |        |   |
|----------------|------------------------------------------------------------------------------|---------------------------------|---------------------------------------------|-------------------------------------------|--------------------------------------------------|--------------|--------|---|
| Admini         | stration                                                                     | eids                            |                                             |                                           | School                                           |              |        |   |
| LAS Lir        | ks                                                                           | *                               | SAMPLE DIST                                 | RICT - 99998                              | CSP SAMP                                         | LE - 22222   | *      |   |
| Last Na        | me                                                                           | F                               | First Name                                  |                                           | Student ID                                       |              |        |   |
|                |                                                                              |                                 |                                             |                                           |                                                  |              |        |   |
| Session        | I                                                                            | 1                               | Fest Administr                              | ator                                      | _                                                |              |        |   |
|                |                                                                              |                                 | (All)                                       |                                           | *                                                |              |        |   |
| LAS Lir        | iks Form                                                                     | A                               | ssessment                                   |                                           | _                                                |              |        |   |
| (All)          |                                                                              | ~                               | (All)                                       |                                           | *                                                |              |        |   |
|                | structions                                                                   | Summary                         |                                             |                                           |                                                  |              |        |   |
| ± <u>In</u>    | structions                                                                   | Summary                         |                                             | Ses                                       | sion Detail                                      |              |        |   |
| E In<br>Select | ons Status<br>structions<br>District                                         | Summary<br>School               | Session Name                                | Sess<br>Assessment                        | sion Detail<br>Status Begin Da                   | ite End Date | Action |   |
| € In<br>Select | Status       District       SAMPLE       DISTRICT                            | Summary<br>School<br>CSP SAMPLE | Session Name<br>Grade K -<br>Identification | Sess<br>Assessment<br>Grade K<br>(Eng. A) | sion Detail<br>Status Begin Da<br>Not<br>Started | ite End Date | Action | ~ |
| Select         | Ons     Status :       structions       District       SAMPLE       DISTRICT | School<br>CSP SAMPLE            | Session Name<br>Grade K -<br>Identification | Sess<br>Assessment<br>Grade K<br>(Eng. A) | sion Detail<br>Status Begin Da<br>Not<br>Started | ate End Date | Action | ~ |
| Select         | ons Status :<br>structions<br>District S<br>SAMPLE<br>DISTRICT (             | Summary<br>School<br>CSP SAMPLE | Session Name<br>Grade K -<br>Identification | Sess<br>Assessment<br>Grade K<br>(Eng. A) | sion Detail<br>Status Begin Da<br>Not<br>Started | ite End Date | Action | ~ |
| Select         | ONS Status :<br>structions<br>District :<br>SAMPLE<br>DISTRICT (             | School                          | Session Name<br>Grade K -<br>Identification | Ses:<br>Assessment<br>Grade K<br>(Eng. A) | sion Detail<br>Status Begin Dr<br>Not<br>Started | ite End Date | Action | ~ |
| select         | Ons Status :<br>structions                                                   | School<br>CSP SAMPLE            | Session Name<br>Grade K -<br>Identification | Sess<br>Assessment<br>Grade K<br>(Eng. A) | sion Detail<br>Status Begin Da<br>Not<br>Started | ite End Date | Action | ~ |
| ⊯ In<br>Select | ONS Status :<br>structions<br>District S<br>SAMPLE<br>DISTRICT (             | School<br>School<br>CSP SAMPLE  | Session Name<br>Grade K -<br>Identification | Sess<br>Assessment<br>Grade K<br>(Eng. A) | sion Detail<br>Status Begin D:<br>Not<br>Started | ite End Date | Action | ^ |
| F In<br>Select | Ons Status :<br>structions<br>District S<br>SAMPLE<br>DISTRICT (             | School<br>CSP SAMPLE            | Session Name<br>Grade K -<br>Identification | Sess<br>Assessment<br>Grade K<br>(Eng. A) | sion Detail<br>Status Begin D:<br>Not<br>Started | ite End Date | Action | ^ |
| ¥ In<br>Select | ONS Status :<br>structions<br>District :<br>SAMPLE<br>DISTRICT (             | School<br>School                | Session Name<br>Grade K -<br>Identification | Sess<br>Assessment<br>Grade K<br>(Eng. A) | sion Detail<br>Status Begin Da<br>Not<br>Started | te End Date  | Action |   |

#### 

#### Important Test Session Reminders

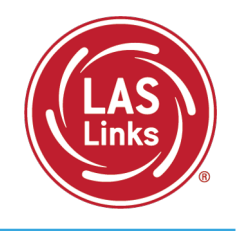

- 1. Students must be in ONE test session only
- 2. All four subtests MUST be contained in the same session in order to generate Overall scores

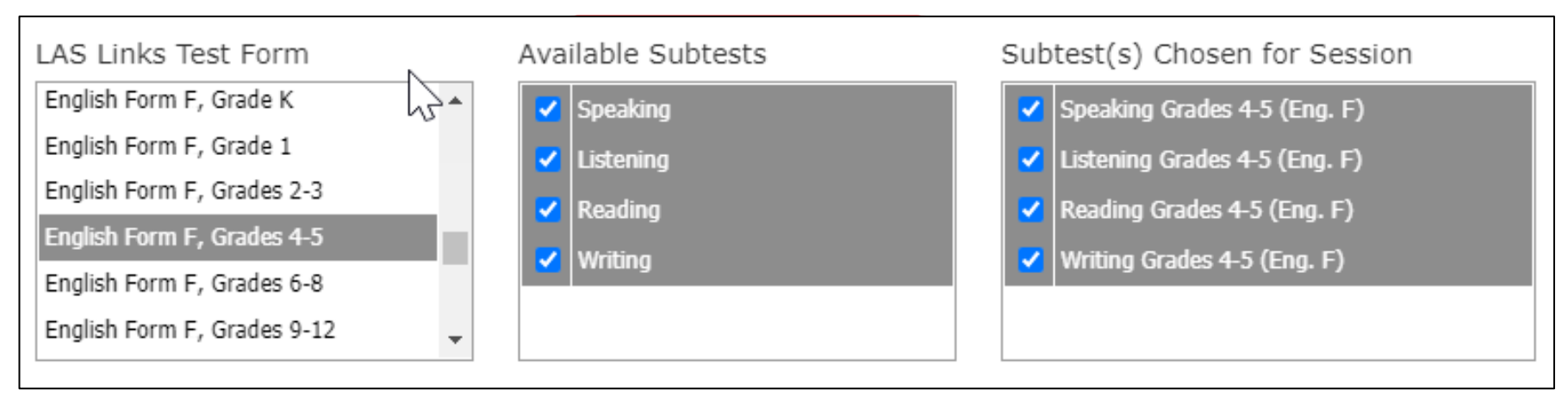

- 3. Use DRC-created test sessions to avoid irregularities and appeals
- If you've created a test session in error, contact LAS Links Help Desk at 866.282.2250

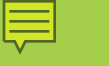

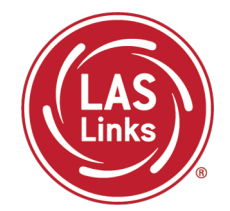

Training Part 1: Pre-Test Activities

Activity 4: Recording Student Accommodations

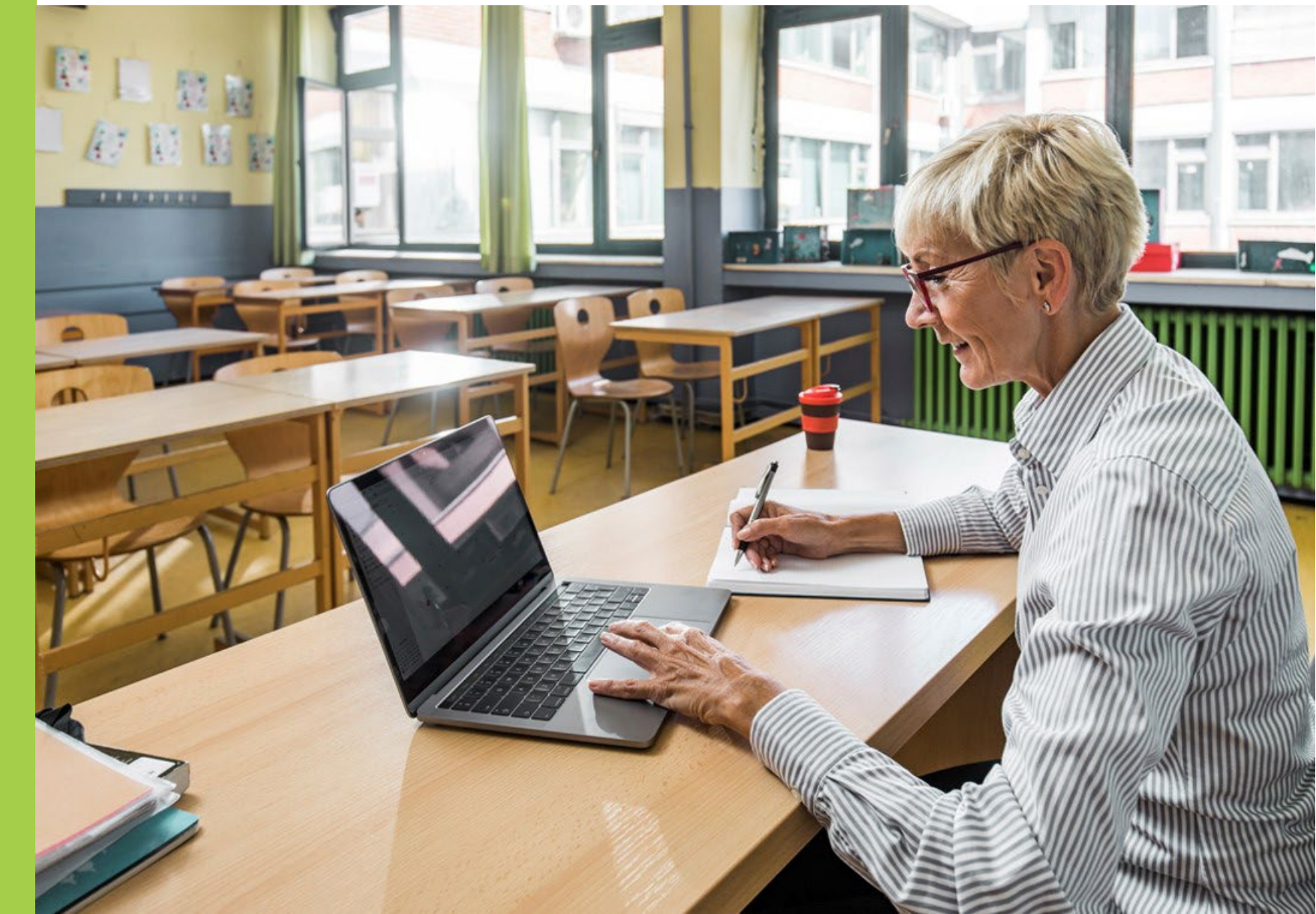

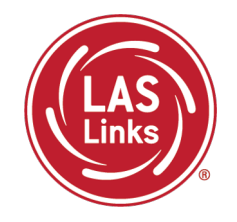

Each student participating in the LAS Links must meet each of the following components of the eligibility criteria for each applicable subtest of the LAS Links to be eligible to receive accommodations:

- 1. Student is identified as an EL/ML in PSIS; AND
- 2. Student is identified as a student with disabilities with a finalized and implemented IEP or Section 504 Plan; AND
- 3. Review CSDE's LAS Links Test Administration Manual, Appendix C and <u>LAS Links</u> <u>Accessibility Chart</u> prior to determining accommodations; AND
- 4. The need for any accommodation must be documented in the IEP or the Section 504 Plan and used regularly for instruction and assessment; AND
- Enter the allowable accommodations described in the <u>LAS Links Test</u> <u>Administration Manual</u>, Appendix C based on the finalized and implemented plan in CT-SEDS.

#### Finding a Student to Record an Accommodation

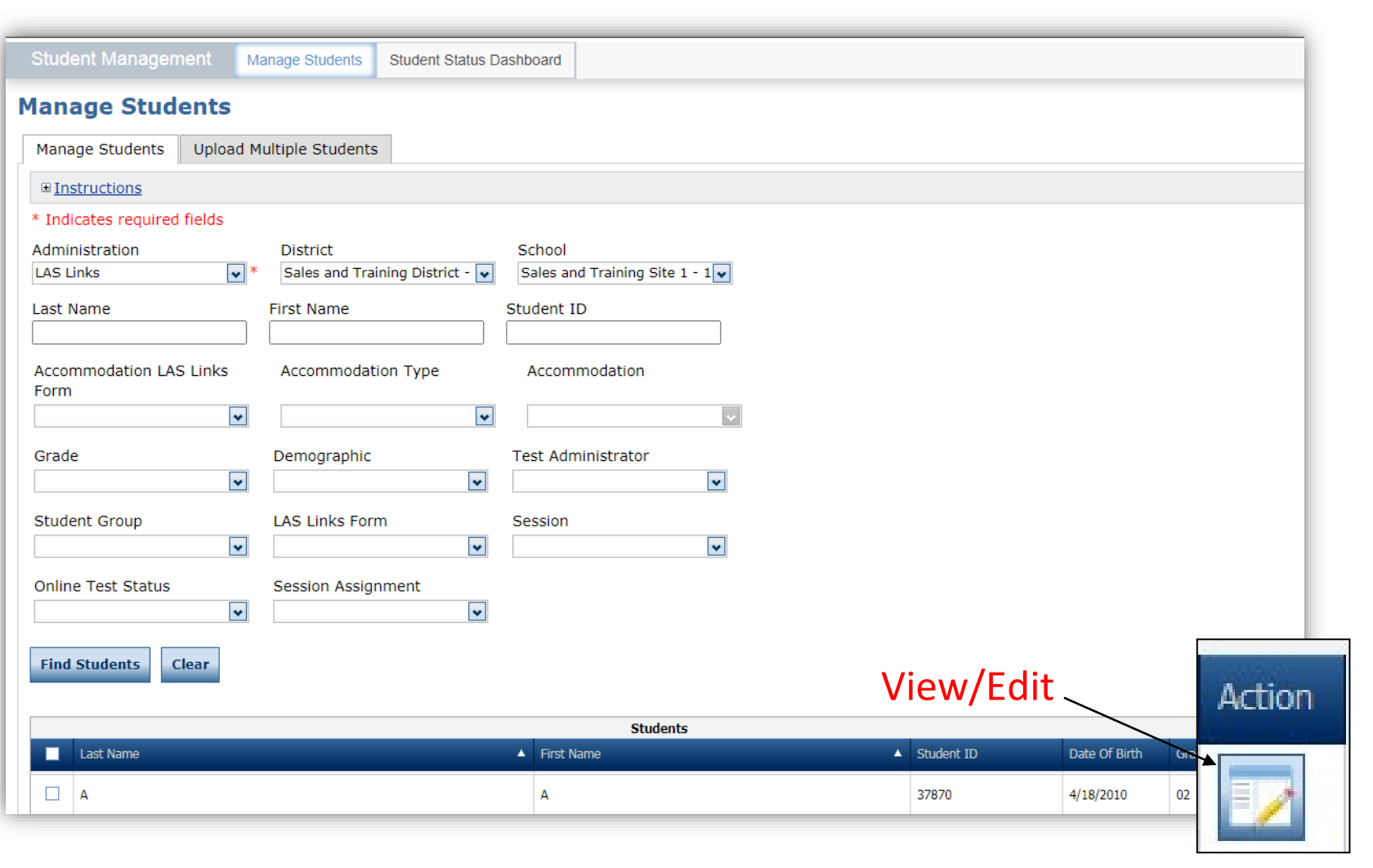

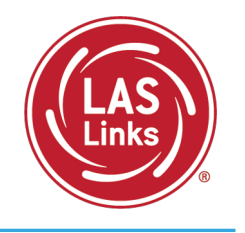

- To see a roster of all students rostered in DRC INSIGHT
  - Choose "all" from the drop-down menu
- To see a roster of all students at a School
  - Choose the School from the dropdown menu
- To find a particular student:
  - Fill one or more of the search fields (i.e., Name and/or Student ID)
- Click Find Students
- Roster will appear below

#### **Recording Accommodations**

Ę

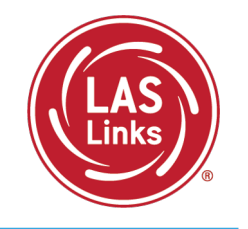

| dit Stude                                                                                                    | dit Student                    |                |                |                       |                               |                |                |           |           |          |  |  |
|----------------------------------------------------------------------------------------------------|--------------------------------|----------------|----------------|-----------------------|-------------------------------|----------------|----------------|-----------|-----------|----------|--|--|
| © Instructions                                                                                                    |                                |                |                |                       |                               |                |                |           |           |          |  |  |
| Indicates required fields                                                                                                    |                                |                |                |                       |                               |                |                |           |           |          |  |  |
| Ast Name     First Name     Middle Initial     Student ID       Cardenal     *     Delma     *     S     00987     *                  |                                |                |                |                       |                               |                |                |           |           |          |  |  |
| Student Detail         Accommodations         Demographics         Student Groups         Testing Codes         Test Sessions         |                                |                |                |                       |                               |                |                |           |           |          |  |  |
| If more than one category of accommodations is used for content area, fill in the highest category used. (Category 3 is the highest.) |                                |                |                |                       |                               |                |                |           |           |          |  |  |
| Туре                                                                                                    | Accommodation                  | English Form A | English Form B | Acc<br>English Form C | ommodations<br>English Form D | English Form E | English Form F | Espanol A | Espanol B |          |  |  |
| Online                                                                                                    | Text-to-Speech                 |                |                |                       |                               |                |                |           |           | <u> </u> |  |  |
| BR                                                                                                    | Braille                        |                |                |                       |                               |                |                |           |           |          |  |  |
| LP                                                                                                    | Large Print                    |                |                |                       |                               |                |                |           |           |          |  |  |
| МТМ                                                                                                    | Manipulating Test<br>Materials |                |                |                       |                               |                |                |           |           |          |  |  |
| RA                                                                                                    | Read Aloud                     |                |                |                       |                               |                |                |           |           |          |  |  |
| RS                                                                                                    | Scribe                         |                |                |                       |                               |                |                |           |           |          |  |  |
| SL                                                                                                    | Sign Language                  |                |                |                       |                               |                |                |           |           |          |  |  |
| Other                                                                                                    | Other                          |                |                |                       |                               |                |                |           |           |          |  |  |
| Category                                                                                                    | Listening - Category<br>1      |                |                |                       |                               |                |                |           |           | -        |  |  |
| Save C                                                                                                    | ancel                          |                |                |                       |                               |                |                |           |           |          |  |  |

NOTE: Follow CSDE policies when entering student accommodations described in the LAS Links Test Administration Manual

Accommodations for a student must be entered **prior to testing** by that student. Enter Accommodations under **Form F column**.

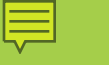

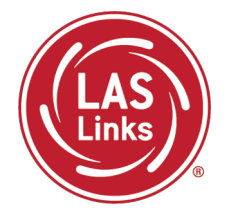

Training Part 1: Pre-Test Activities

Activity 5: Printing Test Tickets

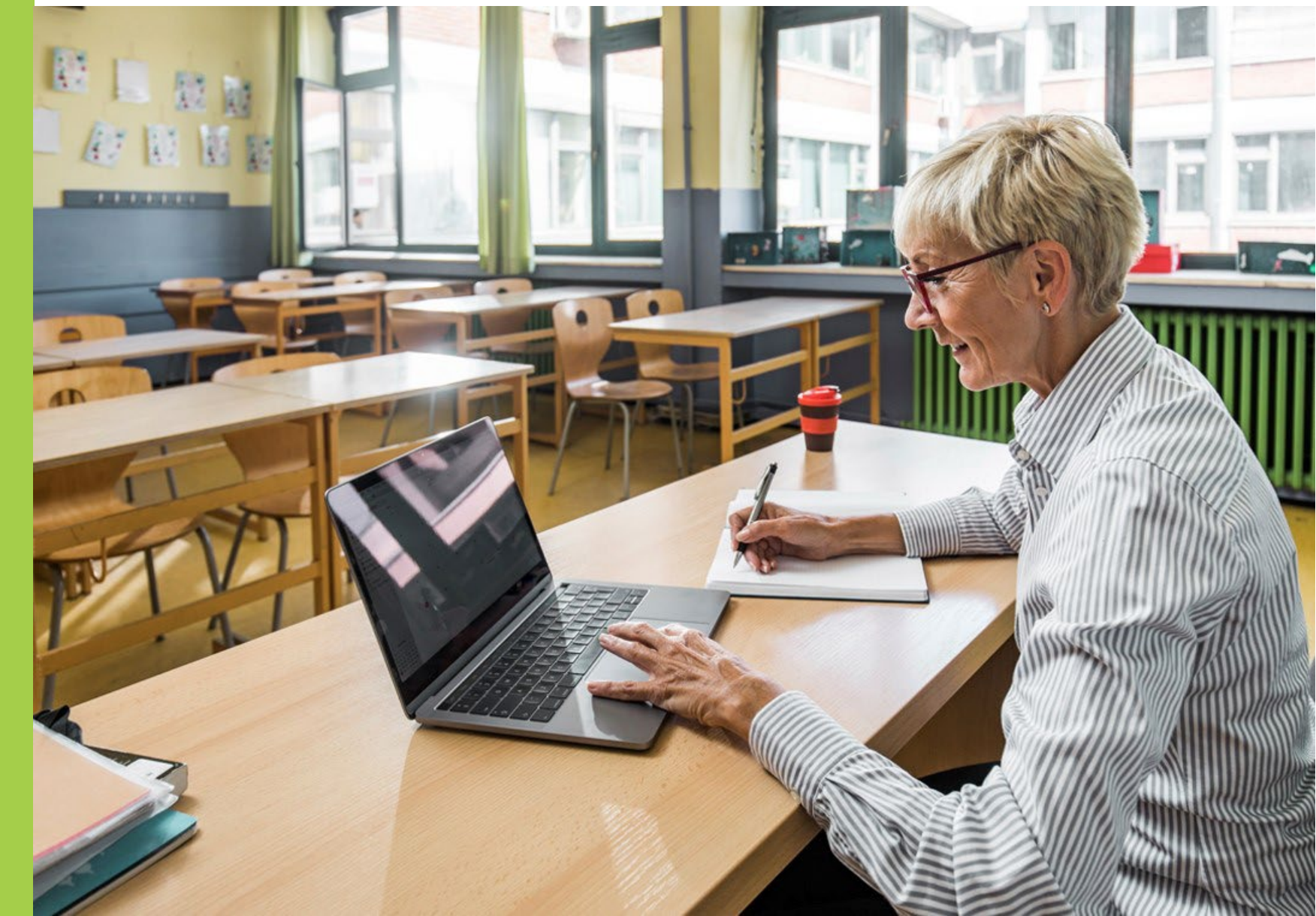

#### Finding a Test Session

Ę

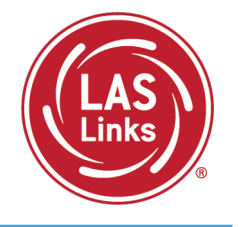

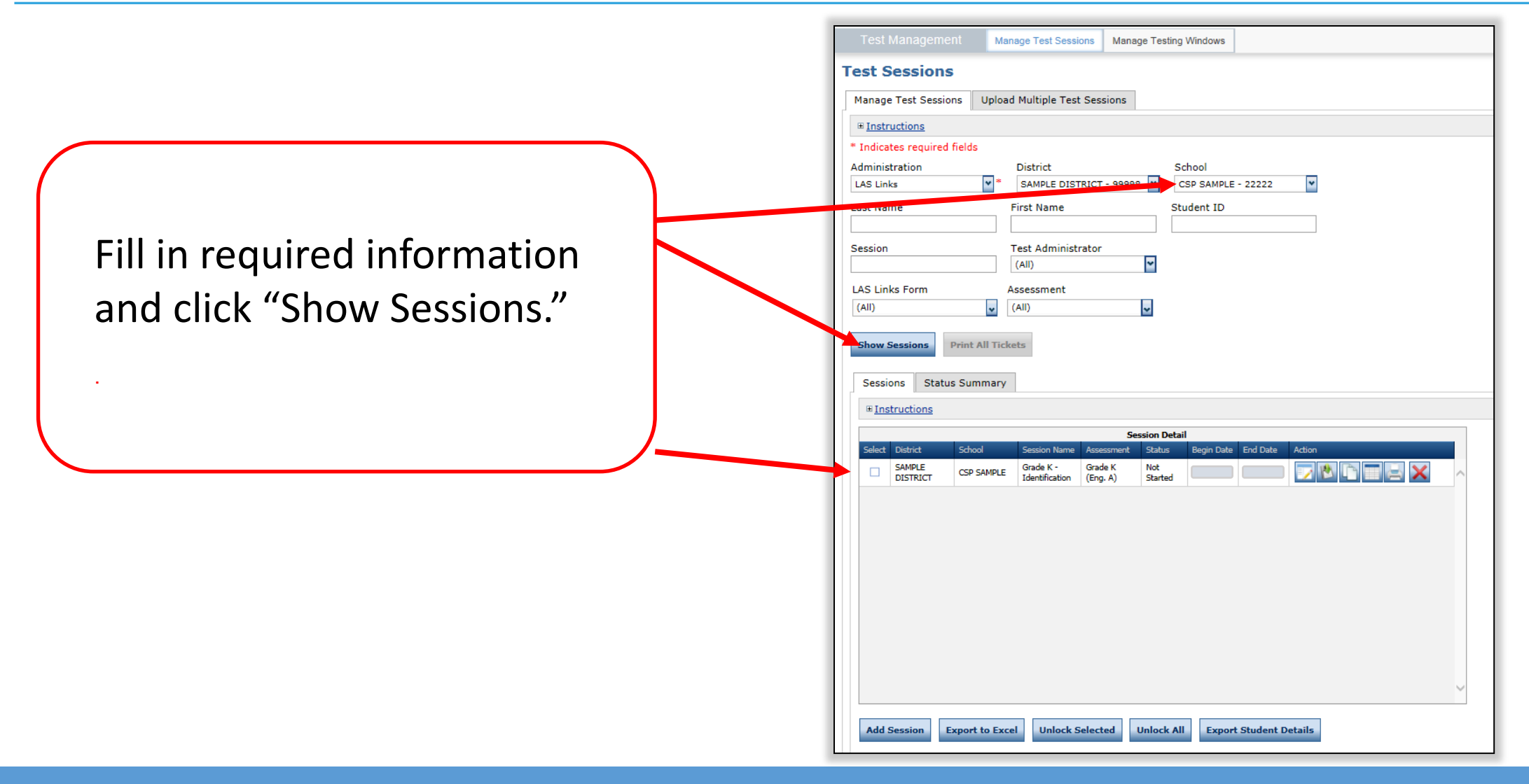

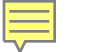

Generating Test Tickets Print All/Print Selected

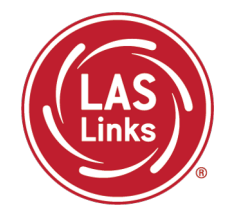

To print all of the test tickets for the students in a test session, click the Print All Tickets icon in the Action column of the Sessions Detail window for the test session.

| Session Detail |                                   |                                                |                        |                        |                |            |          |                 |        |          |
|----------------|-----------------------------------|------------------------------------------------|------------------------|------------------------|----------------|------------|----------|-----------------|--------|----------|
|                | District                          | School                                         | Session Name           | Assessment             | Status         | Begin Date | End Date | Scoring Option  | Action |          |
|                | Sales and<br>Training<br>District | Brian Shedd<br>Sales and<br>Training<br>School | Form F Grade<br>6 2025 | Grades 6-8<br>(Eng. F) | Not<br>Started | 1/2/2025   | 3/7/2025 | Educator Scored |        |          |
|                | Sales and<br>Training<br>District | Brian Shedd<br>Sales and<br>Training<br>School | Form F Grade<br>7 2025 | Grades 6-8<br>(Eng. F) | Not<br>Started | 1/2/2025   | 3/7/2025 | Educator Scored |        | <b>×</b> |
|                | Sales and<br>Training<br>District | Brian Shedd<br>Sales and<br>Training<br>School | Form F Grade<br>8      | Grades 6-8<br>(Eng. F) | Not<br>Started | 1/2/2025   | 3/7/2025 | Educator Scored |        |          |

#### Test Tickets

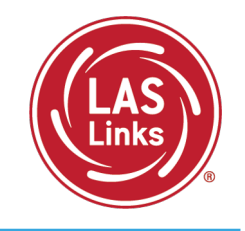

| Completed       Accommodation(s)       Student Name       Date of Birth       Student I0       User Name       Password         N/A       Demo, Studentifi       470013       666666       English Form F - Grades 6-8 (Eng. F)       LAS Links Online Test Ticket       English Form F - Grades 6-8 (Eng. F)         N/A       Demo, Teacher62       4220203       6262262       Demo       Demo       Demo         N/A       Demo, Teacher62       4220203       6262262       Demo       Demo                                                                                                    | LAS Link<br>Student Te | ts<br>est Roster               |                 |               | Test       | District: Sales a<br>School: Brian S<br>School<br>LAS Links Form: English<br>Assessment: Grades<br>Test Session: Form F<br>Session Window: 1/2/200 | and Training District<br>ihedd Sales and Training<br>I Form F<br>i 6-8 (Eng. F)<br>Grade 6 2025<br>25 to 3/7/2025 | Student Roster is for<br>the administrator                                                        |                                                                                                    |                                                                                               |  |
|----------------------------------------------------------------------------------------------------|------------------------|--------------------------------|-----------------|---------------|------------|----------------------------------------------------------------------------------------------------|----------------------------------------------------------------------------------------------------|---------------------------------------------------------------------------------------------------|----------------------------------------------------------------------------------------------------|-----------------------------------------------------------------------------------------------|--|
| NA       Demo, Student6       642003       666666         NA       Demo, Teacher61       642013       64619161         NA       Demo, Teacher62       622023       6262262         NA       Demo, Teacher62       622013       6262262         NA       Demo, Teacher62       622013       6262262         NA       Demo, Teacher62       622013       Accommodation(s):       N/A         NA       Demo, Teacher62       62025       Student6       Demo         Date of Birth:       6/6/2013       Accommodation(s):       N/A         Accommodation(s):       N/A       Student6       Demo         Date of Birth:       6/6/2013       Accommodation(s):       N/A         Test Session Name:       Form F Grade 6 2025       Student ID:       6/66666         Username:       Password:       Password:       LAS Links Online Test Ticket       LAS Links Online Test Ticket         English Form F - Grades 6-8 (Eng. F)       Test Session Name:       Form F - Grades 6-8 (Eng. F)       Test Session Classes 6-8 (Eng. F)         Test Session Name:       Form F - Grades 6-8 (Eng. F)       LAS Links Online Test Ticket       English Form F - Grade 6 2025         Demo       Date of Birth:       6/2/2013       Accommodation(s):                                                                                                    | Completed              | Accommodation(s)               | Student Name    | Date of Birth | Student ID | User Name                                                                                                    | Password                                                                                                    |                                                                                                   |                                                                                                    |                                                                                               |  |
| N/A Demo, Teacher61 6/1/2013 61616161   N/A Demo, Teacher62 6/2/2013   N/A Virtuemaa, Laura   Test Ticket is for the student   LAS Links Online Test Ticket   English Form F - Grades 6-8 (Eng. F)   Date of Birth:   6/1/2013   Accommodation(s): N/A Virtuemaa, Laura Carades for the student Date of Birth: Carades 6-8 (Eng. F) Student ID: Carades 6-8 (Eng. F) Date of Birth: Carades 6-8 (Eng. F) Date of Birth: Carades 6-8 (Eng. F) Date of Birth: Carades 6-8 (Eng. F) Date of Birth: Carades 6-8 (Eng. F) Carades 6-8 (Eng. F) Date of Birth: Carades 6-8 (Eng. F) Carades 6-8 (Eng. F) |                        | N/A                            | Demo, Student6  | 6/6/2013      | 6666666    |                                                                                                    | LAS Links O                                                                                                    | Inline Test Ticket                                                                                | LAS Links (                                                                                                    | Online Test Ticket                                                                            |  |
| N/A Demo, Teacher62 622013 6262622   N/A VICTORING, LABRING 1.4.37     Student6 Demo   Demo Demo   Date of Birth: 6/6/2013     Accommodation(s): N/A   Test Session Name: Form F Grade 6 2025   Student ID: 66666666     Username: Password:     Password: Password:     LAS Links Online Test Ticket   English Form F - Grade 6-2025   Student ID:   Greendot   Date of Birth:   6/2/2013     Accommodation(s):   N/A     Accommodation(s):     N/A     Accommodation(s):   N/A     Accommodation(s):     N/A     Accommodation(s):   N/A     Accommodation(s):   N/A     Accommodation(s):   N/A     Accommodation(s):   N/A   Accommodation(s):   N/A   Accommodation(s):   N/A   Accommodation(s):   N/A   Accommodation(s):   N/A   Accommodation(s):   N/A   Test Session Name:   Form F Grade 6 2025   Student ID:   Greendot   Date of Birth:   Greendot   Date of Birth:   Greendot   Date of Birth:                                                                                                    |                        | N/A                            | Demo, Teacher61 | 6/1/2013      | 61616161   |                                                                                                    | English Form F                                                                                                    | - Grades 6-8 (Eng. F)                                                                             | English Form F - Grades 6-8 (Eng. F)                                                                                                    |                                                                                               |  |
| NA       uterme       Law       Date of Birth:       6/6/2013       Date of Birth:       6/1/2013         Accommodation(s):       N/A       Accommodation(s):       N/A       Accommodation(s):       N/A         Test Session Name:       Form F Grade 6 2025       Student ID:       66666666       Student ID:       61616161         Username:       Password:       Username:       Password:       Username:       Password:         LAS Links Online Test Ticket       English Form F - Grade 6 4025       LAS Links Online Test Ticket       English Form F - Grades 6-8 (Eng. F)         Teacher62       Demo       Date of Birth:       6/2/2013       Laura       Greendot         Date of Birth:       6/2/2013       Accommodation(s):       N/A       Accommodation(s):       N/A         Tescher62       Demo       Date of Birth:       6/2/2013       Laura       Greendot       Date of Birth:       1/1/2013         Accommodation(s):       N/A       Est Session Name:       Form F Grade 6 2025       Student ID:       1/1/2013         Accommodation(s):       N/A       Est Session Name:       Form F Grade 6 2025       Student ID:       1/1/2013         Username:       Username:       Username:       Username:       Username:       Username: </td <td></td> <td>N/A</td> <td>Demo, Teacher62</td> <td>6/2/2013</td> <td>62626262</td> <td>Studen</td> <td>it6</td> <td></td> <td>Teacher61</td> <td></td>                               |                        | N/A                            | Demo, Teacher62 | 6/2/2013      | 62626262   | Studen                                                                                                    | it6                                                                                                    |                                                                                                   | Teacher61                                                                                                    |                                                                                               |  |
| Accommodation(s):       N/A       Accommodation(s):       N/A         Test Session Name:       Form F Grade 6 2025       Student ID:       61616161         Username:       Password:       Password:       Password:         Password:       Password:       Password:       Password:         Demo       Demo       Greendot       Date of Birth:       6/2/2013         Accommodation(s):       N/A       Test Session Name:       Form F Grade 6 2025         Student ID:       62626262       LAS Links Online Test Ticket       English Form F - Grades 6-8 (Eng. F)         Test Session Name:       Form F Grade 6 2025       Test Session Name:       Form F - Grades 6-8 (Eng. F)         Test Session Name:       Form F Grade 6 2025       Student ID:       Lava         Greendot       Date of Birth:       6/2/2013       Accommodation(s):       N/A         Test Session Name:       Form F Grade 6 2025       Student ID:       1234         Username:       Username:       Username:       Username:                                                                                                    |                        | N/A                            | Greenuur, Laura |               | 1234       | Date of                                                                                                    | f Birth:                                                                                                    | 6/6/2013                                                                                          | Date of Birth:                                                                                                    | 6/1/2013                                                                                      |  |
| LAS Links Online Test Ticket       LAS Links Online Test Ticket         English Form F - Grades 6-8 (Eng. F)       Teacher62         Demo       Date of Birth:         Date of Birth:       6/2/2013         Accommodation(s):       N/A         Test Session Name:       Form F Grade 6 2025         Student ID:       62626262         Username:       Username:                                                                                                    |                        | Test Ticket is for the student |                 |               |            |                                                                                                    | modation(s):<br>ession Name:<br>nt ID:<br>ame:<br>rord:                                                           | N/A<br>Form F Grade 6 2025<br>6666666                                                             | Accommodation(s):<br>Test Session Name:<br>Student ID:<br>Username:<br>Password:                                                            | N/A<br>Form F Grade 6 2025<br>61616161                                                        |  |
| over minutes                                                                                                    | Test                   |                                |                 |               |            |                                                                                                    | LAS Links O<br>English Form F<br>er62<br>f Birth:<br>modation(s):<br>ession Name:<br>at ID:<br>ame:               | Online Test Ticket<br>- Grades 6-8 (Eng. F)<br>6/2/2013<br>N/A<br>Form F Grade 6 2025<br>62626262 | LAS Links (<br>English Form F<br>Laura<br>Greendot<br>Date of Birth:<br>Accommodation(s):<br>Test Session Name:<br>Student ID:<br>Username: | Online Test Ticket<br>- Grades 6-8 (Eng. F)<br>1/1/2013<br>N/A<br>Form F Grade 6 2025<br>1234 |  |

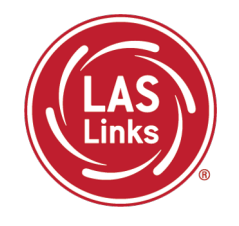

If the student is rostered in the same district in the new school in the DRC INSIGHT Portal, the ELAC must look for the existing test ticket assigned to that student and their test-taking status.

- If the student started testing one subtest, the student <u>MUST</u> finish testing with the test ticket and all remaining subtests in that test session created at the previous school. If not, the student will not receive an overall score and the student will not be eligible to exit EL/ML status.
- If the student has not started any testing, the student can be placed in a new test session at the new school and begin testing.

Test results for the student will remain at the previous school (the one where the test session/test ticket was created) in the DRC INSIGHT Portal. However, test results in EdSight follow the student.

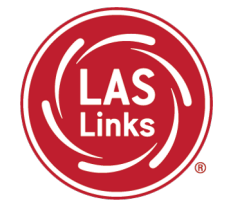

# Find the <u>ELAC Contact Information</u> from the original district first to see if the student has started testing and which subtests were taken.

- If testing has started, the same test ticket must be securely sent, and the student <u>MUST</u> finish testing with that test ticket in that same test session. If not, the student will not receive an overall score and the student will not be eligible to exit EL/ML status.
- If the student has not started any testing, the student can be placed in a new test session at the new district/school and begin testing.

The ELAC at the new district <u>will not</u> be able to view the test session from the previous district. Test results for the student will remain in the previous district where the test session and test ticket was created in the DRC INSIGHT Portal. However, all test results in EdSight follow the student.

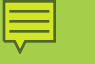

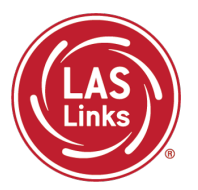

Training Part 2: Student Readiness and Proctoring the Test

Activity 1: The Student Practice Test

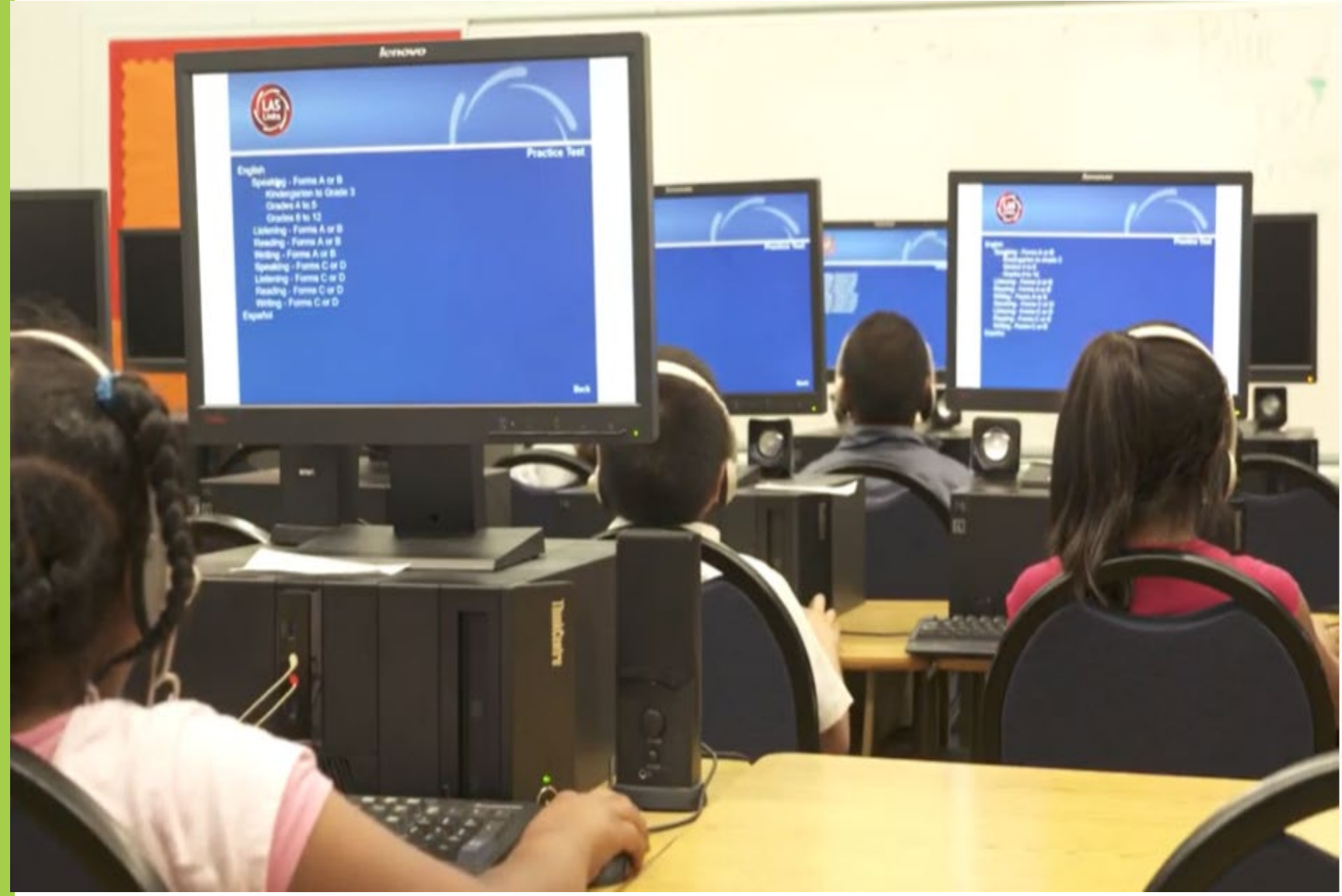

#### LAS Links Online Tools Training Practice Test

#### **Online Tools Training Practice Test:**

- Highly recommended prior to live testing.
- Student technology readiness should be determined during the Online Tools Training Practice Test.
- Students may access the training test two ways: click on the DRC INSIGHT app or using <u>CHROME</u> go to: <u>https://wbte.drcedirect.com/LL/portals</u> /II

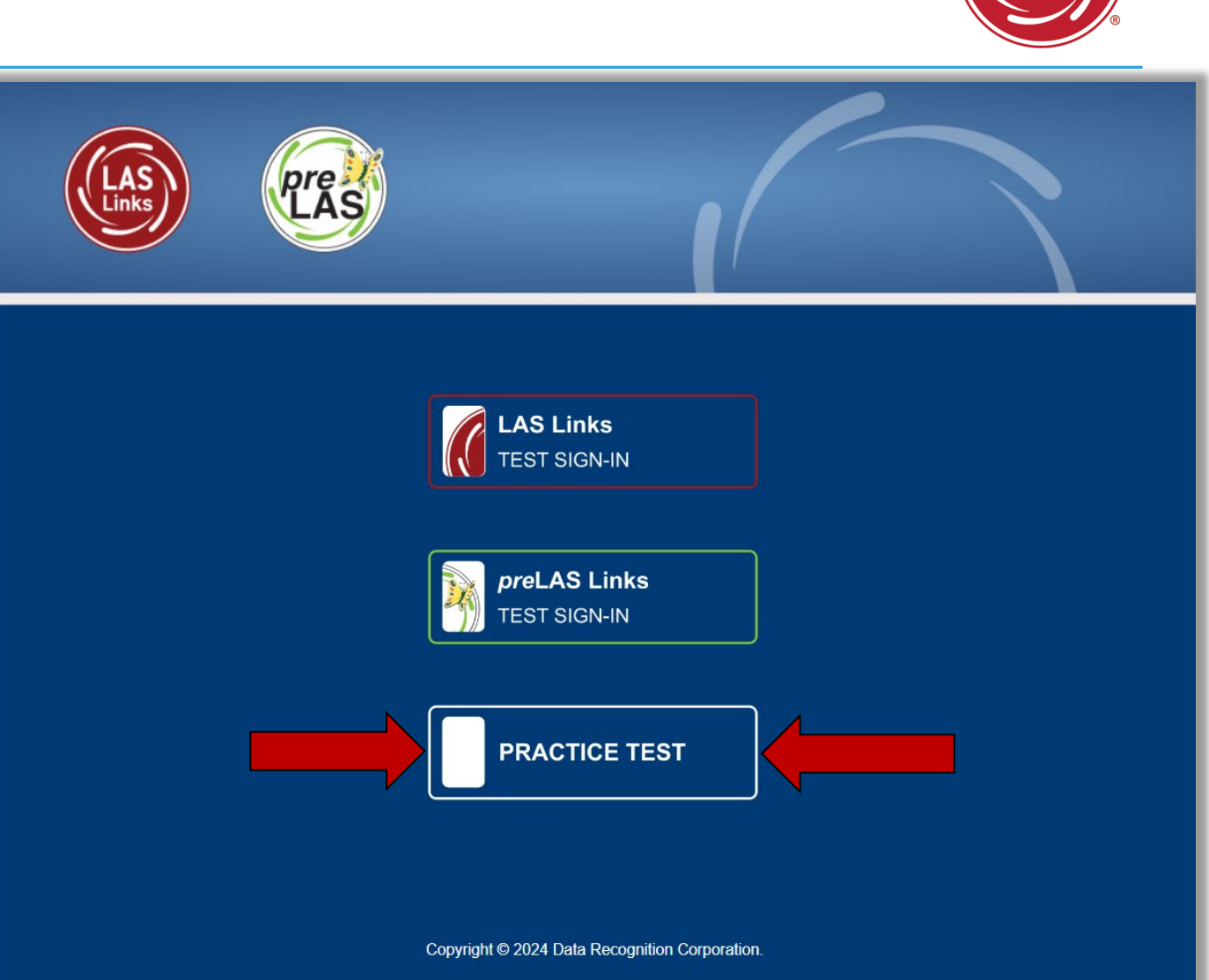

#### Student Online Tools Practice Test Username and Password

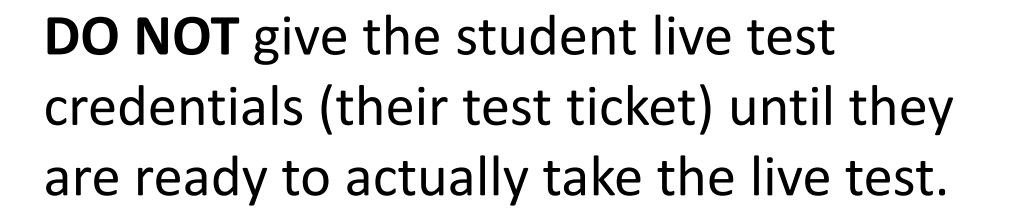

Use the username and password provided on the login screen.

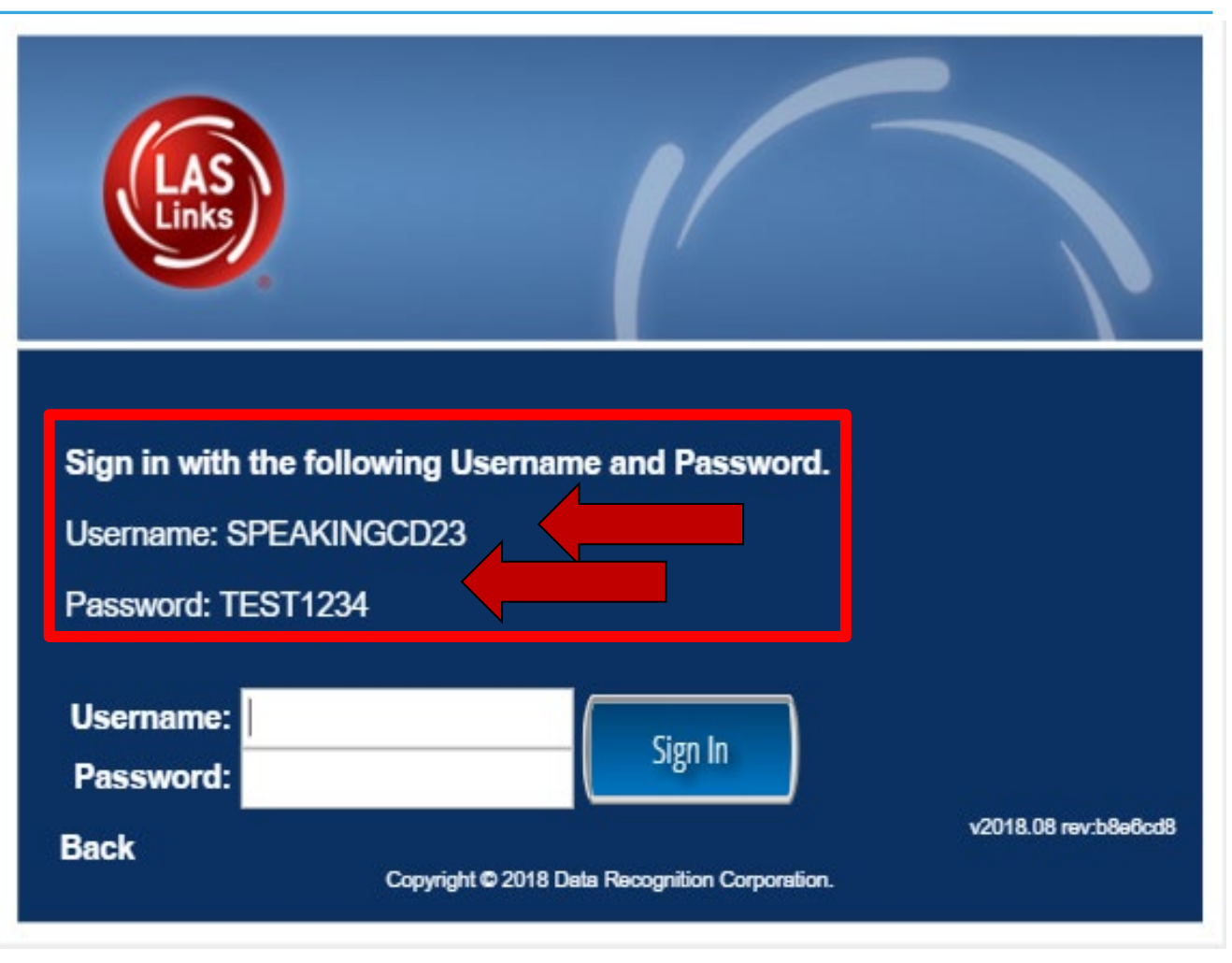

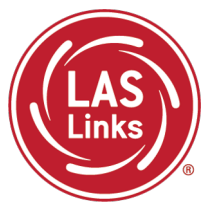

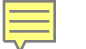

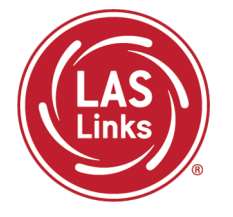

You may have students take the Online Tools Practice Test individually or as a whole group:

- The Online Tools Practice Test in its entirety should take approximately 20/25 minutes or less
- Have the link to the Online Tools Practice Test open on another tab on your computer: <u>https://wbte.drcedirect.com/LL/portals/II</u> and show it as a whole group –or-
- Have each student go to this URL, put their headsets on, and take the practice test. Remember, they can also click on the INSIGHT app to access the practice test.
- If you take the students through the practice test(s) <u>as a whole group</u>, if you show the speaking domain, you will need a head set that you will plug in when you are prompted to record an answer, or your device microphone needs to be enabled.

**Time Saving Tip:** The embedded videos regarding the tools provided in each of the 4 domains are the same videos. Once the student has watched those videos and practiced with the tools during the first domain, they may skip the videos and the tools practice in the remaining domains and go straight to the specific domain practice items.

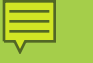

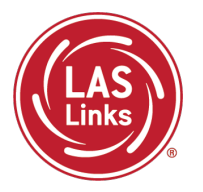

Training Part 2: Student Readiness and Proctoring the Test

Activity 2: Proctoring Student Testing

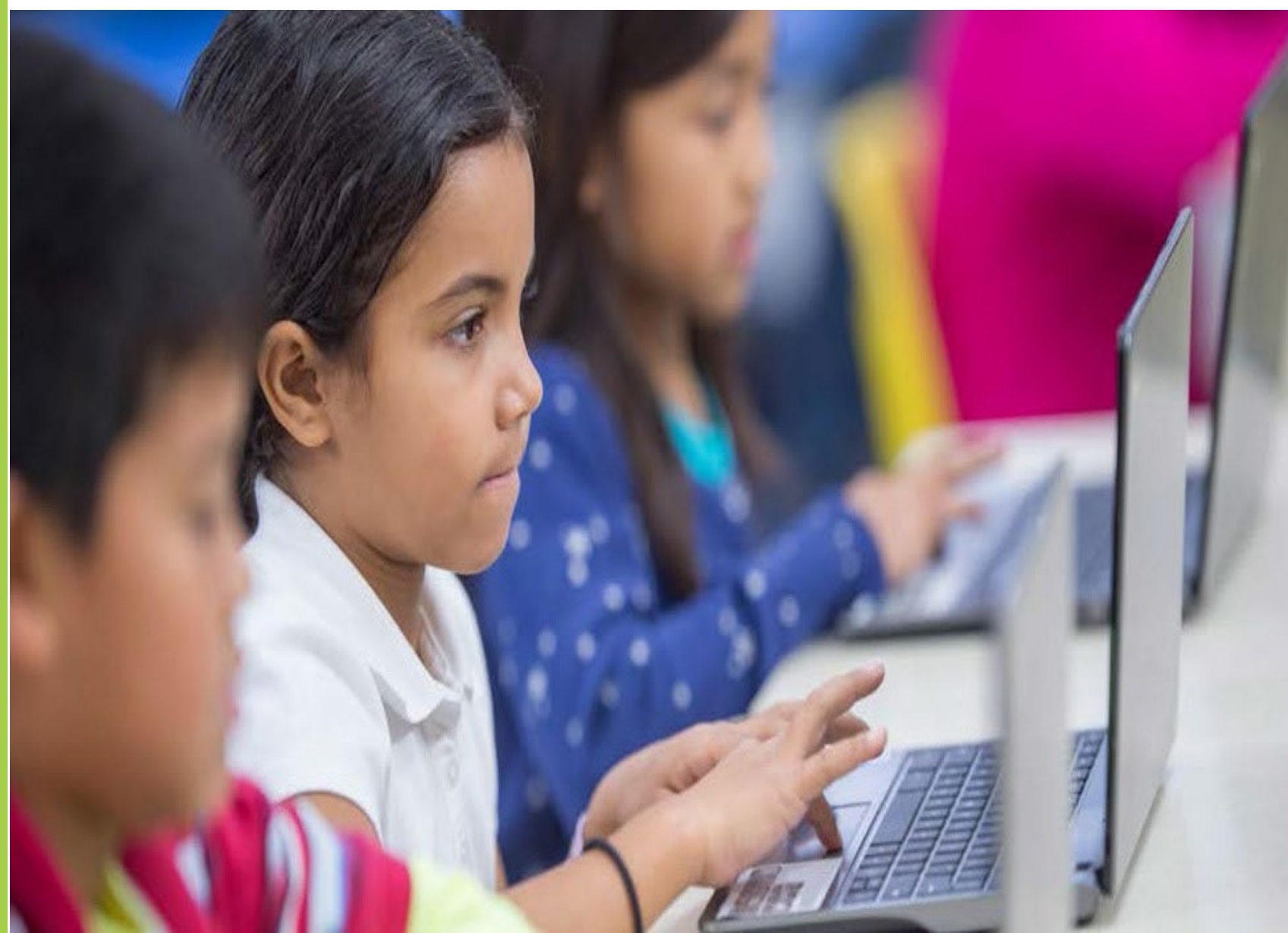
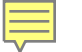

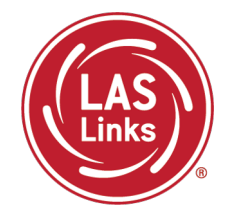

| Subtest Area | Estimated Time                                                             |
|--------------|----------------------------------------------------------------------------|
| Speaking     | 15 minutes – all Grades                                                    |
| Listening    | 35 minutes – Grades K, 1, 6-8, and 9-12<br>30 minutes – Grades 2-3, 4-5    |
| Reading      | 40 minutes – Grades K, 1, 2-3, and 4-5<br>50 minutes – Grades 6-8 and 9-12 |
| Writing      | 30 minutes – Grades K, 1<br>40 minutes – Grades 2-12                       |

- Estimated times are testing time estimates only. They do not include pretest activities (i.e., test ticket allocation, logging in, etc.).
- Testing can be completed over multiple days.

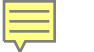

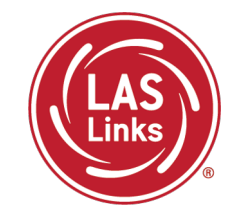

When the student is ready to take the live test, they should be given the test ticket and should click on the DRC INSIGHT App installed on the student device.

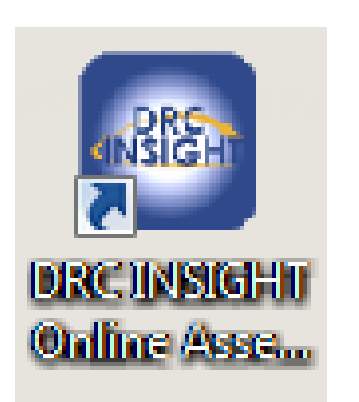

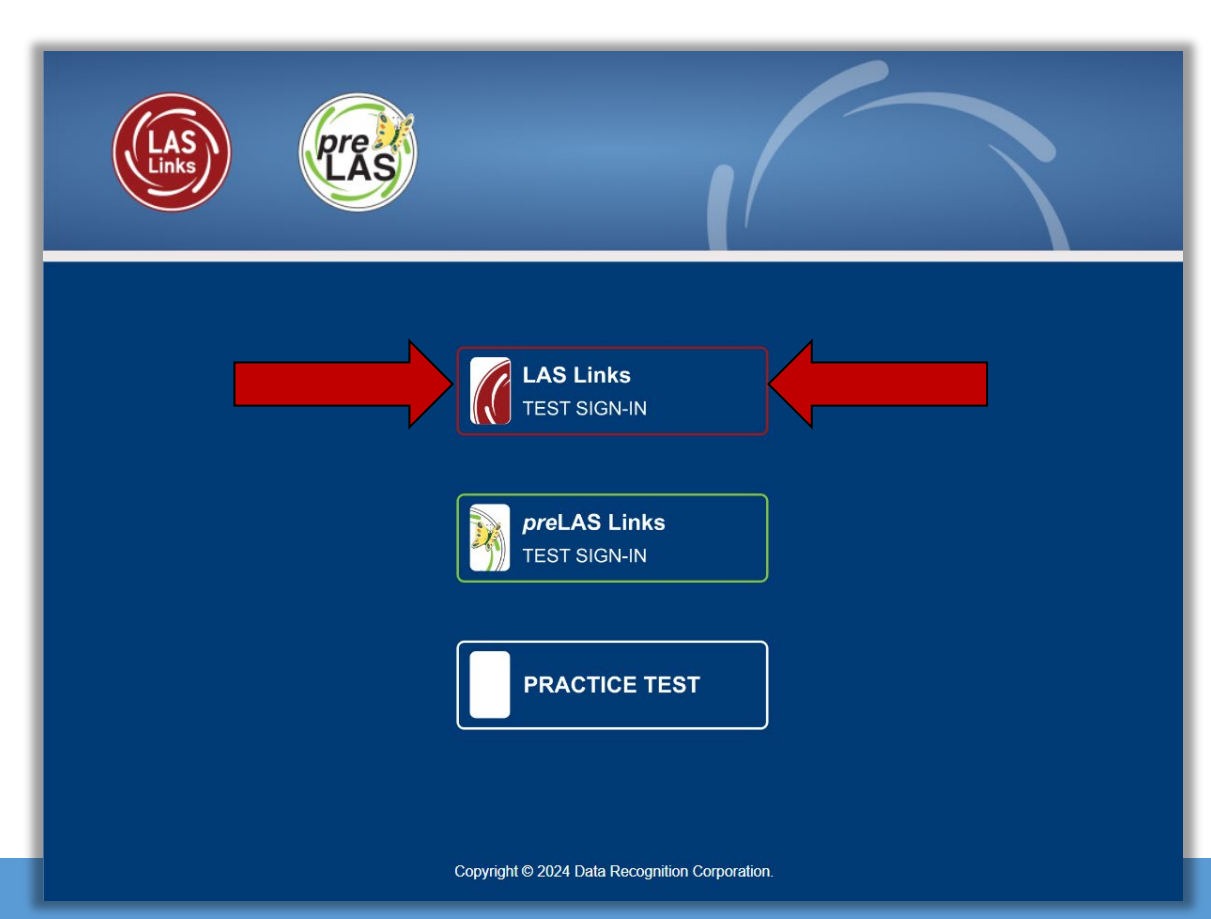

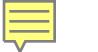

# If Using the Test Monitoring Application

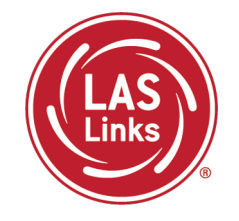

Once the student has entered their test ticket username and password, they are then asked for a Test Monitoring Code:

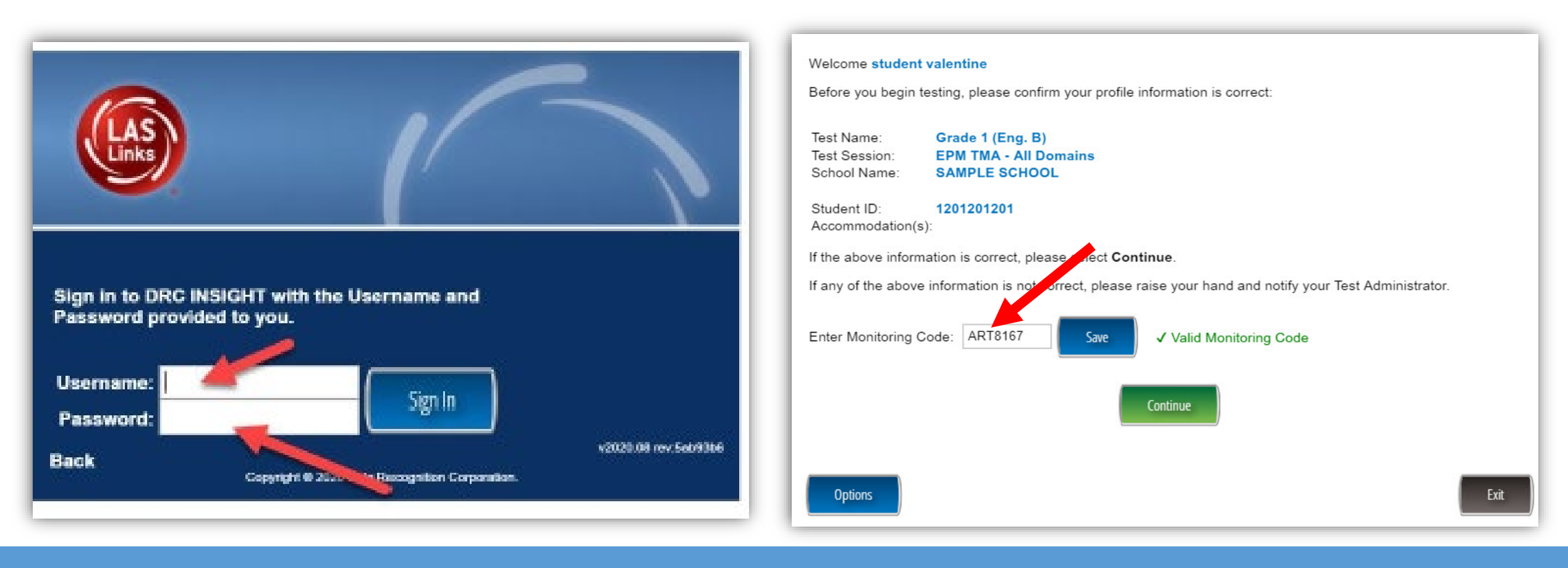

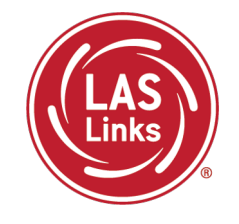

The Test Administrator will need to generate the code to provide to the student(s). This may be handed out individually or posted somewhere for all students to use:

| MY APPLICATIONS                                                                 |                                          |                                            |
|---------------------------------------------------------------------------------|------------------------------------------|--------------------------------------------|
| PARTICIPANT PREPARATION                                                         | POST-TEST ACTIONS                        | OTHER LINKS                                |
| Student Management<br>Student Group Management<br>Test Administrator Management | Student Management SCORING AND REPORTING | Professional Learning<br>License Dashboard |
| User Management<br>TEST PREPARATION                                             | Educator Scoring<br>Report Delivery      | I                                          |
| Test Management                                                                 | GENERAL INFORMATION                      |                                            |
| Test Monitoring                                                                 | General Information                      |                                            |
|                                                                                 | TECHNOLOGY SETUP                         |                                            |
|                                                                                 | Central Office Services                  |                                            |

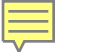

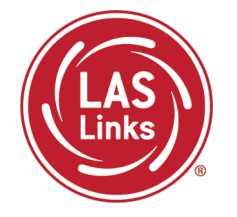

TMA will automatically generate a "Monitoring Code" that expires in 24 hours.

- Provide the Monitoring Code to the student when you provide them with their Username and Password (test ticket information)
- To email/post the code, you may click on the copy monitoring code by clicking on

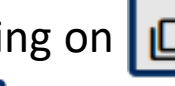

You may extend the monitoring code to last for up to 5 days by clicking on

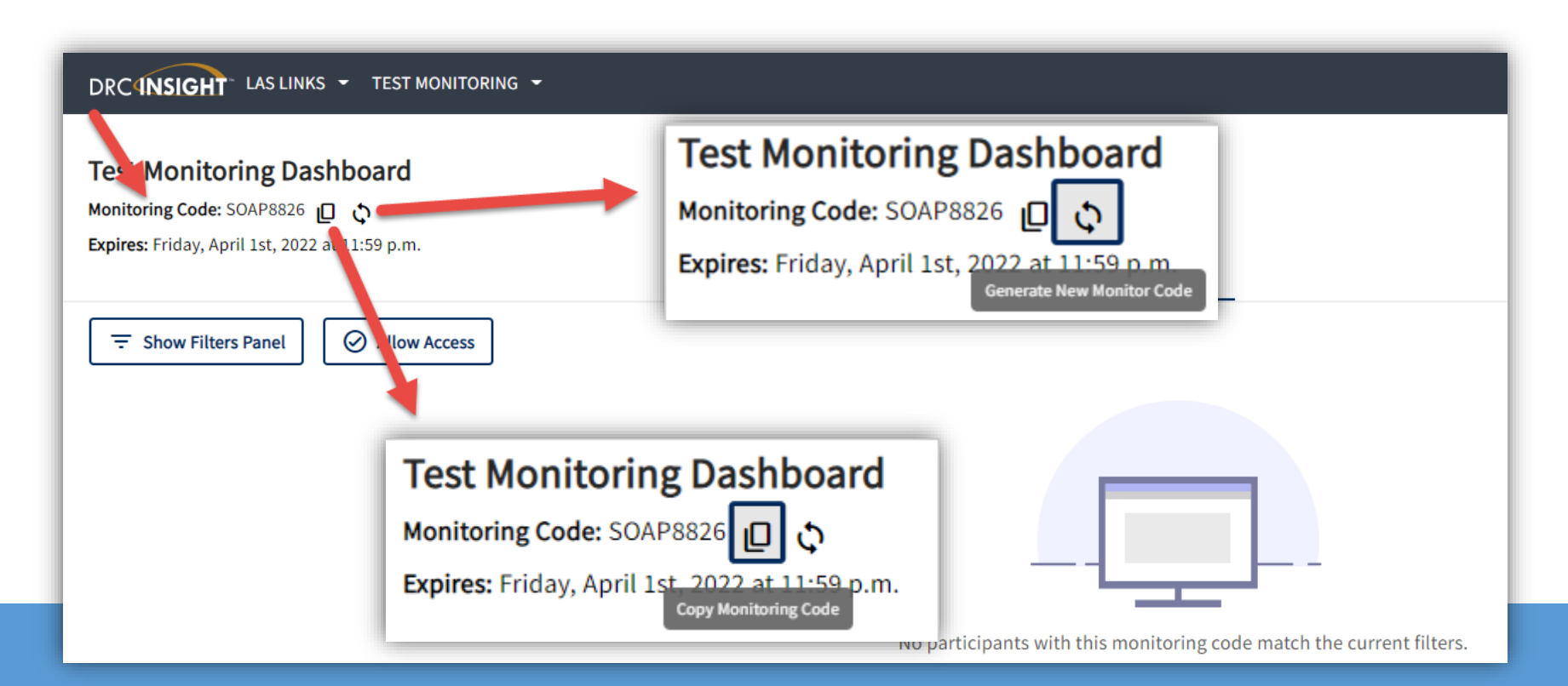

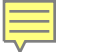

# If Using the Test Monitoring Application

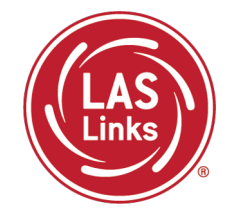

- Students are placed in a "Waiting Room" until the TA allows them to start the assessment
- The student's status will be "Waiting" on the Test Monitoring Dashboard
- The TA controls the students' access to their assessment

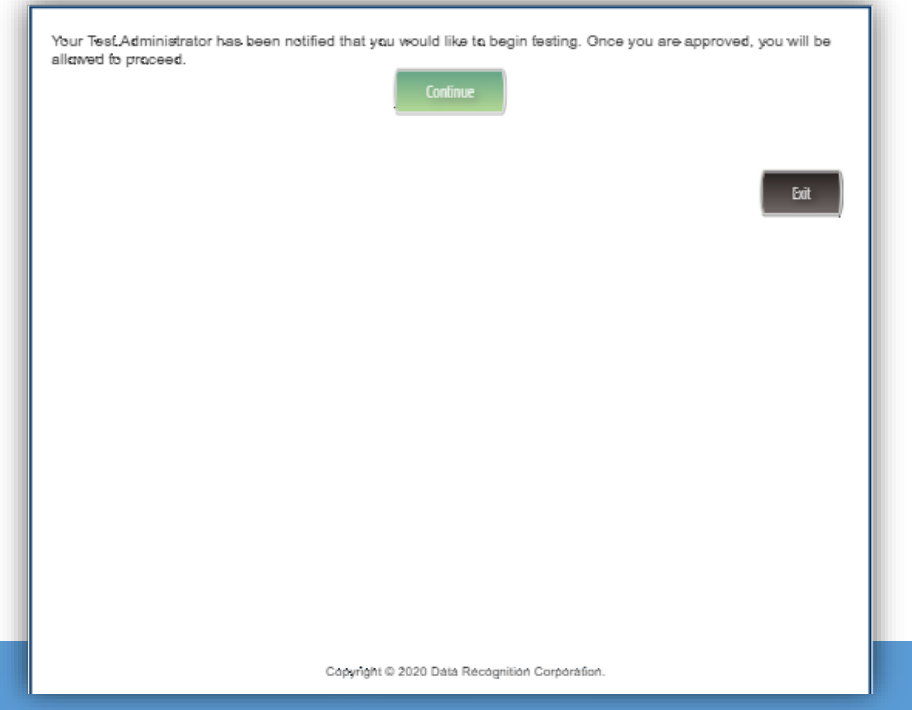

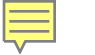

# TMA – Test Administrator Experience

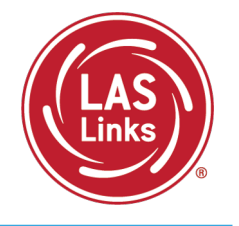

- 1. Once the students enter the Test Monitoring Code, the student test information will appear on the TA's dashboard
- 2. When ready, the TA allows test access to all or individual students
  - All = TA clicks the radio button in the header row + the O Allow Access button
  - Individual Students = TA clicks the allow access ⊘ button
- 3. Once allowed access by the TA, the students can begin their assessment

| DRCINSIGHT LAS LINKS - TEST MONITORING -                                                                 |                      |                       |          |            |            | ?                                           |
|----------------------------------------------------------------------------------------------------|----------------------|-----------------------|----------|------------|------------|---------------------------------------------|
| Test Monitoring Dashboard<br>Monitoring Code: DASH3587<br>Expires: Friday, April 1st, 2022 at 11:59 p.m. |                      | Waiting Room 1 All (1 | .)       |            |            |                                             |
| ⇒ Show Filters Panel                                                                                     |                      |                       |          |            |            |                                             |
| □ Last Name ↑ First Name ≎ Action                                                                        | ons Participant ID 🗘 | Assessment ¢          | Status 🗘 | Navigation | Progress 🗘 | Accommodations 🗘                            |
| Kim Robin                                                                                                | ) 11 🔹 🕨 132870      | Grades 2-3 (Eng. C)   | Waiting  | Waiting    | N/A        | Color Chooser, Reve<br>Masking, Contrasting |

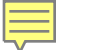

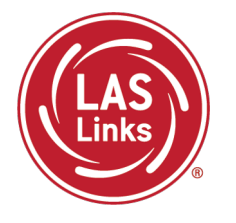

Test Administrators can monitor student progress via the Status, Navigation, and Progress columns:

**Status** = indicates if the student is actively engaged with the assessment (definitions available on next slide)

**Navigation** = indicates what subtest the student is logged into and what question they are on within the subtest

**Progress** = indicates how many items have been answered compared to number of items in the assessment. For instance, 2/22 means 2 items out of 22 have been answered.

| Test Monitoring Dash                        | est Monitoring Dashboard |          |                  |                     |          |                               |            |                                              |
|---------------------------------------------|--------------------------|----------|------------------|---------------------|----------|-------------------------------|------------|----------------------------------------------|
| Expires: Friday April 1st 2022 at           | 11:59 n m                |          |                  |                     |          |                               |            |                                              |
| <b>Expires.</b> Filledy, April 130, 2022 at | 11.00 p.m.               |          |                  | Waiting Room All (4 | )        |                               |            |                                              |
| → Show Filters Panel                        | Allow Access             |          |                  |                     | <u></u>  |                               |            |                                              |
| Last Name 个                                 | First Name 💲             | Actions  | Participant ID 个 | Assessment 🗘        | Status 🗘 | Navigation                    | Progress 🗘 | Accommodations 🗘                             |
| ☐ Kim                                       | Robin                    | ⊘ Ⅱ ■ ▶  | 132870           | Grades 2-3 (Eng. C) | Paused   | Listening:<br>Pause Test      | 2 / 22     | Color Chooser, Revei<br>Masking, Contrasting |
| Ward                                        | Heather                  | ⊘ II ■ ▶ | 123456           | Grades 2-3 (Eng. C) | Active   | Reading:<br>Question: 20 / 33 | 1/33       | Color Chooser, Revei<br>Masking, Contrasting |
| mary                                        | garza                    | ⊘ Ⅱ ■ ▶  | 1234             | Grades 2-3 (Eng. C) | Exited   | Reading:<br>Question: 5 / 33  | 4 / 33     | Color Chooser, Revei<br>Masking, Contrasting |
| test                                        | test                     | ⊘ Ⅱ ■ ▶  | 125689           | Grades 2-3 (Eng. C) | Active   | Writing:<br>Question: 10 / 19 | 9 / 19     | Color Chooser, Revei<br>Masking, Contrasting |
| •                                           |                          |          |                  |                     |          |                               |            | •                                            |

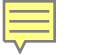

#### Status columns definitions:

Active = student is actively answering questions

Paused = student or TA has paused the test and the timer is currently counting down from 20:00 minutes

Inactive = student is not actively engaging in the assessment

Exited = student or TA has ended and exited the assessment

| Tes<br>Monit<br>Expire | t Monitoring Dash<br>toring Code: DASH3587 | 1 <b>board</b><br>\$<br>:11:59 p.m. |         |                  |                      |          |                               |            |                                              |
|------------------------|--------------------------------------------|-------------------------------------|---------|------------------|----------------------|----------|-------------------------------|------------|----------------------------------------------|
|                        |                                            |                                     |         |                  | Waiting Room All (4) |          |                               |            |                                              |
| Ē                      | Show Filters Panel                         | Allow Access                        |         |                  |                      | 1        |                               |            |                                              |
|                        | Last Name 个                                | First Name 💲                        | Actions | Participant ID 💲 | Assessment ¢         | Status ‡ | Navigation                    | Progress 🗘 | Accommodations \$                            |
|                        | Kim                                        | Robin                               | ⊘ Ⅱ ■ ▶ | 132870           | Grades 2-3 (Eng. C)  | Paused   | Listening:<br>Pause Test      | 2 / 22     | Color Chooser, Revei<br>Masking, Contrasting |
|                        | Ward                                       | Heather                             | ⊘ Ⅱ ■ ▶ | 123456           | Grades 2-3 (Eng. C)  | Active   | Reading:<br>Question: 20 / 33 | 1/33       | Color Chooser, Revei<br>Masking, Contrasting |
|                        | mary                                       | garza                               | ⊘ Ⅱ ■ ▶ | 1234             | Grades 2-3 (Eng. C)  | Exited   | Reading:<br>Question: 5 / 33  | 4 / 33     | Color Chooser, Revei<br>Masking, Contrasting |
|                        | test                                       | test                                | ⊘ Ⅱ ■ ▶ | 125689           | Grades 2-3 (Eng. C)  | Inactive | Writing:<br>Question: 10 / 19 | 9 / 19     | Color Chooser, Revei<br>Masking, Contrasting |

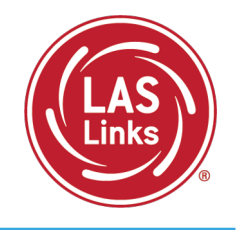

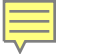

# Test Security

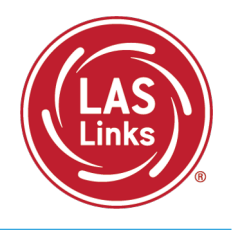

A secure test environment requires that ELACs and proctors

- Protect secure materials
- Refrain from sharing items or secure test materials
- Only use the DRC test delivery system
- Remove all electronic devices from students
- Ensure a quiet test-taking environment

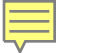

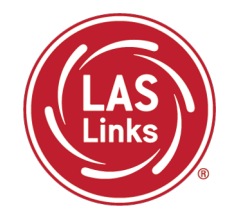

If a proctor provides or modifies student answers or uses secure test materials inappropriately, the ELAC should contact the Student Assessment Office immediately at 860-713-6860.

If an irregularity occurs:

- The ELAC submits an appeal in the <u>Appeals Submission Survey</u>.
- ELACs are notified when the request is completed. Or, if more information is required, the ELAC may need to fax or email a signed letter on district/school letterhead to Performance Office Irregularities at 860-713-7033 or to <u>Cristi.Alberino@ct.gov</u> before the appeal can be approved. Use the student SASID – not their name.
- **Please stop testing the student in all domains** until the appeal is approved!

More information is available in Appendix B of the LAS Links Test Administration Manual.

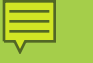

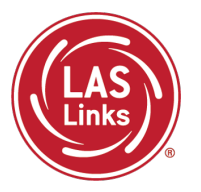

Training Part 2: Student Readiness and Proctoring the Test

Activity 3: Checking Testing Status

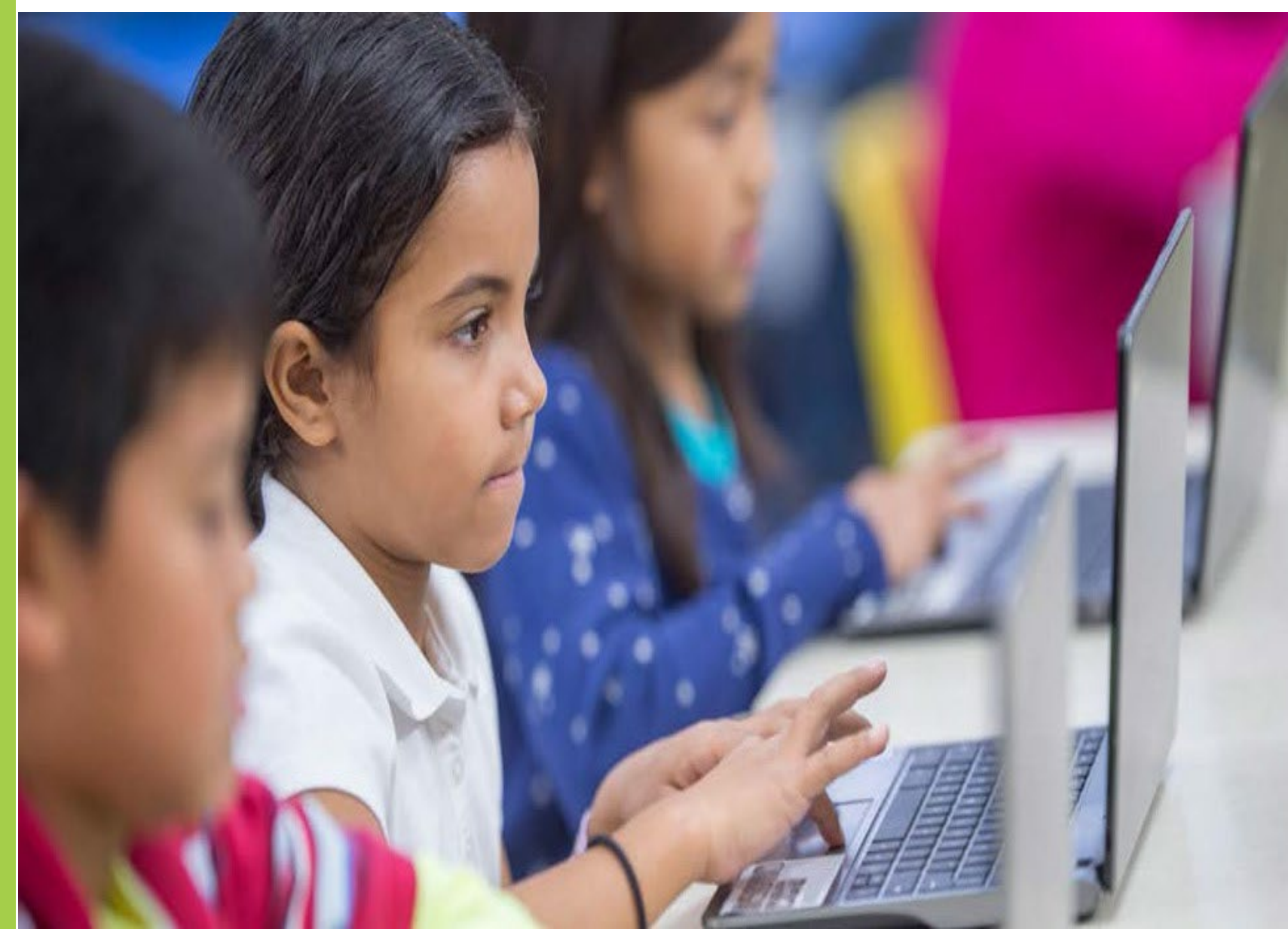

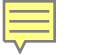

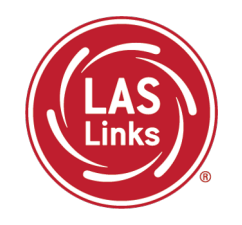

**Report Delivery > Status Reports > Daily Cumulative Student Status Report** will display all students in a test session (on an individual line per domain), regardless of whether they have started the test session. Report will show the test status for each student, including start and submit times, and the ticket status.

| Report Deliv                              | ery                                                                                                    | Manage Reports                                       | On-Demand Reports                                           | Online Testing Statistic                                         | Status Reports |
|-------------------------------------------|----------------------------------------------------------------------------------------------------|------------------------------------------------------|-------------------------------------------------------------|------------------------------------------------------------------|----------------|
| Status Repo                               | orts                                                                                                    |                                                      |                                                             |                                                                  |                |
| * Indicates required                      | d fields                                                                                                    |                                                      |                                                             |                                                                  |                |
| Administration                            |                                                                                                    | District                                             | Sc                                                          | hool                                                             |                |
| LAS Links                                 | *                                                                                                    | * (All)                                              | ▼                                                           | )                                                                | ~              |
|                                           |                                                                                                    |                                                      |                                                             |                                                                  |                |
|                                           |                                                                                                    |                                                      |                                                             |                                                                  |                |
|                                           |                                                                                                    | Re                                                   | eports                                                      |                                                                  |                |
| Title 🔺                                   | Description                                                                                                    |                                                      |                                                             | <u>۸</u>                                                         | Action         |
| Daily Cumulative<br>Student Status Report | Daily Cumulative<br>Student Status Report Displays all students in a test session, regardless of whether they have started the test<br>session or not. Shows the test status for each student, including start and submit times, the<br>picket status, assigned accommodations and has a comment field. |                                                      |                                                             |                                                                  |                |
| Daily Student Status<br>Report            | Displays eac<br>status and h<br>the student.                                                                                                    | h student that logs into<br>has a comment field. Thi | a test. Shows the test start<br>s report does not contain a | and submit times, test ticket<br>ny cumulative test activity for | E652           |
| Daily School Resets<br>Report             | Displays info                                                                                                    | ormation about schools t                             | hat have unusual reset/unl                                  | ock activity.                                                    | Exca.          |

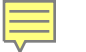

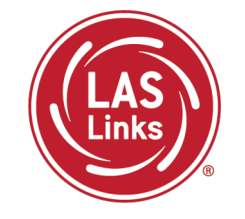

The Student Status Dashboard allows you to monitor testing progress of students at the school level
Click on MY APPLICATIONS >> Student Management:

|                                  | PARTICIPANT PREPARATION       | SCORING AND REPORTING | OTHER LINKS           |
|----------------------------------|-------------------------------|-----------------------|-----------------------|
| Welcome to the D                 | Student Management            | Educator Scoring      | Professional Learning |
|                                  | Student Group Management      | Report Delivery       | License Dashboard     |
| Congratulations, you have suc    | Test Administrator Management | Interactive Reports   |                       |
| Several helpful links are just a | User Management               | GENERAL INFORMATION   | h                     |
| f you are having difficulty navi | TEST PREPARATION              |                       | s                     |
| ASLinksHelpDesk@datarecog        |                               | General Information   |                       |
| 366.282.2250 (7:00 a.m 8:00 j    | Test Management               | TECHNOLOGY SETUP      |                       |
|                                  | POST-TEST ACTIONS             |                       |                       |

# Student Status Dashboard

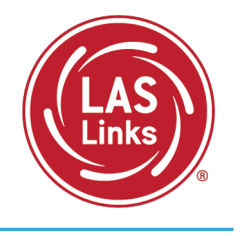

| nage Students | Churcher  |           |        | h h - | a u d | 1   |     |
|---------------|-----------|-----------|--------|-------|-------|-----|-----|
| nage Students | Stude     | nt Stat   | tus Da | asnpo | ard   |     |     |
| 5             | Stude     | ent       | Sta    | atu   | s Da  | ash | boa |
|               | Site Sel  | lectio    | n      |       |       |     |     |
|               | Sele      | ct a Site | e      |       |       |     |     |
|               | Filters   |           |        |       |       |     |     |
|               | Testing e | ended a   | fter * |       |       |     |     |
|               |           |           |        |       | ~     |     |     |
|               | JU        | N 2020    | ) ~    |       |       | <   | >   |
|               | s         | м         | т      | W     | т     | F   | s   |
|               |           | 1         | 2      | 3     | 4     | 5   | 6   |
|               | 7         | 8         | 9      | 10    | 11    | 12  | 13  |
|               | 14        | 15        | 16     | 17    | 18    | 19  | 20  |
|               | 21        | 22        | 23     | 24    | 25    | 26  | 27  |
|               | 28        | 29        | 30     |       |       |     |     |

Under Student Management, click "select a site" and type in the school's name.

Once the site is chosen, pick the "Testing ended after" date.

# Student Status Dashboard

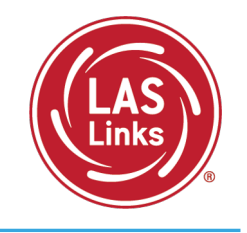

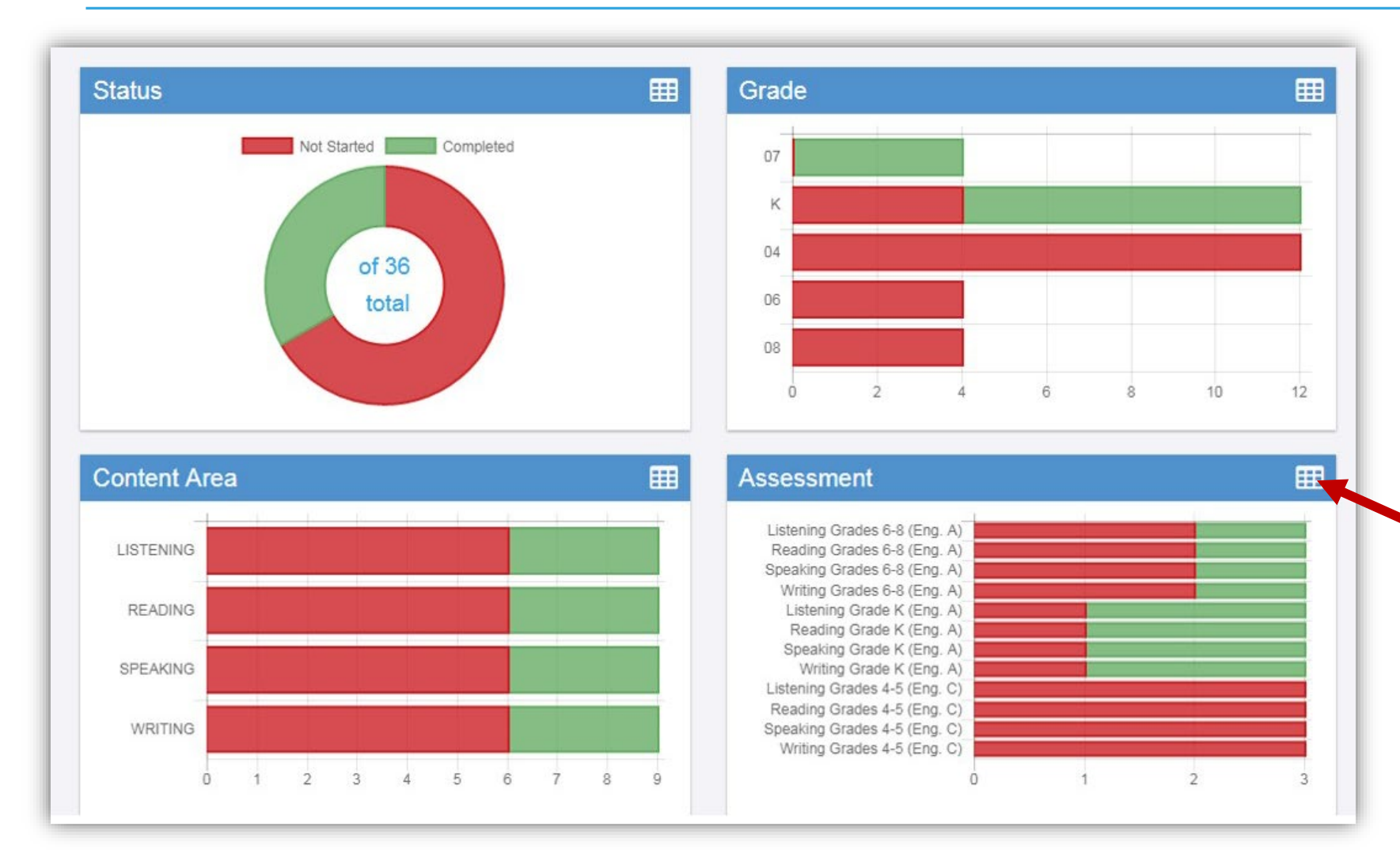

The student status dashboard will provide you status by school overall, by grade, by content area, and by assessment. When you hover over any color, it will give you student counts.

Click on the icon in the righthand corner of each chart to make it a list as opposed to a chart.

# Extending the View on the Student Status Dashboard

Ļ

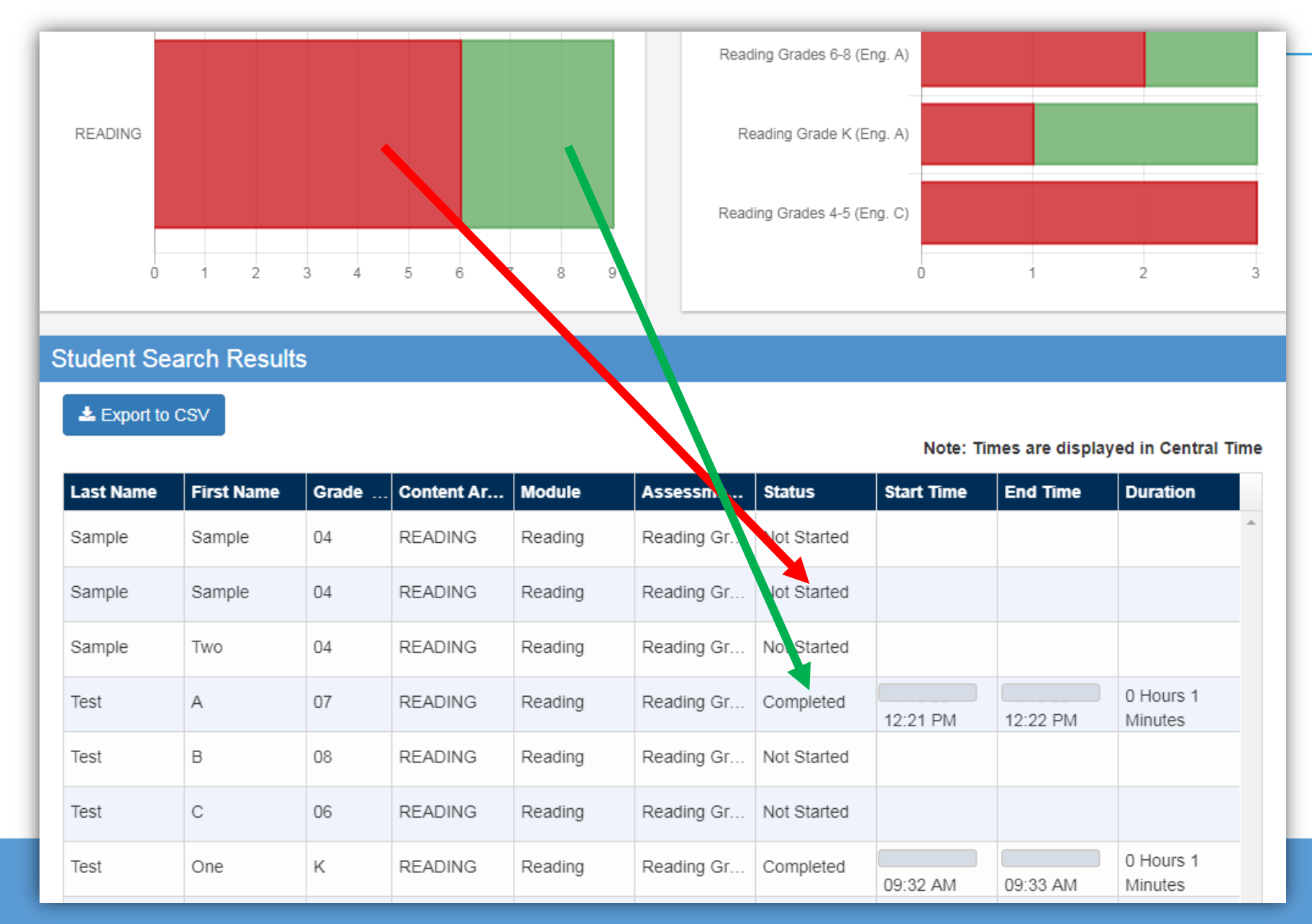

When you click on one of the bars (or circle), it will provide you with a student roster with time stamps, at the bottom of the page.

This is a report that can be exported.

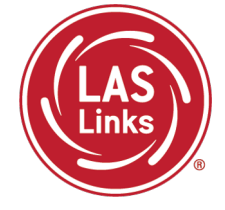

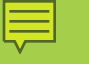

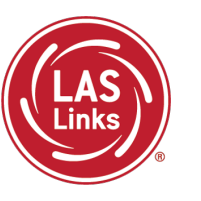

# Training Part 3: Post Test Activities

# **Activity 1:**

Generating and Interpreting On-Demand and Batch Download Reports

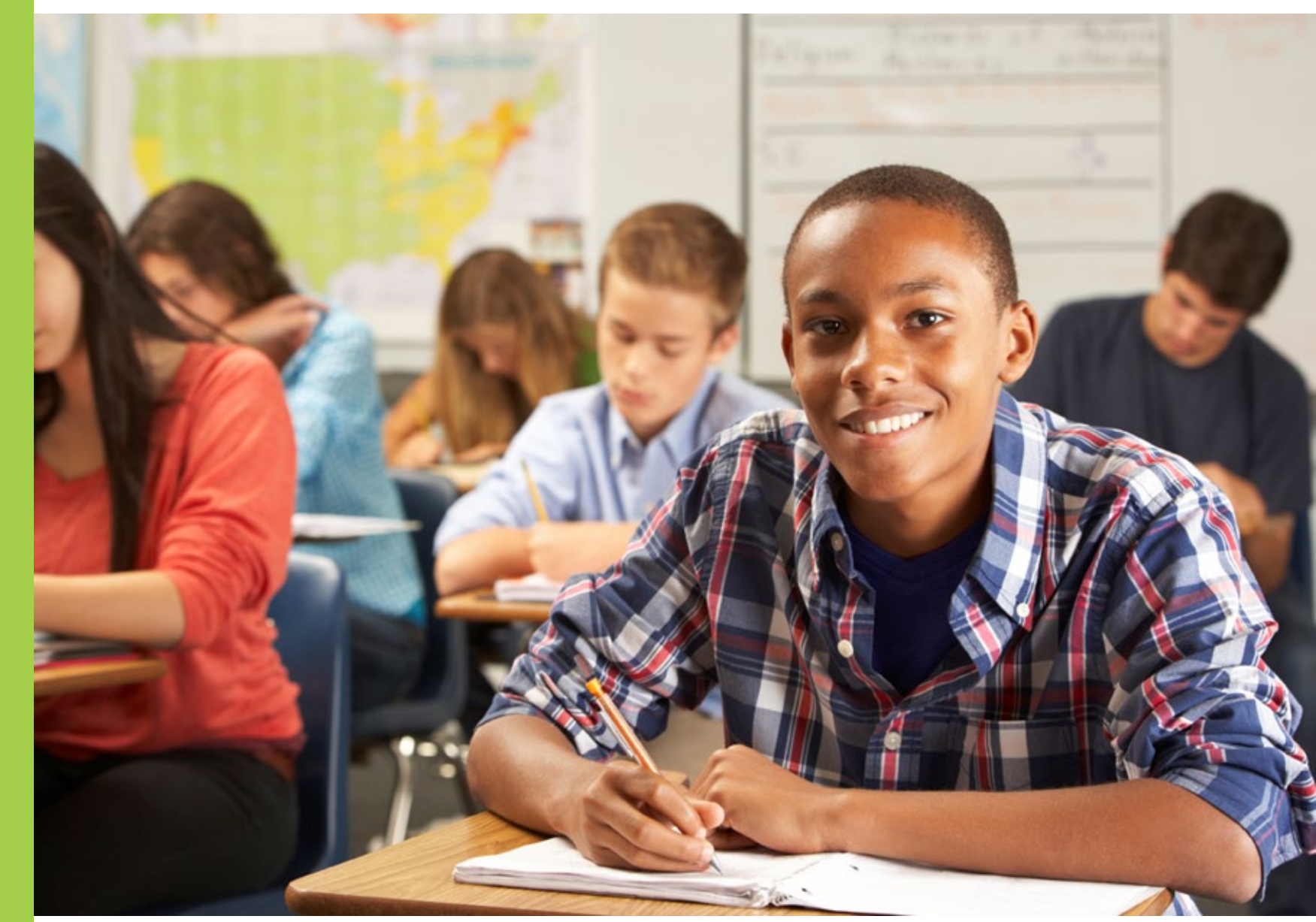

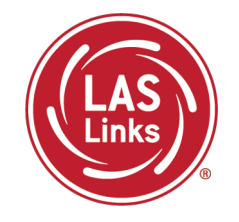

| Subtest   | Scoring Process and Turn Around Time                                                                                                    |
|-----------|----------------------------------------------------------------------------------------------------|
| Speaking  | Student completes the test. Responses are sent to the DRC scoring team. Responses are scored and data is provided on the On-Demand and Batch Download reports, 4-6 business days from the day the student completed the subtest. |
| Listening | Student completes the test. Because items are all multiple choice, the results are available via the On-Demand and the Batch Download reports within 30-60 minutes.                                                              |
| Reading   | Student completes the test. Because items are all multiple choice, the results are available via the On-Demand and the Batch Download reports within 30-60 minutes.                                                              |
| Writing   | Student completes the test. Responses are sent to the DRC scoring team. Responses are scored and data is provided on the On-Demand and Batch Download reports, 4-6 business days from the day the student completed the subtest. |

NOTES:

- On-Demand and Batch Download reports are **preliminary** results
- Interactive Reports (Summary Results and Student Results tabs) will be available after CSDE releases final scores

# On-Demand Reports – Available **During** the Testing Window

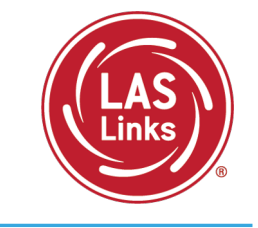

• Click on MY APPLICATIONS >> Report Delivery:

| •                                 |                               |                         |                       |          |
|-----------------------------------|-------------------------------|-------------------------|-----------------------|----------|
| DRCINSIGHT LAS LINKS              |                               |                         |                       |          |
|                                   | PARTICIPANT PREPARATION       | SCORING AND REPORTING   | 01HER LINKS           |          |
| Welcome to the D                  | Student Management            | Educator Scoring        | Professional Learning |          |
| Welconie to the D                 | Student Group Management      | Report Delivery         | License Dashboard     |          |
| Congratulations, you have suc     | Test Administrator Management | Interactive Reports     |                       |          |
| Several helpful links are just a  | User Management               | GENERAL INFORMATION     |                       | he top c |
| If you are having difficulty navi | TEST PREPARATION              |                         |                       | support  |
| LASLinksHelpDesk@datarecog        |                               | General information     |                       |          |
| 866.282.2250 (7:00 a.m 8:00 j     | lest Management               | TECHNOLOGY SETUP        |                       |          |
|                                   | POST-TEST ACTIONS             | Central Office Services |                       |          |
| ACCESS ONLINE TOOL                | Student Management            |                         |                       |          |
| Publicly accessible versions of   |                               | ÷ · ·                   |                       | practice |

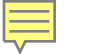

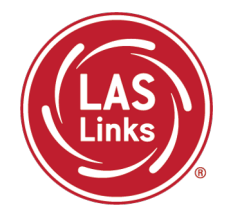

• Click on MY APPLICATIONS >> Report Delivery:

| Report Delivery                          | On-Demand Reports                          | Status Reports                      | View Reports                       |                                    |                                         |
|------------------------------------------|--------------------------------------------|-------------------------------------|------------------------------------|------------------------------------|-----------------------------------------|
| <b>On-Demand Repo</b>                    | rts                                        |                                     |                                    |                                    |                                         |
| On-Demand Reports a view and save PDF re | llows the user to se<br>ports. More compre | earch for Studer<br>hensive LAS Lin | nt Proficiency,<br>Iks reports car | Academic Repo<br>n be found in Int | rts. The user can<br>teractive Reports. |
| <u>Instructions</u>                      |                                            |                                     |                                    |                                    |                                         |
| * Indicates required fields              |                                            |                                     |                                    |                                    |                                         |
| Administration                           | District                                   | 5                                   | School                             |                                    |                                         |
| LAS Links                                | * Sample District - 9                      | 99999 💽 *                           | Sample School - 3                  | 11111 💌 *                          |                                         |
| Report                                   | Language                                   | Gr                                  | ade                                |                                    |                                         |
| (Select)                                 | *                                          | ~ (A                                | 1)                                 | ~                                  |                                         |
| Last Name                                | First Name                                 |                                     |                                    |                                    |                                         |
|                                          |                                            |                                     |                                    |                                    |                                         |
| Student ID                               | Session                                    | ]                                   |                                    |                                    |                                         |
|                                          |                                            |                                     |                                    |                                    |                                         |
| Find Students Clear                      |                                            |                                     |                                    |                                    |                                         |
|                                          |                                            | Students                            |                                    |                                    |                                         |
| Select Last Name                         | ▲ First Name ▲                             | State StudentID                     | ▲ Date Of Birth                    | i 🔺 Grade                          | ▲ Action                                |
|                                          | Choose from the above filters              | and click on 'Find Stud             | lents' to view matchi              | ng 'Students'                      | *                                       |

### Viewing or Printing On-Demand Reports

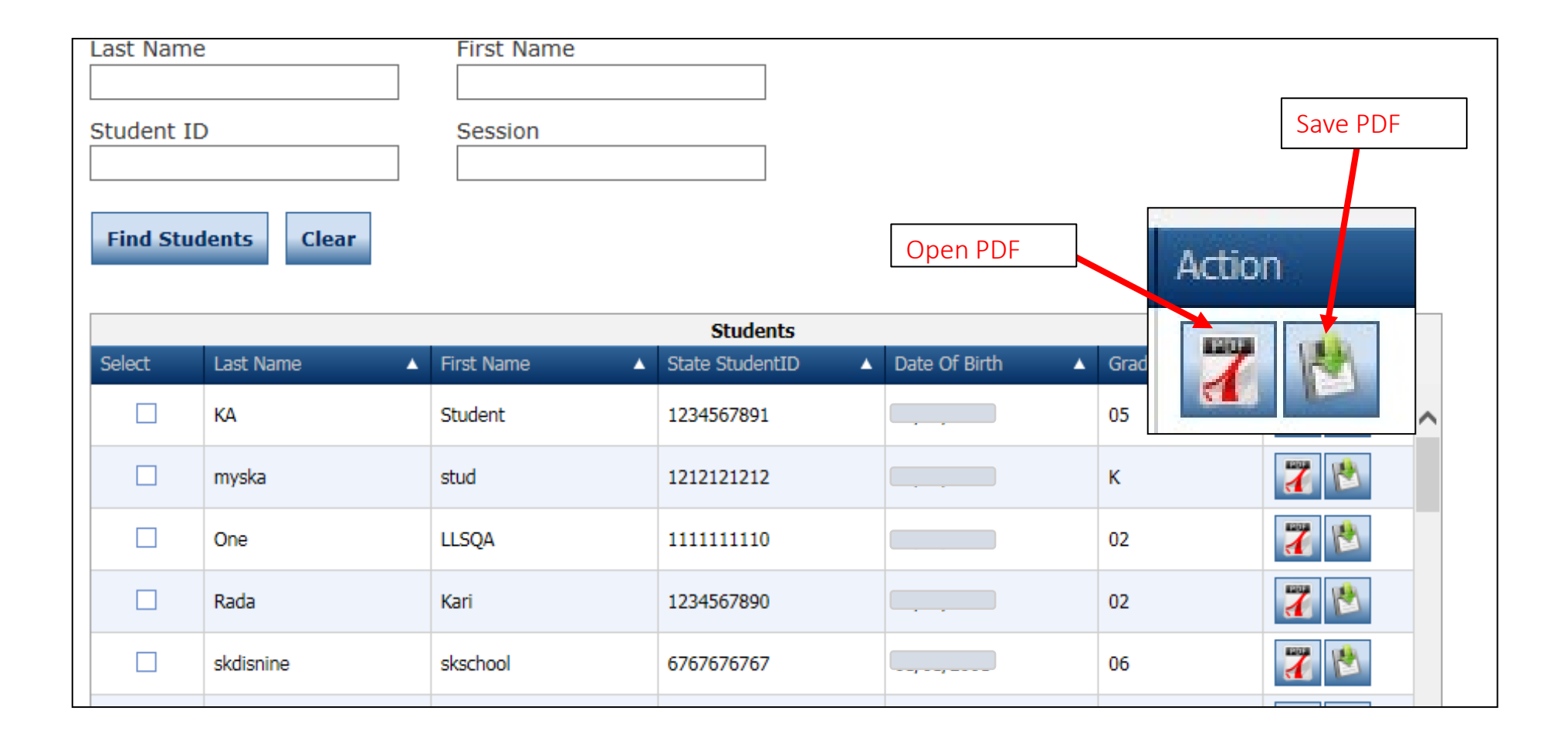

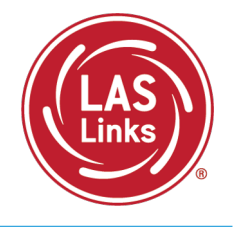

# Batch Download: Preliminary Student Reports

LASLinks

Reports are available in both English and Spanish.

Reports include definitions of each proficiency level as well as a view as to where in the proficiency level a student performed.

| Informe de                                                                                                    | l Estudiante                                                                                                    |                                                                                                    |                                                                                                    | Informe del<br>Estudiante                                                                                                    |                                                                                                    |
|----------------------------------------------------------------------------------------------------|----------------------------------------------------------------------------------------------------|----------------------------------------------------------------------------------------------------|----------------------------------------------------------------------------------------------------|----------------------------------------------------------------------------------------------------|----------------------------------------------------------------------------------------------------|
| ID del estudiante:                                                                                             | 351                                                                                                    | Escuela:                                                                                                    | ANDERSON EL                                                                                                    |                                                                                                    |                                                                                                    |
| Género:                                                                                                    | 12/1/2011<br>M                                                                                                    | Distrito:<br>Fecha de la prueba                                                                                                    | ISD                                                                                                    |                                                                                                    |                                                                                                    |
| Grado:                                                                                                    | 02                                                                                                    | Forma/Nivel:                                                                                                    |                                                                                                    |                                                                                                    |                                                                                                    |
| Clase:                                                                                                    | Gr 2,3                                                                                                    |                                                                                                    |                                                                                                    |                                                                                                    |                                                                                                    |
| Acerca de las evaluacion<br>LAS Links® es un conjunto integrad<br>reforzar su programa de aprendizaj           | Studer                                                                                                    | t Report                                                                                                    |                                                                                                    |                                                                                                    | Student Report                                                                                                    |
| Nivel de Competencia                                                                                           | Student ID #                                                                                                    | 251                                                                                                    | School                                                                                                    |                                                                                                    |                                                                                                    |
| Nivel 1:                                                                                                    | Birthdate:                                                                                                    | 12/1/2011                                                                                                    | District:                                                                                                    | ISD                                                                                                    |                                                                                                    |
| Principiante                                                                                                   | Gender:                                                                                                    | M                                                                                                    | Test Date:                                                                                                    |                                                                                                    |                                                                                                    |
|                                                                                                    | Class:                                                                                                    | 02<br>Gr 2,3                                                                                                    | Form/Level:                                                                                                    |                                                                                                    |                                                                                                    |
| En el Nivel 1, el En<br>estudiante comienza a est<br>desarrollar la car<br>capacidad de cor                    | Student Overall Pro                                                                                                    | ficiency Level                                                                                                    | Level 3:                                                                                                    | Level 4:                                                                                                    | Level 5:                                                                                                    |
| comunicarse en la difi<br>escuela. El estudiante esc<br>puede comunicarse con<br>poverhalmente o a través prin | Beginning                                                                                                    | Early Intermediate                                                                                                    | Intermediate                                                                                                    | Proficient                                                                                                    | Above Proficient                                                                                                    |
| del idioma del hogar. cor                                                                                      |                                                                                                    |                                                                                                    | •                                                                                                    |                                                                                                    |                                                                                                    |
|                                                                                                    | Proficiency Level De                                                                                                    | finitions                                                                                                    |                                                                                                    |                                                                                                    |                                                                                                    |
| Resultados del estudia<br>Nivel 1:<br>297 Principiante 436<br>Punt                                             | Level 1:<br>Beginning<br>At Level 1, student<br>is beginning to<br>develop the ability<br>to communicate at<br>school: The student<br>may communicate<br>nonverbally or through<br>the home language. | Level 2:<br>Early Intermediate<br>At Level 2, student is<br>developing the ability to<br>communicate for different<br>purposes at school. The<br>student makes errors<br>that can interfere with<br>communication. | Level 3:<br>Intermediate<br>At Level 3, student is<br>developing the ability to<br>effectively communicate<br>for different purposes<br>at school. The student<br>may make errors<br>that interfere with<br>communication. | Level 4:<br>Proficient<br>At Level 4, student can<br>effectively communicate<br>for different purposes at<br>school. The student may<br>produce some errors. | Level 5:<br>Above Proficient<br>At Level 5,<br>student effectively<br>communicates for social<br>and academic purposes<br>with few, if any, errors. |
| Categorias del informe en esca                                                                                 |                                                                                                    |                                                                                                    |                                                                                                    |                                                                                                    |                                                                                                    |
| Comprensión Auditiva (CA) 45-                                                                                  | Student Results                                                                                                    | 1                                                                                                    | 1                                                                                                    | Level 4                                                                                                    | Level 5                                                                                                    |
| Expresión Oral (EO) 49                                                                                         | Level 1<br>297 Beginning 436                                                                                                    | Level 2<br>Early Intermediate                                                                                                    | Level 3<br>470 Intermediate 50                                                                                                    | 1 Proficient 54                                                                                                    | Level 5<br>46 Above Proficient 602                                                                                                    |
| Lectura (LE) 51                                                                                                |                                                                                                    |                                                                                                    | •                                                                                                    |                                                                                                    |                                                                                                    |
| Escritura (ES) 49                                                                                              |                                                                                                    |                                                                                                    | 488 - Overall                                                                                                    | Scale Score'                                                                                                    |                                                                                                    |
| Comprensión <sup>2</sup> (CA + LE) 49                                                                          | Describe Color                                                                                                    | Scale Proficiency                                                                                                    |                                                                                                    | tudent's Performance                                                                                                    |                                                                                                    |
| Interacción Oral <sup>3</sup> (EO + CA) 48.                                                                    | Reporting Category                                                                                                    | Score Level                                                                                                    | Beginning Early<br>Intermediat                                                                                                    | e Intermediate Pro                                                                                                    | ficient Above<br>Proficient                                                                                                    |
| N/A = No hay datos disponibles del esta                                                                        | Listening (LI)                                                                                                    | 454 2                                                                                                    | 0 441 442                                                                                                    | 441 442 491 493                                                                                                    | 515 514 E40                                                                                                    |
|                                                                                                    | Speaking (SP)                                                                                                    | 491 3                                                                                                    |                                                                                                    | 472 473 504 604                                                                                                    | 547 548                                                                                                    |
|                                                                                                    | Reading (RD)                                                                                                    | 510 4                                                                                                    | 0 426 427                                                                                                    | 469 470 400 400                                                                                                    | 535 536 440                                                                                                    |
|                                                                                                    |                                                                                                    | 3                                                                                                    | ~ 420 427                                                                                                    | 470 477                                                                                                    | 535 536 610                                                                                                    |
|                                                                                                    | Writing (WR)                                                                                                    | 498 3                                                                                                    | n 430 431                                                                                                    | 474 475 500 500                                                                                                    | 538 539                                                                                                    |
|                                                                                                    | Writing (WR)<br>Comprehension <sup>2</sup> (LI + RD)                                                                                                    | 498 3 2<br>490 3                                                                                                    | 10 420 421                                                                                                    | 474 475 503 504<br>470 471 494 405                                                                                                    | 538 539 640                                                                                                    |

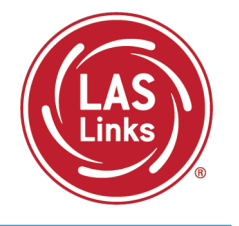

#### First, go to: My Applications >> Interactive Reports

| D | RCINSIGHT" LAS LINKS       | MY APPLICATIONS -                    |                         |               |
|---|----------------------------|--------------------------------------|-------------------------|---------------|
|   |                            | PARTICIPANT PREPARATION              | SCORING AND REPORTING   |               |
|   | Welcome to t               | Student Management                   | Report Delivery         |               |
|   |                            | Student Group Management             | Educator Scoring        |               |
|   | Congratulations, you ha    | Test Administrator Management        | Interactive Reports     |               |
|   | Several helpful links are  | User Management                      | GENERAL INFORMATION     | on menu und   |
|   | If you are having difficu  | TEST PREPARATION                     | General Information     | each page or  |
|   | LASLinksHelpDesk@da        | Tost Managamant                      |                         |               |
|   | 866.282.2250 (7:00 a.m.    | rest management                      | TECHNOLOGY SETUP        |               |
|   | ACCESS ONLINE              | POST-TEST ACTIONS                    | Central Office Services |               |
|   |                            | Student Management                   |                         |               |
|   | Publicly accessible vers   |                                      |                         | nto Google Cl |
|   | browser for this public ve | rrsion of the Online Tools Training. |                         |               |
|   | WBTE Portal: https://wbt   | e.drcedirect.com/LL/portals/ll       |                         |               |

Batch Download

Quick Links

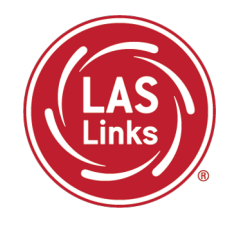

DRCINSIGHT LAS LINKS - INTERACTIVE REPORTS

1) Choose Batch Download from the Dashboard

Dashboard Summary Results Student Results

- 2) Select the Report you would like to run
- 3) Reports are available in both English and Spanish

| Dashboard      | Summary Results       | Student Results | Batch Download | Quick Links |
|----------------|-----------------------|-----------------|----------------|-------------|
| Please select: | a report: *           |                 |                |             |
|                | Tepora                |                 |                |             |
| Student P      | roficiency Report - E | nglish          |                |             |
| Home Rep       | oort - English        |                 |                |             |
| Student P      | roficiency Report - S | panish          |                |             |
| Home Rep       | oort - Spanish        |                 |                |             |
|                |                       |                 |                |             |
| Exam:          |                       |                 |                |             |
|                |                       |                 | ~              |             |
| Assessment D   | ate:                  |                 |                |             |
|                |                       |                 | ~              |             |
|                |                       |                 |                |             |
| Grade:         |                       |                 |                |             |
|                |                       |                 | ~              |             |
| Class:         |                       |                 |                |             |
|                |                       |                 | ~              |             |
| Display St     | udents Down           | load Students   |                |             |

# Batch Download: Preliminary Student Reports

| Please select a report: *                |
|------------------------------------------|
| Student Proficiency Report - English 🗸 🗸 |
|                                          |
| District: *                              |
|                                          |
|                                          |
| School: *                                |
| HIGH SCHOOL                              |
|                                          |
| Exam: *                                  |
| LAS Links C, D, E, F 🗸 🗸                 |
|                                          |
| Assessment Date: *                       |
| ~                                        |
| 2023-01-03                               |
| 2022-08-29                               |
| 2021-09-09                               |

LAS

- 1) Choose your District
- 2) Choose your School
- 3) Choose your Exam
- 4) Choose your assessment date.
  Note: Select the first day of testing (e.g., 2025-01-02) for the current school year.

As the year progresses, and you continue to test students, you will have more and more reports in this batch for this date/school year.

# Batch Download: Batch Download Student Reports

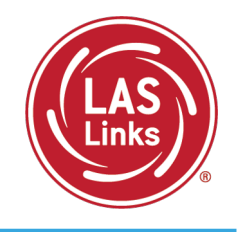

| Display Students | Download Students                                                                                                    |            |            |        |
|------------------|----------------------------------------------------------------------------------------------------|------------|------------|--------|
| Students         |                                                                                                    |            | G          | 5      |
| Select           | Name 个                                                                                                    | Student ID | Form Level | Action |
|                  |                                                                                                    | 351        | A/2        | •      |
|                  | ALC: NOTE OF A                                                                                                    | 329        | A/2        | •      |
|                  | CONTRACTOR OF THE OWNER OF THE OWNER OWNER OF THE OWNER OWNER OWNER OWNER OWNER OWNER OWNER OWNER OWNER OWNER OWNER OWNER OWNER OWNER OWNER OWNER OWNER OWNE OWNER OWNER                                                                                                    | 373        | A/2        | •      |
|                  | 1000                                                                                                    | 687        | A/2        | •      |
|                  | 100000-0010                                                                                                    | 781        | A/2        | •      |
|                  | And the second second sec | 271        | A/2        | •      |
|                  | and the second second                                                                                                    | :558       | A/2        | •      |

- Choose either Display Students to see your list of students or Download a PDF of all student reports.
- Click the download action button to download an individual student report.

| Student ID #:<br>Birthdate:<br>Gender:<br>Grade:                                                                                                    | 08F026<br>12/9/2008<br>F<br>04                                                                                                    | School:<br>District:<br>Test Date:<br>Form/Level:                                                                                                    | PARK ELEMENTARY<br>USA SCHOOL DISTRICT                                                                                                    | r                                                                                                    | Proficiency Report                                                                                                |
|----------------------------------------------------------------------------------------------------|----------------------------------------------------------------------------------------------------|----------------------------------------------------------------------------------------------------|----------------------------------------------------------------------------------------------------|----------------------------------------------------------------------------------------------------|----------------------------------------------------------------------------------------------------|
| Class:<br>About the LAS Links /<br>LAS Links® is an integrated sui<br>language learning program.                                                                                                    | MARTINEZ, B<br>Assessments<br>ite of English and Spanish lar                                                                                                    | iguage proficiency assessments                                                                                                    | and instructional tools designed                                                                                                    | ed to streng filen your                                                                                                    |                                                                                                    |
| Student Overall Pro                                                                                                    | oficiency Level<br>Level 2:<br>Early Intermediate                                                                                                    | Level 3:<br>Intermediate                                                                                                    | Level 4:<br>Proficient                                                                                                    | Level 5:<br>Above Proficient                                                                                                    | Indicates Overall Proficiency                                                                                     |
|                                                                                                    |                                                                                                    | ✓                                                                                                    |                                                                                                    |                                                                                                    | Level                                                                                                    |
| Level 1:<br>Beginning<br>At Level 1, student<br>is beginning to<br>develop the ability<br>to communicate at<br>school. The student<br>may communicate<br>nonverbally or through<br>the home language. | Level 2:<br>Early Intermediate<br>At Level 2, student is<br>developing the ability to<br>communicate for different<br>purposes at school. The<br>student makes errors<br>that can interfere with<br>communication. | Level 3:<br>Intermediate<br>At Level 3, student is<br>developing the ability to<br>effectively communicate<br>for different purposes<br>at school. The student<br>may make errors<br>that interfere with<br>communication. | Level 4:<br>Proficient<br>At Level 4, student can<br>effectively communicate<br>for different purposes at<br>school. The student may<br>produce some errors. | Level 5:<br>Above Proficient<br>At Level 5,<br>student effectively<br>communicates for social<br>and academic purposes<br>with few, if any, errors | <ul> <li>Proficiency Level Definitions</li> <li>provide stakeholders with information about each level</li> </ul> |
| Level 1<br>340 Beginning 45<br>Reporting Category                                                                                                    | 2 Early Intermediate 4                                                                                                    | Level 3<br>90 Intermediate 52<br>512 - Overal<br>S<br>Beginning Early<br>Intermediate                                                                                                    | 5 Proficient 57<br>Il Scale Score'<br>itudent's Performance<br>e Intermediate Prof                                                                           | Level 5<br>8 Above Proficient 658<br>ficient Above<br>Proficient                                                                                   | Shows Scale Score and<br>Proficiency Level for each                                                               |
| Ustening (LI)                                                                                                    | 492         3         32           500         3         32           547         4         34                                                                                                    | 455 457 4<br>445 447 4<br>458 457 4                                                                                                    | 401 402 514 515<br>473 474 507 508<br>502 503 531 532                                                                                                    | 579 220 440<br>558 559 4.35<br>525 584 440                                                                                                    | domain and composite score                                                                                        |
| Reading (RD)                                                                                                    | 509 3                                                                                                    | 424 425                                                                                                    | 495 496 531 532                                                                                                    | 562 563 680                                                                                                    | as well as where "in the level"                                                                                   |

Page 1

| Academic                                                                                                    | 5                                                                                                    | Speaking                                                  | 9                                           | 1                                    | Listening                   | 9                                                                                                    |                                                                                                    | Reading                                                                                                    | 1                                                           |                                   | Writing                                                                                                    |                   |
|----------------------------------------------------------------------------------------------------|----------------------------------------------------------------------------------------------------|-----------------------------------------------------------|---------------------------------------------|--------------------------------------|-----------------------------|----------------------------------------------------------------------------------------------------|----------------------------------------------------------------------------------------------------|----------------------------------------------------------------------------------------------------|-------------------------------------------------------------|-----------------------------------|----------------------------------------------------------------------------------------------------|-------------------|
| Report                                                                                                    | Points<br>Obtained                                                                                                    | Points<br>Possible                                        | RGA                                         | Points<br>Obtained                   | Points<br>Possible          | RGA                                                                                                    | Points<br>Obtained                                                                                                    | Points<br>Possible                                                                                                    | RGA                                                         | Points<br>Obtained                | Points<br>Possible                                                                                                    | R                 |
| Social,<br>Intercultural, and<br>Instructional<br>Communication                                                                                                    | 13 🔺                                                                                                    | 13                                                        | 11                                          | 7 🔺                                  | 8                           | 6                                                                                                    | 13 🔺                                                                                                    | 14                                                                                                    | 9                                                           | 8 🔺                               | 10                                                                                                    |                   |
| Academic                                                                                                    | 13                                                                                                    | 28                                                        | 20                                          | 5                                    | 12                          | 7                                                                                                    | 7                                                                                                    | 16                                                                                                    | 8                                                           | 10                                | 22                                                                                                    |                   |
| Foundational<br>Skills                                                                                                    | N/A                                                                                                    | N/A                                                       | N/A                                         | N/A                                  | N/A                         | N/A                                                                                                    | N/A                                                                                                    | N/A                                                                                                    | N/A                                                         | N/A                               | N/A                                                                                                    | Ν                 |
| Language Art,<br>Social Studies,<br>History                                                                                                    | 6                                                                                                    | 14                                                        | 9                                           | 3                                    | 6                           | 4                                                                                                    | 4 🔺                                                                                                    | 8                                                                                                    | 4                                                           | 5                                 | 11                                                                                                    |                   |
| Mathematics,<br>Science,<br>Technical<br>Subjects                                                                                                    | 7                                                                                                    | 14                                                        | 11                                          | 2                                    | 6                           | 3                                                                                                    | 3                                                                                                    | 8                                                                                                    | 4                                                           | 5                                 | 11                                                                                                    |                   |
| Total Score                                                                                                    |                                                                                                    |                                                           |                                             |                                      |                             |                                                                                                    |                                                                                                    |                                                                                                    |                                                             |                                   |                                                                                                    |                   |
| I/A = Not Applicable Reading Links - I                                                                                                    | INV =                                                                                                    | 26<br>Test Invalio<br>ks 2nd                              | dation<br>Editio                            | RGA =                                | 12<br>Reference             | Group Aw                                                                                                    | erage<br>ommer                                                                                                    | 20<br>▲ = Stue                                                                                                    | dentachie<br>exile®                                         | ved at or a                       | 18<br>bove the R<br>= 570L                                                                                                    | RGA               |
| I/A = Not Applicable<br>Reading Links - I<br>his report provides a list<br>an be used to assist your                                                                                                    | INV =<br>AS Link<br>of books be<br>rstudent in                                                                                                    | 26<br>Test Invalion<br>ks 2nd<br>ased on you<br>improving | dation<br>Editio<br>ur student<br>reading s | RGA =<br>n<br>t's performa           | 12<br>Reference<br>ance. It | Group Aw<br>Rec<br>Stuc                                                                                                    | erage<br>ommer<br>dent's l                                                                                                    | 20<br>▲ = Stue<br>Inded Le<br>Lexile®                                                                                                    | dentachie<br>exile®<br>Measu                                | vedatora<br>Range<br>ure = 6      | 18<br>bove the R<br>= 570L<br>70L                                                                                                    | RGA<br><b>7</b>   |
| I/A = Not Applicable<br>Reading Links - I<br>his report provides a list<br>an be used to assist your<br>Suggested Titles                                                                                                    | INV = 1                                                                                                    | 26<br>Test Invalie<br>ks 2nd<br>ased on yo<br>improving   | dation<br>Editio<br>ur studen<br>reading s  | RGA =<br>n<br>t's performs<br>kills. | 12<br>Reference<br>ance. It | Group Aw<br>Rec<br>Stuc                                                                                                    | erage<br>ommer<br>dent's l                                                                                                    | 20<br>▲ = Stud<br>Inded Lo<br>Lexile®<br>Autho                                                                                                    | dentachie<br>exile®<br>Measu                                | vedatora<br>Range<br>ure = 6      | 18<br>bove the R<br>= 570L<br>70L<br>Lex                                                                                                    | GA<br>7:<br>xile  |
| I/A = Not Applicable<br>Reading Links - I<br>his report provides a list<br>an be used to assist your<br>Suggested Titles<br>The Bamboo Flute                                                                                                    | INV = '                                                                                                    | 26<br>Test Invalie<br>ks 2nd<br>ased on yo<br>improving   | dation<br>Editio<br>ur studen<br>reading s  | RGA =<br>n<br>t's performs<br>kills. | 12<br>Reference<br>ance. It | Group Aw<br>Reco<br>Stuc<br>Dish                                                                                                    | erage<br>ommer<br>dent's l<br>er, Gany                                                                                                    | 20<br>▲ = Stue<br>nded Le<br>Lexile®<br>Autho                                                                                                    | dentachie<br>exile®<br>Measu<br>pr                          | ved at or a<br>Range<br>ure = 6   | 18<br>bove the R<br>= 570L<br>70L<br>570L                                                                                                    | 7:<br>xile        |
| I/A = Not Applicable<br>Reading Links - I<br>his report provides a list<br>an be used to assist your<br>Suggested Titles<br>The Bamboo Flute<br>A Year at a Constructi                                                                                                    | INV =<br>IAS Linl<br>of books be<br>rstudent in i                                                                                                    | 26<br>Test Invalie<br>ks 2nd<br>ased on yo<br>improving   | dation<br>Editio<br>ur studen<br>reading s  | RGA =<br>n<br>kis performs<br>kills. | 12<br>Reference<br>ance. It | Group Aw<br>Rec<br>Stuc<br>Dish<br>Harri                                                                                                    | erage<br>ommer<br>dent's l<br>er, Gany<br>is, Nichola                                                                                                    | 20<br>▲ = Stud<br>nded Lo<br>Lexile®<br>Autho                                                                                                    | dentachie<br>exile®<br>Measu<br>er                          | wedatora<br>Range<br>ure = 6      | 18<br>bove the R<br>= 570L<br>70L<br>570L<br>580L                                                                                                    | GA<br>7           |
| I/A = Not Applicable<br>Reading Links - I<br>his report provides a list<br>an be used to assist your<br>Suggested Titles<br>The Bamboo Flute<br>A Year at a Constructi<br>Houdini Graphic Biog                                                                                                    | INV = '                                                                                                    | 26<br>Test Invalid<br>ks 2nd<br>assed on you<br>improving | dation<br>Editio<br>ur studen<br>reading s  | RGA =<br>n<br>t's performs<br>kills. | 12<br>Reference<br>ance. It | Group Aw<br>Reco<br>Stuc<br>Dish<br>Harri<br>Sado                                                                                             | erage<br>ommer<br>dent's l<br>er, Gany<br>is, Nichola<br>ileback Gi                                                                                                    | 20<br>▲ = Stue<br>ded Lu<br>Lexile®<br>Autho                                                                                                    | dentachie<br>exile®<br>Measu<br>r<br>ographie               | wed at or a<br>Range<br>ure = 6   | 18<br>bove the R<br>= 570L<br>70L<br>570L<br>580L<br>590L                                                                                                    | RGA<br><b>7</b>   |
| I/A = Not Applicable<br>Reading Links - I<br>his report provides a list<br>an be used to assist your<br>Suggested Titles<br>The Bamboo Flute<br>A Year at a Constructi<br>Houdini Graphic Biog<br>Cesar Chavez                                                                                                    | INV =<br>IAS Linl<br>of books be<br>rstudent in i<br>on Site<br>raphy                                                                                                    | 26<br>Test Invalid<br>ks 2nd<br>ased on yo<br>improving   | dation<br>Editio<br>ur studen<br>reading s  | RGA =<br>n<br>i's peform<br>kills.   | 12<br>Reference<br>ance. It | Group Aw<br>Rec<br>Stuc<br>Dish<br>Harri<br>Sado<br>Matt                                                                                      | erage<br>ommer<br>dent's l<br>er, Gany<br>is, Nichola<br>leback G<br>hews, J. L                                                                                                    | 20<br>▲ = Stuce<br>ad ed Lu<br>Le xile®<br>Authorem<br>Authorem | dentachie<br>exile®<br>Measu<br>or<br>ographie              | Range<br>ure = 6                  | 18<br>bove the R<br>= 570L<br>70L<br>570L<br>580L<br>590L<br>600L                                                                                                    | RGA<br>72<br>xile |
| I/A = Not Applicable<br>Reading Links - I<br>his report provides a list<br>an be used to assist your<br>Suggested Titles<br>The Bamboo Flute<br>A Year at a Constructi<br>Houdini Graphic Biog<br>Cesar Chavez<br>A Year Down Yonder                                                                                                    | INV =<br>INV =<br>IAS Linl<br>of books be<br>student in i<br>on Site<br>raphy                                                                                                    | 26<br>Test Invalid<br>ks 2nd<br>ased on you<br>improving  | dation<br>Editio<br>ur studen<br>reading s  | RGA =<br>n<br>r's performs<br>kills. | 12<br>Reference<br>ance. It | Group Aw<br>Rec<br>Stuc<br>Dish<br>Harri<br>Sado<br>Matt                                                                                      | erage<br>ommer<br>dent's I<br>er, Gany<br>is, Nichola<br>deback G<br>hews, J. L<br>, Richard                                                                                                    | 20<br>▲ = Stuce<br>Added Lo<br>Lexile®<br>Authores<br>raphic Bio                                                                                                    | dentachie<br>exile®<br>Measu<br>or<br>ographie              | Range aure = 6                    | 18<br>bove the R<br>= 570L<br>70L<br>570L<br>580L<br>590L<br>600L<br>610L                                                                                                  | xile              |
| I/A = Not Applicable<br>Reading Links - I<br>his report provides a list<br>an be used to assist your<br>Suggested Titles<br>The Bamboo Flute<br>A Year at a Constructi<br>Houdini Graphic Biog<br>Cesar Chavez<br>A Year Down Yonder<br>M.C. Higgins, the Gre                                                                                                    | INV =<br>IAS Linl<br>of books be<br>rstudent in<br>on Site<br>raphy<br>at                                                                                                    | 26<br>Test Invalid<br>ks 2nd<br>ased on you<br>improving  | dation<br>Editio<br>ur student<br>reading s | RGA =<br>n<br>i's peform<br>kills.   | 12<br>Reference<br>ance. It | Group Aw<br>Rec<br>Stuc<br>Dish<br>Harri<br>Sado<br>Matt<br>Peck<br>Harri                                                                     | erage<br>ommer<br>dent's I<br>er, Gany<br>is, Nichola<br>Jeback G<br>hews, J. L<br>, Richard<br>ilton, Virg                                                                                                | 20<br>▲ = Stue<br>ad ed Lo<br>Lexile®<br>Authorem<br>as<br>raphic Bio<br><br>jinia                                                                                                    | dentachie<br>exile®<br>Measu<br>or<br>ographie              | Range aure = 6                    | 18<br>bove the R<br>= 570L<br>70L<br>570L<br>580L<br>590L<br>600L<br>610L<br>620L                                                                                          | xile              |
| I/A = Not Applicable<br>Reading Links - I<br>his report provides a list<br>an be used to assist your<br>Suggested Titles<br>The Bamboo Flute<br>A Year at a Constructi<br>Houdini Graphic Biog<br>Cesar Chavez<br>A Year Down Yonder<br>M.C. Higgins, the Gree<br>The Transall Saga                                                                                                    | INV =<br>IAS Linl<br>of books be<br>student in i<br>on Site<br>raphy<br>at                                                                                                    | 26<br>Test Invalie<br>ks 2nd<br>assed on yo<br>improving  | dation<br>Editio<br>ur studen<br>reading s  | RGA =<br>n<br>Ys perform<br>kills.   | 12<br>Reference<br>ance. It | Group Aw<br>Rec<br>Stuc<br>Dish<br>Harri<br>Sado<br>Matt<br>Peck<br>Ham<br>Paul                                                               | erage<br>ommer<br>dent's I<br>er, Gany<br>is, Nichola<br>deback G<br>hews, J. L<br>, Richard<br>ilton, Virg<br>son, Gar                                                                                    | 20<br>▲ = Stud<br>aded Lo<br>Lexile®<br>Autho<br>as<br>raphic Bid<br>                                                                                                    | dent achie<br>exile®<br>Measu<br>ographie                   | Range<br>ure = 6                  | 18<br>bove the R<br>= 570L<br>570L<br>580L<br>590L<br>600L<br>610L<br>620L<br>630L                                                                                         | xile              |
| I/A = Not Applicable<br>Reading Links - I<br>his report provides a list<br>an be used to assist your<br>Suggested Titles<br>The Bamboo Flute<br>A Year at a Constructi<br>Houdini Graphic Biog<br>Cesar Chavez<br>A Year Down Yonder<br>M.C. Higgins, the Gre<br>The Transall Saga<br>Squeeze                                                                                                    | INV =<br>IAS Linl<br>of books be<br>student in i<br>on Site<br>raphy<br>at                                                                                                    | 26<br>Test Invalia<br>ks 2nd<br>sed on you<br>improving   | dation<br>Editio<br>ur studen<br>reading s  | RGA =                                | 12<br>Reference<br>ance. It | Group Aw<br>Reco<br>Stud<br>Dish<br>Harri<br>Sado<br>Matt<br>Peck<br>Ham<br>Pauls                                                             | erage<br>ommer<br>dent's l<br>er, Gany<br>is, Nichola<br>ileback G<br>hews, J. L<br>, Richard<br>ilton, Virg<br>son, Gary<br>er, Rachel                                                                    | 20<br>▲ = Stuce<br>added Lo<br>Lexile®<br>Authores<br>raphic Bio<br>minia<br>Dunstan                                                                                                    | dent achie<br>exile®<br>Measu<br>ographie                   | Range ure = 6                     | 18<br>bove the R<br>= 570L<br>570L<br>580L<br>590L<br>600L<br>610L<br>620L<br>630L<br>640L                                                                                 | xile              |
| I/A = Not Applicable<br>Reading Links - I<br>his report provides a list<br>an be used to assist your<br>Suggested Titles<br>The Bamboo Flute<br>A Year at a Constructi<br>Houdini Graphic Biog<br>Cesar Chavez<br>A Year Down Yonder<br>M.C. Higgins, the Gree<br>The Transall Saga<br>Squeeze<br>Action Jackson                                                                                                    | INV = '                                                                                                    | 26<br>Test Invalic<br>ks 2nd<br>seed on you<br>improving  | dation<br>Editio<br>uur studen<br>reading s | RGA =                                | 12<br>Reference<br>ance. It | Group Aw<br>Reco<br>Stud<br>Dish<br>Harri<br>Sadd<br>Matt<br>Peck<br>Ham<br>Paul:<br>Mulk<br>Gree                                             | erage<br>ommer<br>dent's l<br>er, Gany<br>is, Nichola<br>leback G<br>hews, J. L<br>, Richard<br>ilton, Virg<br>son, Gary<br>er, Rachel<br>mberg, Ja                                                        | 20<br>▲ = Stur<br>and ed Lu<br>Le xile®<br>Author<br>as<br>raphic Bio<br><br>jinia<br>Dunstan<br>in and Jo                                                                                                    | sent achie<br>exile®<br>Measu<br>r<br>ographie<br>rdan, Sar | wed at or a<br>Range (<br>ure = 6 | 18<br>bove the R<br>= 570L<br>570L<br>580L<br>590L<br>600L<br>610L<br>620L<br>630L<br>640L<br>650L                                                                         | xile              |
| I/A = Not Applicable<br>Reading Links - I<br>his report provides a list<br>an be used to assist your<br>Suggested Titles<br>The Bamboo Flute<br>A Year at a Constructi<br>Houdini Graphic Biog<br>Cesar Chavez<br>A Year Down Yonder<br>M.C. Higgins, the Gree<br>The Transall Saga<br>Squeeze<br>Action Jackson<br>Holes<br>Ever free to                                                                                            | INV = '                                                                                                    | 26<br>Test Invalid<br>ks 2nd<br>seed on your<br>improving | dation<br>Editio<br>uur studen<br>reading s | RGA =                                | 12<br>Reference<br>ance. It | Group Aw<br>Rec<br>Stuc<br>Dish<br>Harri<br>Sadd<br>Matt<br>Pauls<br>Ham<br>Pauls<br>Gree<br>Sadh                                             | erage<br>ommer<br>dent's l<br>er, Gany<br>is, Nichola<br>leback G<br>hews, J. L<br>, Richard<br>ilton, Virg<br>son, Gary<br>er, Rachel<br>nberg, Ja<br>ar, Louis                                           | 20<br>▲ = Stur<br>Autho<br>Autho<br>as<br>inia<br>Dunstan<br>in and Jo                                                                                                    | dent achie<br>exile®<br>Measu<br>r<br>ographie<br>rdan, Sar | ved at or a<br>Range i<br>ure = 6 | 18<br>bove the F<br>= 570L<br>570L<br>580L<br>590L<br>600L<br>610L<br>620L<br>630L<br>640L<br>650L<br>660L<br>650L                                                         | xile              |
| I/A = Not Applicable<br>Reading Links - I<br>his report provides a list<br>an be used to assist your<br>Suggested Titles<br>The Bamboo Flute<br>A Year at a Constructi<br>Houdini Graphic Biog<br>Cesar Chavez<br>A Year Down Yonder<br>M.C. Higgins, the Gree<br>The Transall Saga<br>Squeeze<br>Action Jackson<br>Holes<br>Step from Heaven                                                                                        | INV = '                                                                                                    | 26<br>Test Invalid<br>ks 2nd<br>seed on your<br>improving | dation<br>Editio<br>uur studen<br>reading s | RGA =                                | 12<br>Reference<br>ance. It | Group Aw<br>Rec<br>Stuc<br>Dish<br>Harri<br>Sadd<br>Matt<br>Peck<br>Ham<br>Pauls<br>Mulk<br>Gree<br>Sadh<br>Na, J                             | erage<br>ommer<br>dent's I<br>er, Gany<br>is, Nichola<br>Jeback G<br>hews, J. L<br>, Richard<br>ilton, Virg<br>son, Gary<br>er, Rachel<br>mberg, Ja<br>ar, Louis<br>An                                     | 20<br>▲ = Stur<br>Autho<br>Autho<br>as<br>inia<br>Dunstan<br>in and Jo                                                                                                    | dent achie<br>exile®<br>Measu<br>r<br>ographie<br>rdan, Sar | ved at or a<br>Range i<br>ure = 6 | 18<br>bove the R<br>= 570L<br>570L<br>580L<br>590L<br>640L<br>640L<br>640L<br>640L<br>660L<br>660L<br>670L                                                                 | xile              |
| I/A = Not Applicable<br>Reading Links - I<br>his report provides a list<br>an be used to assist your<br>Suggested Titles<br>The Bamboo Flute<br>A Year at a Constructi<br>Houdini Graphic Biog<br>Cesar Chavez<br>A Year Down Yonder<br>M.C. Higgins, the Gree<br>The Transall Saga<br>Squeeze<br>Action Jackson<br>Holes<br>Step from Heaven<br>The Shackleton Expect                                                               | INV = '<br>IAS Linl<br>of books be<br>student in i<br>on Site<br>raphy<br>at<br>dition                                                                                                    | 26<br>Test Invalid<br>ks 2nd<br>seed on you<br>improving  | dation<br>Editio<br>uur studen<br>reading s | RGA =                                | 12<br>Reference<br>ance. It | Group Aw<br>Rec<br>Stuc<br>Dish<br>Harri<br>Sadd<br>Matt<br>Peck<br>Ham<br>Paul:<br>Mulk<br>Gree<br>Sach<br>Na, /<br>Fine,                    | erage<br>ommer<br>dent's l<br>er, Gany<br>is, Nichola<br>leback G<br>hews, J. L<br>, Richard<br>ilton, Virg<br>son, Gary<br>er, Rachel<br>mberg, Ja<br>ar, Louis<br>An<br>., Jil                           | 20<br>▲ = Stur<br>Autho<br>Autho<br>as<br>inia<br>Dunstan<br>in and Jo                                                                                                    | dent achie<br>exile®<br>Measu<br>r<br>ographie<br>rdan, Sar | ved at or a<br>Range i<br>ure = 6 | 18<br>bove the R<br>= 570L<br>570L<br>580L<br>590L<br>640L<br>640L<br>640L<br>640L<br>640L<br>640L<br>640L<br>64                                                           | xile              |
| I/A = Not Applicable<br>Reading Links - I<br>his report provides a list<br>an be used to assist your<br>Suggested Titles<br>The Bamboo Flute<br>A Year at a Constructi<br>Houdini Graphic Biogi<br>Cesar Chavez<br>A Year Down Yonder<br>M.C. Higgins, the Gree<br>The Transall Saga<br>Squeeze<br>Action Jackson<br>Holes<br>Step from Heaven<br>The Shadkleton Expect<br>Gold Dust                                                 | INV = '                                                                                                    | 26<br>Test Invalid<br>ks 2nd<br>sed on you<br>improving   | dation<br>Editio<br>ur studen<br>reading s  | RGA =                                | 12<br>Reference             | Group Aw<br>Rec<br>Stuce<br>Dish<br>Harri<br>Sadd<br>Matt<br>Peck<br>Ham<br>Pauls<br>Mulk<br>Gree<br>Sadh<br>Na, /<br>Fine,<br>Lyric          | erage<br>ommer<br>dent's l<br>er, Gamy<br>is, Nichola<br>leback G<br>hews, J. L<br>, Richard<br>ilton, Virg<br>son, Gary<br>er, Rachel<br>niberg, Ja<br>ar, Louis<br>An<br>, Jil<br>h, Chris               | 20<br>▲ = Stur<br>added Lu<br>Lexile®<br>Author<br>as<br>raphic Bio<br>                                                                                                    | dent achie<br>exile®<br>Measu<br>ographie<br>ographie       | ved at or a<br>Range s<br>ure = 6 | 18<br>bove the R<br>= 570L<br>570L<br>580L<br>590L<br>600L<br>610L<br>620L<br>630L<br>640L<br>640L<br>640L<br>640L<br>640L<br>640L<br>640L<br>64                           | xile              |
| I/A = Not Applicable<br>Reading Links - I<br>his report provides a list<br>an be used to assist your<br>Suggested Titles<br>The Bamboo Flute<br>A Year at a Constructi<br>Houdini Graphic Biog<br>Cesar Chavez<br>A Year Down Yonder<br>M.C. Higgins, the Gre<br>The Transall Saga<br>Squeeze<br>Action Jackson<br>Holes<br>Step from Heaven<br>The Shackleton Expect<br>Gold Dust<br>Miraculous Journey of<br>Caba Mudel Marce - 21 | INV = '<br>INV = '<br>INV | 26<br>Test Invalia<br>ks 2nd<br>improving                 | dation<br>Editio<br>ur studen<br>reading s  | RGA =                                | 12<br>Reference             | Group Aw<br>Rec<br>Stuce<br>Dish<br>Harri<br>Sadd<br>Matt<br>Peck<br>Harri<br>Pauls<br>Mulk<br>Gree<br>Sadh<br>Na, /<br>Fine,<br>Lync<br>DiCa | erage<br>ommer<br>dent's l<br>er, Gany<br>is, Nichola<br>leback G<br>hews, J. L<br>, Richard<br>ilton, Virg<br>son, Gary<br>er, Rachel<br>niberg, Ja<br>ar, Louis<br>An<br>. Jil<br>h, Chris<br>millo, Kat | 20<br>▲ = Stuce<br>and ed Lo<br>Le xile®<br>Authores<br>Authores<br>and Jo<br>Dunstan<br>in and Jo<br>e                                                                                                    | dent achie<br>exile®<br>Measu<br>ographie<br>rdan, Sar      | ved at or a<br>Range s<br>ure = 6 | 18<br>bove the R<br>= 570L<br>570L<br>580L<br>590L<br>600L<br>610L<br>620L<br>630L<br>640L<br>640L<br>640L<br>650L<br>640L<br>640L<br>640L<br>670L<br>680L<br>670L<br>700L | xile              |

#### General Interpretation

Listed above is a selection of books that should provide an appropriate reading challenge for your student based on his or her performance on the LAS Links Reading test. The books have been chosen from reading lists published by various professional organizations and associations and have been reviewed to ensure content appropriateness. All of the books listed should be available at public libraries, school libraries, or bookstores.

The Lexile measure and Lexile range have been provided to assist you in determining other titles that may offer an appropriate challenge for your student. For more information about Lexile measures and additional reading materials, visit www.Lexile.com.

LEXILE® and LEXILE® Framework are registered trademarks of MetaMetrics, Inc., and are registered in the United States and abroad Copyright@2019 MetaMetrics, Inc. All rights reserved. For proper use and copyright, see Metametrics branding at metametricsinc.com/metametrics-branding-guidelines.

# Preliminary Student Proficiency Report

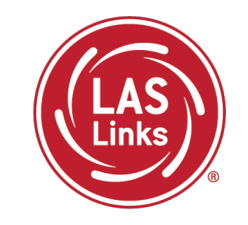

Provides specific academic language strand scores, allowing teachers to pinpoint areas of need and focus

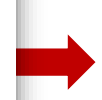

# Provides Lexile levels and suggested reading titles

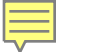

# LAS Links Interactive Reports

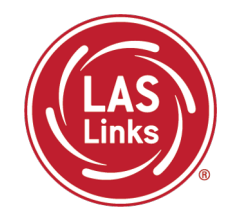

Summary Reports and Student Rosters will be available after CSDE approves final scores.

### Sample Reports

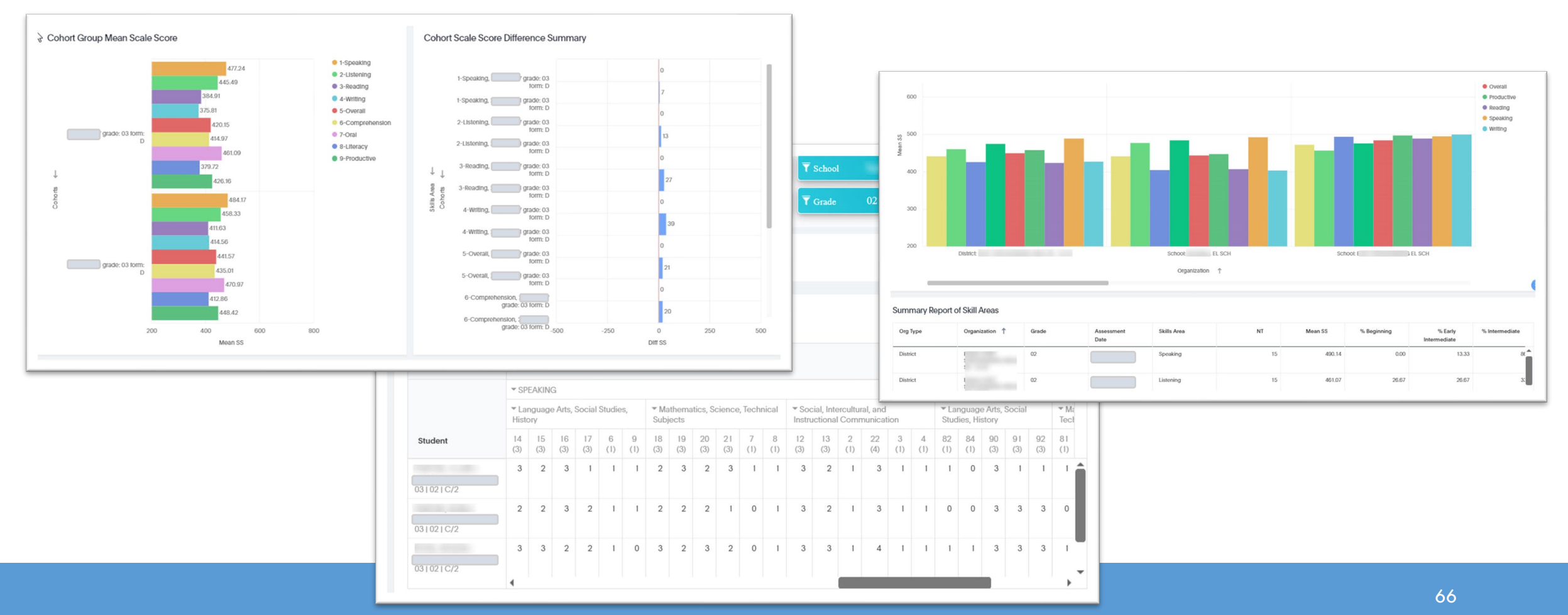

![](_page_66_Picture_0.jpeg)

# Final Scores – Printing District Level PDFs

![](_page_66_Picture_2.jpeg)

After CSDE approves final scores, District level PDFs will be available for local printing:

- Student Proficiency English and Spanish
- Go to Report Delivery >> View Reports >> Show Reports

| Report Delivery On-D                          | emand Reports Online Terting Statistics | Status Reports | View Reports | View Writing Responses        |            |          |           |           |
|-----------------------------------------------|-----------------------------------------|----------------|--------------|-------------------------------|------------|----------|-----------|-----------|
| View Reports                                  |                                         |                |              |                               |            |          |           |           |
| Administration     LAS Links                  |                                         |                |              |                               |            |          |           |           |
| District School (All)                         | Report (All)                            | •              |              |                               |            |          |           |           |
| Show Reports Download Repo                    | orts                                    |                |              |                               |            |          |           | $\square$ |
| Drag a column header here to group by that co | olumn                                   |                |              |                               |            |          |           |           |
|                                               |                                         |                |              | Reports                       |            |          |           |           |
| Administration                                | Report                                  |                | Т            | Title                         | District 🔺 | School 🔺 | Date 🔻    | Action    |
| LAS Links                                     | Student Proficiency - Spanish           |                | s            | Student Proficiency - Spanish | DJF122     |          | 5/26/2023 | 7         |
| LAS Links                                     | Student Proficiency - English           |                | s            | Student Proficiency - English | DJF122     |          | 5/23/2023 | 7         |

![](_page_67_Picture_0.jpeg)

![](_page_67_Picture_1.jpeg)

# CSDE DRC 2024-25 LAS Links Accommodated Paper Administration Training

![](_page_68_Picture_1.jpeg)

- 1. Students can only take the paper test if they have an approved accommodation
- 2. Students will take **paper Form E** in 2025, not Form F
- 3. Students' personal information comes from the bubbled answer document, not PSIS
- 4. Test Administrators must score the Speaking test
- 5. Test Administrators must transcribe students' responses in large print and braille tests
- 6. Test Administrators must pack and ship answer documents to DRC by the published deadline for scoring

![](_page_69_Picture_0.jpeg)

Training Part 4: Paper Testing

Activity 1: Identifying and Gathering the Appropriate LAS Links Paper Test Materials

![](_page_69_Picture_3.jpeg)

![](_page_70_Picture_1.jpeg)

Paper testing is only allowable for:

- Students identified as EL/ML with an IEP or Section 504 Plan and a required paper accommodation in CT-SEDS
- Students educated out of state
- Students enrolled in APSEPs without access to online testing

Format Options include:

- Regular print
  - ASL order regular print to obtain Listening transcript in Examiner's Guide.
- Large print
  - $\circ$   $\,$  Transcribe responses into standard student answer book prior to return.
- Braille
  - $\circ$   $\,$  Transcribe responses into standard student answer book prior to return.

#### Order Window: November 8, 2024 – February 7, 2025

Last day to ship answer documents back to DRC for scoring – February 28, 2025

# Accommodated/Paper Materials Order Form – Form E

![](_page_71_Picture_1.jpeg)

| 10                                                                                    | SDE<br>0                                                                                                    | O<br>Orders red<br>Inders receiv<br>Enter yo<br>aut                                                                                                    | Acc<br>order V<br>ceived<br>ord aft<br>our D<br>to-pc                                                                                                    | comn<br>Wind<br>by De<br>ter Dec<br>istric<br>opulc                                                                                                    | Cor<br>noda<br>ow -<br>cembe<br>cembe<br>cemb | nnecti<br>Ited/I<br>Nove<br>er 19,<br>er 20, 2<br>cility<br>the D                     | icut 2<br>Papel<br>2024,<br>2024, 1<br>2024, 1<br>202                                                                                                    | 2025 L<br>r Mat<br>r 8, 2<br>will an<br>will an<br><mark>de in</mark><br>ct ar                                           | AS Li<br>terial<br>024 -<br>rive in<br>tive in<br>the<br>nd EL                                                           | nks<br>s Ord<br>Febra<br>distric<br><u>Dist</u><br><u>AC in</u><br>ookup)                                                                                                    | ler Fo<br>uary<br>ict by J<br>t after<br>rict (<br>nfor     | orm<br>7, 202<br>lanuar<br>r Janua<br>Code<br>mati | 25<br>y 3, 20<br>ary 10,<br><mark>* bo</mark><br>on      | 025.<br>, 2025.<br><mark>x to</mark>                   | 2<br>2                                                         | DRC                                                                                 |
|---------------------------------------------------------------------------------------|----------------------------------------------------------------------------------------------------|----------------------------------------------------------------------------------------------------|----------------------------------------------------------------------------------------------------|----------------------------------------------------------------------------------------------------|----------------------------------------------------------------------------------------------------|---------------------------------------------------------------------------------------|----------------------------------------------------------------------------------------------------|----------------------------------------------------------------------------------------------------|----------------------------------------------------------------------------------------------------|----------------------------------------------------------------------------------------------------|-------------------------------------------------------------|----------------------------------------------------|----------------------------------------------------------|--------------------------------------------------------|----------------------------------------------------------------|-------------------------------------------------------------------------------------|
| Shippi<br>Name<br>Distric<br>Distric                                                  | ing and Dist<br>(ELAC Rece<br><u>ct Code:</u><br>ct Name:                                                                                                    | trict Inforn<br>tiver):                                                                                                    | nation                                                                                                    | )                                                                                                    |                                                                                                    |                                                                                       |                                                                                                    | Titl<br>Shi                                                                                                    | e:<br>pping                                                                                                    | Addr                                                                                                    | ess*:                                                       | EL As                                              | sessr                                                    | nent (                                                 | Coord                                                          | inator                                                                              |
| Email                                                                                 | Address:                                                                                                    |                                                                                                    |                                                                                                    | EXI:                                                                                                    |                                                                                                    |                                                                                       |                                                                                                    | Sta                                                                                                    | /:                                                                                                    | т                                                                                                    |                                                             | Z                                                  | ip Cod                                                   | le:                                                    |                                                                |                                                                                     |
| Orde                                                                                  | ON I: DIST                                                                                                    | 9/1                                                                                                    | 11/24                                                                                                    |                                                                                                    |                                                                                                    |                                                                                       |                                                                                                    |                                                                                                    |                                                                                                    |                                                                                                    | N                                                           | /lanage                                            | r Writ                                                   | er                                                     |                                                                |                                                                                     |
| The 20<br>• S<br>• S<br>• S<br>• S<br>• S<br>• S<br>• S                               | D25 LAS Link<br>Students er<br>Education F<br>a large prin<br>Students er<br>Students er<br>online LAS<br>The need t                                                                                                  | A contract of the second second secon                                                                                                    | orm wi<br>orthe P<br>EP) or S<br>e to a o<br>PSIS wi<br>Appro-<br>ing pla<br>paper                                                                                                    | VIENT<br>Public<br>Sectio<br>disab<br>ho are<br>ved Pr<br>atform<br>/penc                                                                                                    | S<br>Y be<br>Schoo<br>n 504<br>ility.<br>beir<br>ivate<br>il wil                                                                                                    | provic<br>ol Info<br>plan<br>ng edu<br>Speci<br>I be m<br><u>Enroll</u>               | ded fo<br>prmat<br>indica<br>cated<br>ial Ed<br>nonito<br><b>ment</b>                                                                                                    | or the<br>ion Sy<br>ating :<br>l out o<br>ucatio<br>ored c<br><b>: by G</b> i                                            | follov<br>stem<br>a nee<br>of stat<br>on Pro<br>losely<br>r <u>ade</u>                                                   | ving E<br>(PSIS)<br>d for a<br>e.<br>grams<br>/ by CS                                                                                                    | nglisl<br>who<br>a pap<br>s (APSI<br>5DE.                   | h lear<br>have :<br>er tes<br>EPs) w               | ners/<br>an act<br>t form<br>vithou                      | multil<br>tive In<br>1, a br<br>1t acce                | lingua<br>ndivid<br>aille f                                    | al learner<br>ualized<br>form, or<br>the                                            |
| The 20<br>• S<br>• S<br>• S<br>• S<br>• S<br>• S<br>• S<br>• S<br>• S<br>• S          | 025 LAS Link<br>Students er<br>Education F<br>a large prin<br>Students er<br>Students er<br>online LAS I<br>The need t                                                                                                | A CONTRACT OF A CONTRACT OF A                                                                                                    | orm wi<br>o the P<br>EP) or S<br>e to a (<br>PSIS wi<br>Appro<br>ing pla<br>paper,<br>TOTA                                                                                                    | VIENT<br>Public<br>Sectio<br>disab<br>ho are<br>ved Pr<br>atform<br>/penc                                                                                                    | S<br>Y be<br>Schoo<br>n 504<br>ility.<br>beir<br>ivate<br>il wil                                                                                                    | provid<br>ol Info<br>plan<br>g edu<br>Speci<br>l be m<br><u>Enroll</u>                | ded fo<br>ormat<br>indica<br>cated<br>al Ed<br>nonito<br>ment                                                                                                    | or the<br>ion Sy<br>ating :<br>l out o<br>ucatio<br>ored c<br><b>: by G</b> i                                            | follov<br>stem<br>a nee<br>of stat<br>on Pro<br>losely<br>rade                                                           | ving E<br>(PSIS)<br>d for a<br>e.<br>grams<br>v by CS                                                                                                    | nglisl<br>who<br>a pap<br>s (APSI<br>SDE.                   | h lear<br>have<br>er tes<br>EPs) w                 | ners/<br>an act<br>t form<br>vithou                      | multil<br>tive Ir<br>1, a br<br>1t acce                | lingua<br>adivid<br>aille 1<br>ess to                          | al learner<br>ualized<br>form, or<br>the<br>STRICT                                  |
| SECTI<br>The 20<br>• S<br>• S<br>• S<br>• S<br>• S<br>• S<br>• S<br>• S<br>• S<br>• S | 025 LAS Link<br>Students er<br>Education F<br>a large prin<br>Students er<br>Students er<br>online LAS<br>The need t<br>EASE INDIO<br>Grade                                                                           | ALCLENN<br>As paper for<br>htered into<br>Program (IE<br>htered in P<br>hrolled in J<br>Links testi<br>to test via (<br>CATE THE<br>pacil                                                                                                    | orm wi<br>o the P<br>EP) or S<br>e to a o<br>PSIS wi<br>Appro<br>ing pla<br>paper,<br>7074<br>K                                                                                                    | VIENT<br>Public<br>Sectio<br>disab<br>ho are<br>ved Pr<br>atform<br>/penc<br>/ NUM                                                                                                    | S<br>Schoo<br>n 504<br>ility.<br>beir<br>ivate<br>il wil                                                                                                    | provic<br>ol Info<br>plan<br>speci<br>Speci<br>I be m<br><u>Enroll</u><br><i>OF S</i> | ded fo<br>prmat<br>indica<br>indica<br>ino | or the<br>ion Sy<br>ating :<br>l out c<br>ucatio<br>ored c<br><b>by G</b><br><b>V75 7</b>                                | follov<br>stem<br>a nee<br>of stat<br>on Pro<br>losely<br>rade<br>ESTIN                                                  | ving E<br>(PSIS)<br>d for a<br>e.<br>grams<br>v by CS                                                                                                    | nglisi<br>who<br>a pape<br>s (APS)<br>SDE.<br>777 PA        | h lear<br>have a<br>er tes<br>EPs) w               | ners/<br>an act<br>t form<br>vithou<br>vithou<br>10      | multil<br>tive Ir<br>1, a br<br>1t acce<br>W Y20<br>11 | lingua<br>adivid<br>aille<br>ess to<br>UR DI<br>12             | al learner<br>ualized<br>form, or<br>the<br>STRICT                                  |
| SECTI<br>The 20<br>• S<br>• S<br>• S<br>• S<br>• S<br>• S<br>• S<br>• S<br>• S<br>• S | 025 LAS Link<br>Students er<br>Education F<br>a large prin<br>Students er<br>Students er<br>online LAS<br>The need t<br>EASE INDIC<br>Grade<br>Paper/Po<br>ON II: Pag                                                 | ALCHENN<br>As paper for<br>htered into<br>Program (IE<br>htered in P<br>hrolled in J<br>Links testi<br>to test via<br>CATE THE<br>encil<br>Der TEST N                                                                                                    | Control with the P<br>control the P<br>control the | Alenti<br>Public<br>Sectio<br>disab<br>ho are<br>ved Pr<br>atform<br>/penc<br>/ AUA<br>1<br>RIALS                                                                                                    | S<br>Y be<br>Schoo<br>n 504<br>ility.<br>beir<br>ivate<br>il wil                                                                                                    | provic<br>ol Info<br>plan<br>g edu<br>Speci<br>l be m<br><u>Enroll</u><br>3           | ded fo<br>prmat<br>indica<br>indica<br>indica<br>indica<br>indica<br>indica<br>indica<br>indica<br>indica                                                                                                    | or the<br>ion Sy<br>ating :<br>I out o<br>ucatio<br>ored c<br>by Gi<br>V/S 7                                             | follov<br>stem<br>a nee<br>of stat<br>on Pro<br>losely<br>rade<br>ESTM<br>6                                              | ving E<br>(PSIS)<br>d for a<br>e.<br>grams<br>v by CS<br>v by CS                                                                                                    | nglisi<br>who<br>a pape<br>s (APS)<br>5DE.<br>7H PA<br>8    | n lear<br>have :<br>er tes<br>EPs) w               | ners/<br>an act<br>t form<br>vithou<br>vithou<br>10      | multil<br>tive In<br>, a br<br>It acce<br>W Y27<br>11  | lingua<br>divid<br>aille<br>ess to<br>UR DI<br>12              | al learne:<br>ualized<br>form, or<br>the<br>STRICT                                  |
| SECTION<br>SECTION<br>SECTION<br>Base y                                               | D25 LAS Link<br>Students er<br>Education P<br>a large prin<br>Students er<br>Students er<br>online LAS I<br>The need t<br>EASE MUN<br>Grade<br>Paper/Po<br>ON II: Pap<br>your order r                                 | ALCLENN<br>AS paper for<br>ntered into<br>Program (IE<br>Program (IE<br>Program (IE<br>ntered in P<br>ntered in P<br>ntered in P<br>Links testi<br>to test via<br>CATE THE<br>encil<br>Der TEST N<br>request on                                                                                                    | Control with the P<br>Control the P<br>Control the P<br>C                                                                                                    | VIENT<br>III ONL<br>Public<br>Sectio<br>disab<br>ho are<br>ved Pr<br>atform<br>/penc<br>/penc<br>/<br>AUM<br>RIALS                                                                                                    | S<br>Schoo<br>n 504<br>ility.<br>E beir<br>ivate<br>il will<br>BER<br>2<br>c<br>r of in                                                                                                    | provid<br>ol Info<br>plan<br>g edu<br>Speci<br>I be m<br>Enroll<br>3                  | ded fo<br>ormat<br>indica<br>cated<br>al Ed<br>nonito<br>ment<br>7006<br>4                                                                                                    | or the<br>ion Sy<br>ating :<br>l out o<br>ucatio<br>ored c<br>by Gi<br>M/TS 1<br>5                                       | follov<br>stem<br>a nee<br>of stat<br>on Pro<br>losely<br>rade<br>EST//<br>6                                             | ving E<br>(PSIS)<br>d for a<br>e.<br>grams<br>v by CS<br>v by CS                                                                                                    | inglish<br>who<br>a pape<br>(APS)<br>DE.<br>7H PA<br>8<br>8 | n lear<br>have ;<br>er tes<br>EPs) w<br>PER<br>9   | ners/<br>an act<br>t form<br>/ithou<br>//////<br>10      | multil<br>tive Ir<br>, a br<br>It acce<br>W Y2X<br>11  | lingua<br>adivid<br>aille f<br>ess to<br>UR DI<br>12           | al learne<br>ualized<br>form, or<br>the<br>STRICT                                   |
| SECII<br>SECII<br>Base y<br>QTY                                                       | D25 LAS Link<br>Students er<br>Education P<br>a large prin<br>Students er<br>Students er<br>online LAS I<br>The need t<br>EASE INUM<br>Grade<br>Paper/Pu<br>ON II: Pap<br>your order r<br>ISBN                        | ALCLENN<br>AS paper for<br>ntered into<br>Program (IE<br>part form due<br>to form due<br>intered in P<br>nrolled in J<br>Links testi<br>to test via J<br>CATE THE<br>encil<br>per TEST N<br>request on                                                                                                    | TOTA<br>MATE<br>MATE                                                                                                    | II ONL<br>Public<br>Sectio<br>disab<br>ho are<br>ved Pr<br>atform<br>/penc<br>/<br>/<br>/<br>/<br>/<br>/<br>/<br>/<br>/<br>/<br>/<br>/<br>/<br>/<br>/<br>/<br>/<br>/<br>/                                                                                                    | S<br>Schoo<br>n 504<br>ility.<br>beir<br>ivate<br>il will<br>BER<br>2<br>S<br>S<br>r of il                                                                                                    | provic<br>ol Info<br>plan<br>g edu<br>Speci<br>I be m<br>Enroll<br>3                  | ded fo<br>prmat<br>indici<br>cated<br>al Ed<br>monito<br><u>ment</u><br>4<br>al stu                                                                                                    | or the<br>ion Sy<br>ating<br>I out cource<br>ored co<br>by Gi<br>5<br>5<br>dents<br>n Dese                               | follov<br>stem<br>a nee<br>of stat<br>on Pro<br>losely<br>rade<br><i>ESTM</i><br>6                                       | ving E<br>(PSIS)<br>d for a<br>e.<br>grams<br>v by CS<br>VG V<br>7                                                                                                    | nglisl<br>who<br>a pape<br>(APS)<br>DE.<br>7// PA<br>8      | n lear<br>have :<br>er tes<br>EPs) w<br>PER<br>9   | ners/<br>an act<br>t form<br>vithou<br>10<br>with        | multii<br>tive Ir<br>1, a br<br>It acce<br>11          | lingua<br>idivid<br>aille f<br>ess to<br>UR DI<br>12<br>aper f | al learne<br>ualized<br>form, or<br>the<br>STRICT<br>orm.                           |
| SECII<br>SECII<br>SECII<br>SECII<br>Base y<br>QTY                                     | D25 LAS Link<br>Students er<br>Education P<br>a large prin<br>Students er<br>Students er<br>online LAS<br>The need t<br>EASE INDIL<br>Grade<br>Paper/Po<br>ON II: Pap<br>your order r<br>ISBN<br>C6403105             | CATE THE<br>CATE THE<br>CATE T | VIATE<br>1, LAS                                                                                                    | VENT<br>III ONL<br>Public<br>Sectio<br>disab<br>ho are<br>ved Pr<br>atform<br>/penc<br>Links                                                                                                    | S<br>Y be<br>Schoon<br>504<br>ility.<br>beir<br>ivate<br>beir<br>ivate<br>beir<br>vivate<br>c<br>beir<br>vivate<br>c<br>beir<br>vivate<br>c<br>beir<br>vivate<br>c<br>beir<br>vivate<br>c<br>beir<br>vivate<br>c<br>beir<br>vivate<br>c<br>beir<br>vivate<br>c<br>beir<br>vivate<br>c<br>beir<br>vivate<br>c<br>beir<br>vivate<br>c<br>beir<br>c<br>beir<br>c<br>c<br>beir<br>c<br>beir<br>c<br>beir<br>c<br>beir<br>c<br>beir<br>c<br>beir<br>c<br>beir<br>c<br>beir<br>c<br>beir<br>c<br>beir<br>c<br>beir<br>c<br>beir<br>c<br>beir<br>c<br>beir<br>c<br>beir<br>c<br>beir<br>c<br>beir<br>c<br>c<br>beir<br>c<br>beir<br>c<br>beir<br>c<br>beir<br>c<br>beir<br>c<br>beir<br>c<br>c<br>beir<br>c<br>c<br>c<br>c<br>c<br>c<br>c<br>c<br>c<br>c<br>c<br>c<br>c                                                                                                    | provice<br>ol Info<br>plan<br>Speci<br>I be n<br>Enroll<br>OF S<br>3<br>andividu      | ded fc<br>ormat<br>indica<br>cated<br>al Ed<br>nonito<br>4<br>4<br>al stu                                                                                                    | or the<br>ion Sy<br>ating<br>I out c out c<br>ored c<br>by Gi<br>VTS 1<br>5<br>dents<br>Answe                            | follov<br>sstem<br>of stat<br>nn Pro<br>losely<br>dosely<br><b>ade</b><br><b>EST</b><br>who v<br><b>criptio</b>          | ving E<br>(PSIS)<br>d for a<br>e.<br>v by CS<br>v by CS<br><b>v</b><br><b>v</b><br><b>v</b><br><b>v</b><br><b>v</b><br><b>v</b><br><b>v</b><br><b>v</b><br><b>v</b><br><b>v</b> | nglisł<br>who<br>a papi<br>GE.<br>TH PA                     | n learn<br>have e<br>EPs) w<br>PPER<br>9           | ners/<br>an act<br>t form<br>vithou<br>vithou<br>with    | multil<br>tive Ir<br>I, a br<br>It acce<br>II<br>II    | lingua<br>divid<br>aille t<br>ess to<br>UP DI<br>12<br>aper f  | al learne<br>ualized<br>form, or<br>the<br>STRICT<br>orm.<br>UNIT<br>10/pkg         |
| SECII<br>The 20<br>• S<br>• S<br>• S<br>• S<br>• S<br>• S<br>• S<br>• S<br>• S<br>• S | 025 LAS Link<br>Students er<br>Education F<br>a large prin<br>Students er<br>Students er<br>online LAS<br>The need t<br>EASE INDIC<br>Grade<br>Paper/Po<br>ON II: Pap<br>your order r<br>ISBN<br>C6403105<br>C6405001 | care THE Content of the second second                                                                                                    | XOLIN<br>From with the particular<br>SP or Signature<br>SP or Signature<br>SP or S                                                                                                    | AENT<br>ALENT<br>Public ONL<br>Public Section<br>Section<br>Section<br>Alent<br>Alent<br>A | S<br>Y be<br>Schoo<br>n 504<br>illity.<br>E beir<br>ivate<br>ill will<br>BER<br>The<br>2<br>S<br>Form<br>Form                                                                                                    | provid<br>ol Info<br>plan<br>speci<br>I be n<br>Enroll<br>of S<br>3<br>n<br>dividu    | ded fo<br>ormat<br>indica<br>indica<br>ino | or the<br>ion Sy<br>ating<br>l out c<br>ucatio<br>ored c<br>by G<br>by G<br>by G<br>by G<br>by G<br>by G<br>by G<br>by G | follov<br>stem<br>a nee<br>of stat<br>n Pro<br>losely<br>rade<br><i>ESTII</i><br>6<br>who v<br>cription<br>er Boc<br>ide | ving E<br>(PSIS)<br>d for a<br>e.<br>grams<br>v by CS<br>v by CS<br><b>VG V/</b><br><b>7</b><br>vill be<br>n                                                                    | nglisl<br>who<br>a pap<br>SDE.<br>TH PA<br>8                | n lear<br>have :<br>er tes<br>EPs) w<br>PER<br>9   | ners/<br>an act<br>t form<br>vithou<br><b>10</b><br>with | multil<br>tive Ir<br>I, a br<br>It acce<br>II<br>II    | lingua<br>divid<br>aille t<br>ess to<br>12<br>aper f           | al learne<br>ualized<br>form, or<br>the<br>STRICT<br>orm.<br>UNIT<br>10/pkg<br>Each |

Ę

- Order Form Form E
- Expect materials to arrive separately
- Test Coordinator Kit Materials for the return of completed tests are shipped from DRC Maple Grove, MN office
- Test Materials are shipped from DRC Brooklyn Park, MN office
- If you have left-over Form E test booklets from last year, place an order anyway and return all materials at the end of the test window
### **Test Materials**

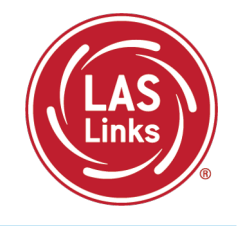

Grades K – 3 **Cue Picture Books** 

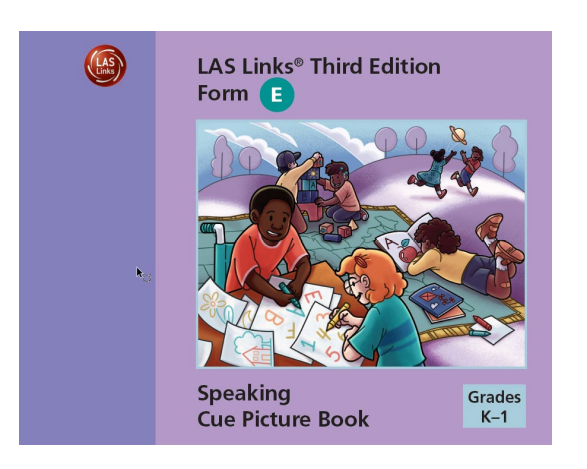

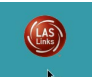

LAS Links<sup>®</sup> Third Edition Form 🔳

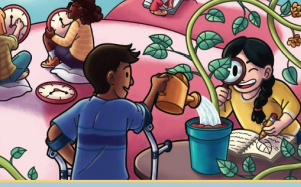

Grades

2-3

Speaking **Cue Picture Book** 

### Grades 4 - 12**Student Content Books**

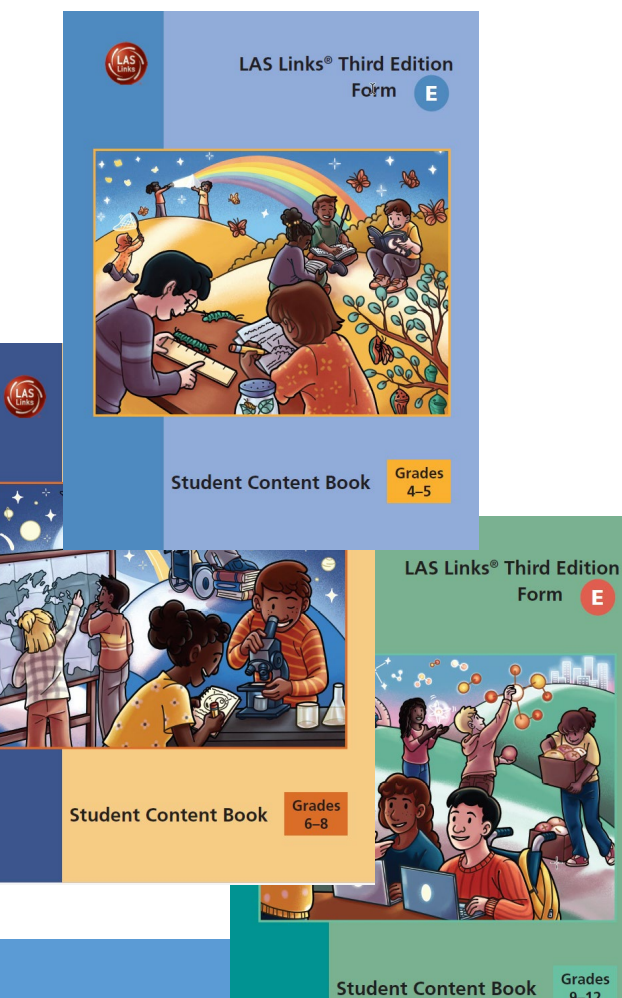

9-12

### Grades K – 12 **Student Answer Books**

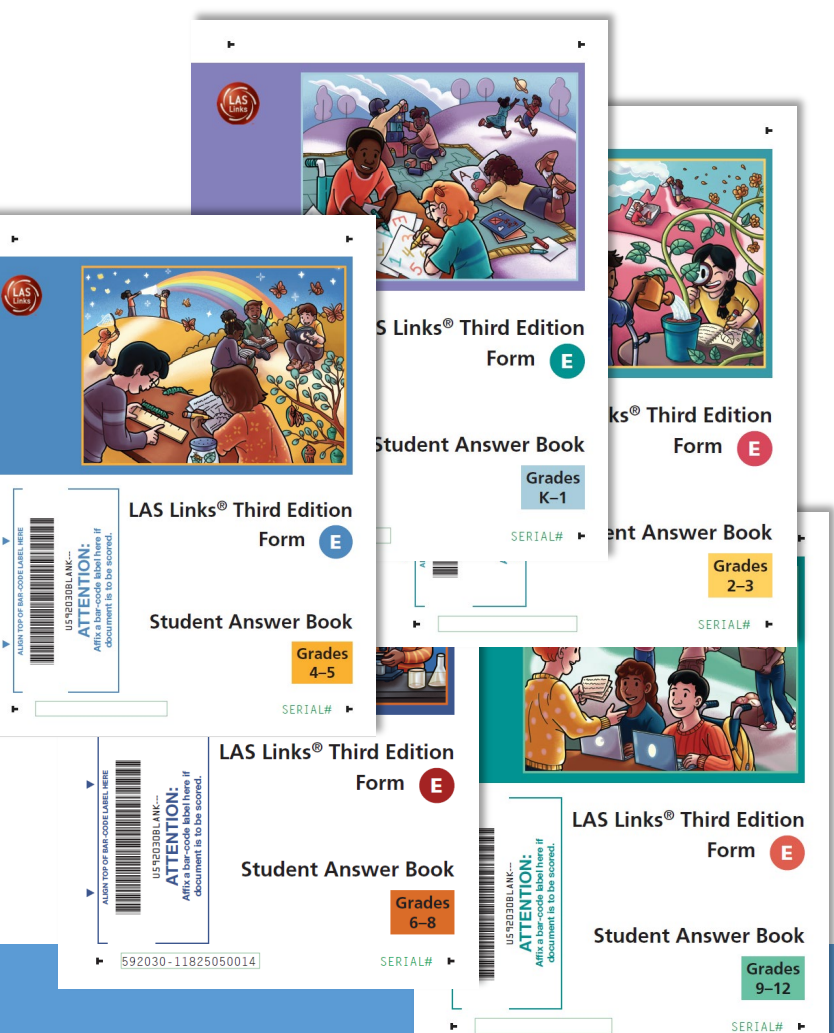

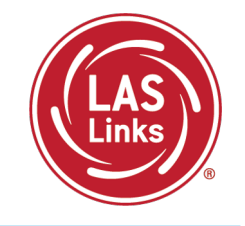

| Grade Span | Student Materials                           | Teacher Materials                                           |
|------------|---------------------------------------------|-------------------------------------------------------------|
| K-1        | Student Answer Book                         | Cue Picture Book, Listening Audio Files<br>Examiner's Guide |
| 2-3        | Student Answer Book                         | Cue Picture Book, Listening Audio Files<br>Examiner's Guide |
| 4-5        | Student Content Book<br>Student Answer Book | Listening Audio Files<br>Examiner's Guide                   |
| 6-8        | Student Content Book<br>Student Answer Book | Listening Audio Files<br>Examiner's Guide                   |
| 9-12       | Student Content Book<br>Student Answer Book | Listening Audio Files<br>Examiner's Guide                   |

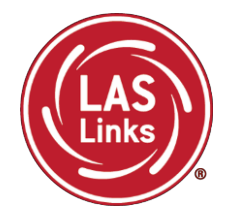

### **Braille and Large-Print Accommodations**

**Braille:** A raised-dot code that individuals read with the fingertips. Graphic material (e.g., maps, charts, graphs, diagrams, and illustrations) is presented in a raised format (paper, thermoform, or refreshable braille).

Recommendations for braille use: Students who are blind or have low vision may read text via braille.

**Large-print test booklet**: A large-print form of the test that is provided to the student with a visual impairment. The font size for the large-print form is 18/20 points on paper sized 11 x 17.

Recommendations for large print use: Students with visual impairments who may not be able to use zoom or magnifying devices to access the test may need a large-print version of the form.

For students taking the braille or large print accommodated paper test form, the responses must be transcribed to the student answer book (the same answer book used by non-braille or large-print users).

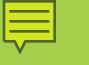

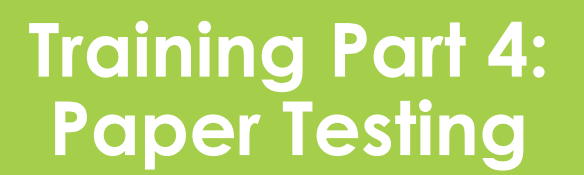

Activity 2: Administering LAS Links, Including Holistic Scoring

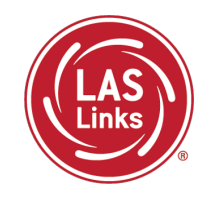

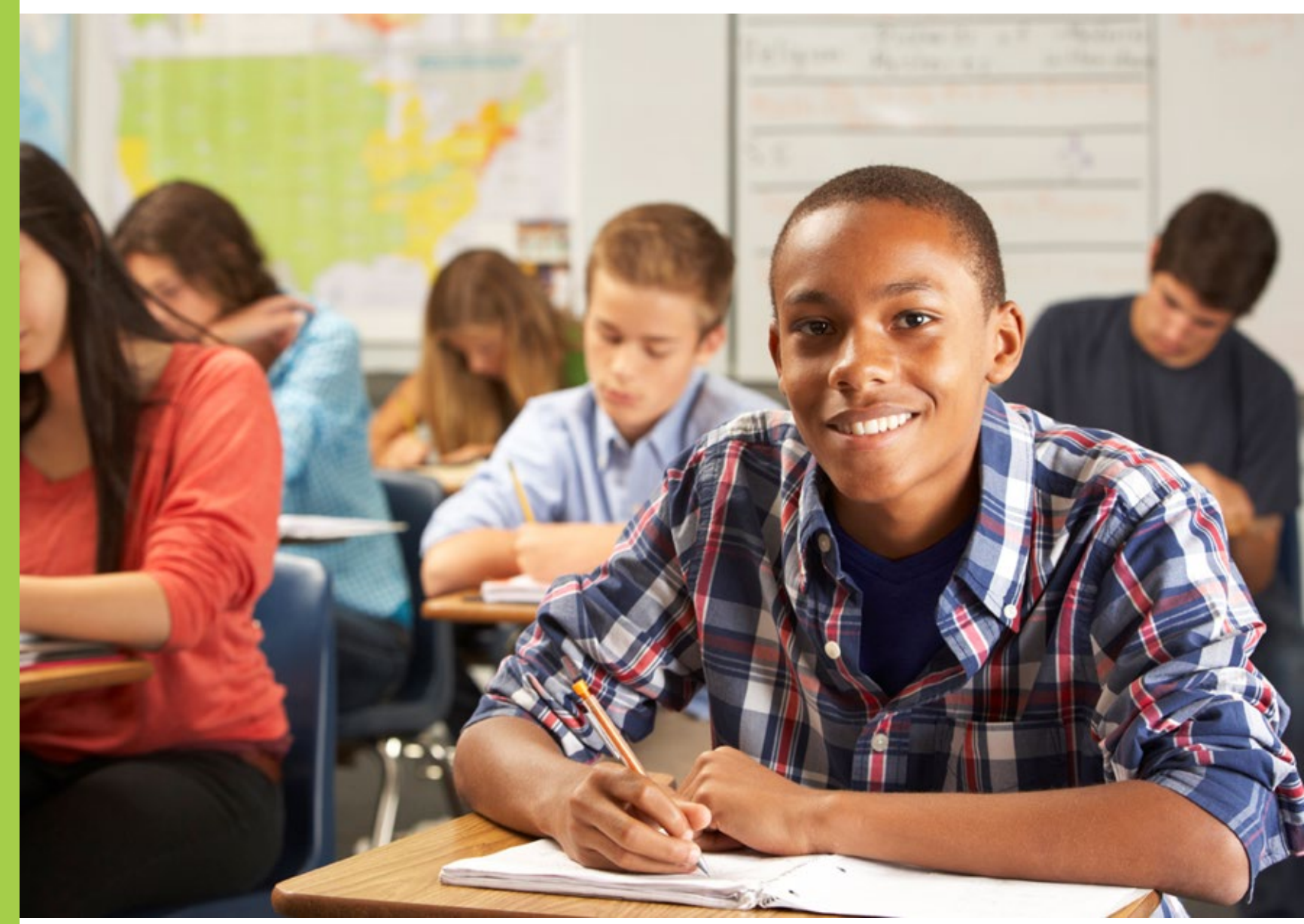

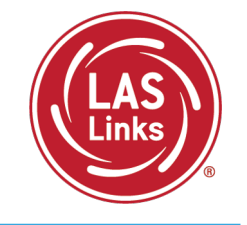

| Subtest Area | Administration                     | Estimated Time                                                             |
|--------------|------------------------------------|----------------------------------------------------------------------------|
| Speaking     | One-to-One Testing<br>(paper only) | 15 minutes – all Grades                                                    |
| Listening    | Group Testing                      | 35 minutes – Grades K, 1, 6-8, and 9-12<br>30 minutes – Grades 2-3, 4-5    |
| Reading      | Group Testing                      | 40 minutes – Grades K, 1, 2-3, and 4-5<br>50 minutes – Grades 6-8 and 9-12 |
| Writing      | Group Testing                      | 30 minutes – Grades K, 1<br>40 minutes – Grades 2-12                       |

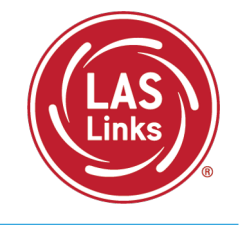

| Subtest Area | Administration                     | ltem Types                                 | Scoring                              |
|--------------|------------------------------------|--------------------------------------------|--------------------------------------|
| Speaking     | One-to-One Testing<br>(paper only) | Constructed<br>Response                    | Rubric scoring while testing student |
| Listening    | Group Testing                      | Multiple Choice                            | DRC Scoring                          |
| Reading      | Group Testing                      | Multiple Choice                            | DRC Scoring                          |
| Writing      | Group Testing                      | Multiple Choice<br>Constructed<br>Response | DRC Scoring                          |

### 

### Student Answer Book

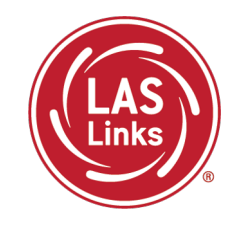

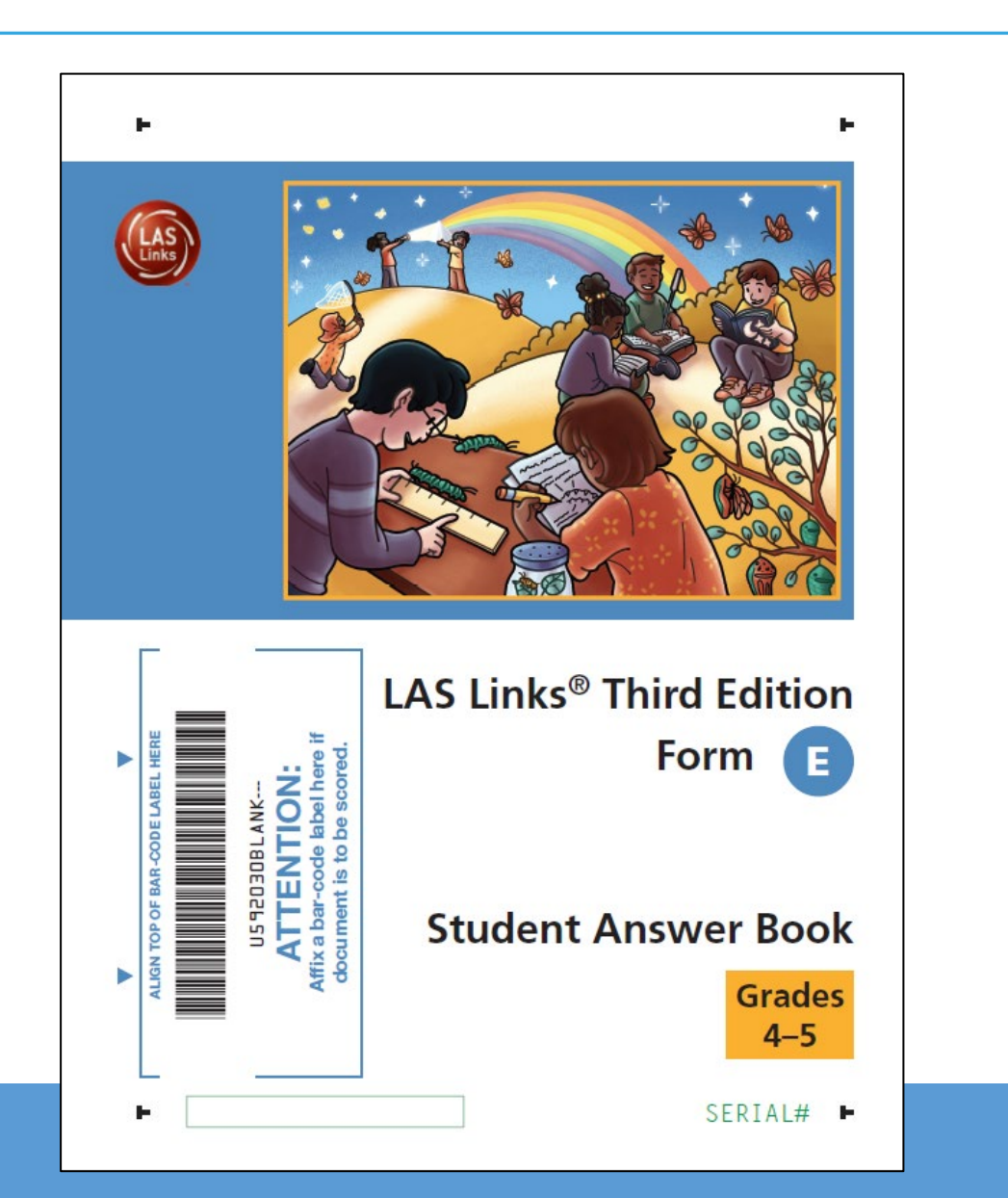

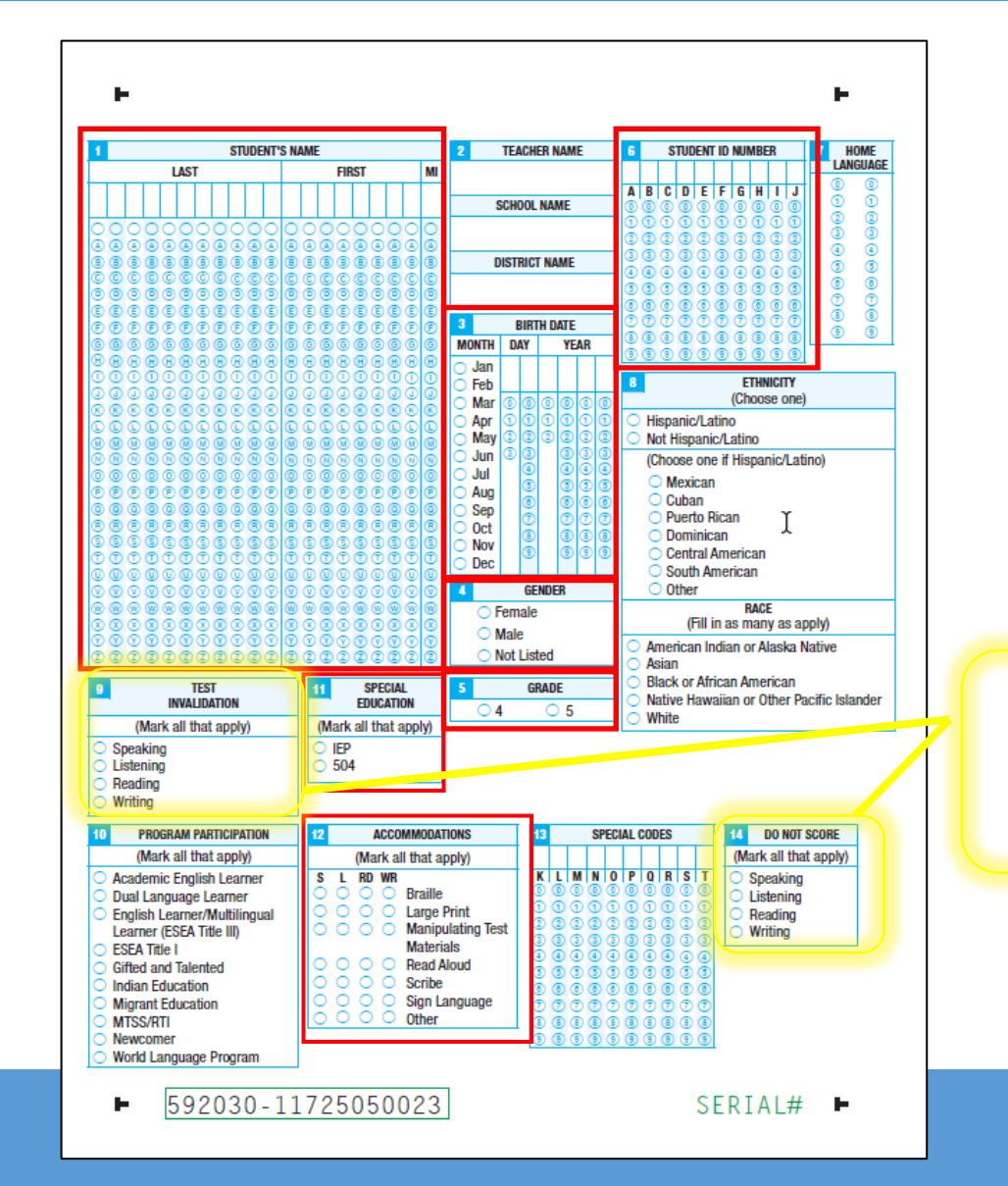

Must be CSDE approved for use

79

# Testing with Accommodations

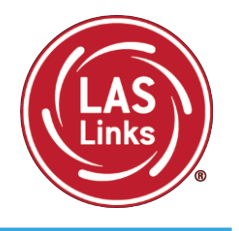

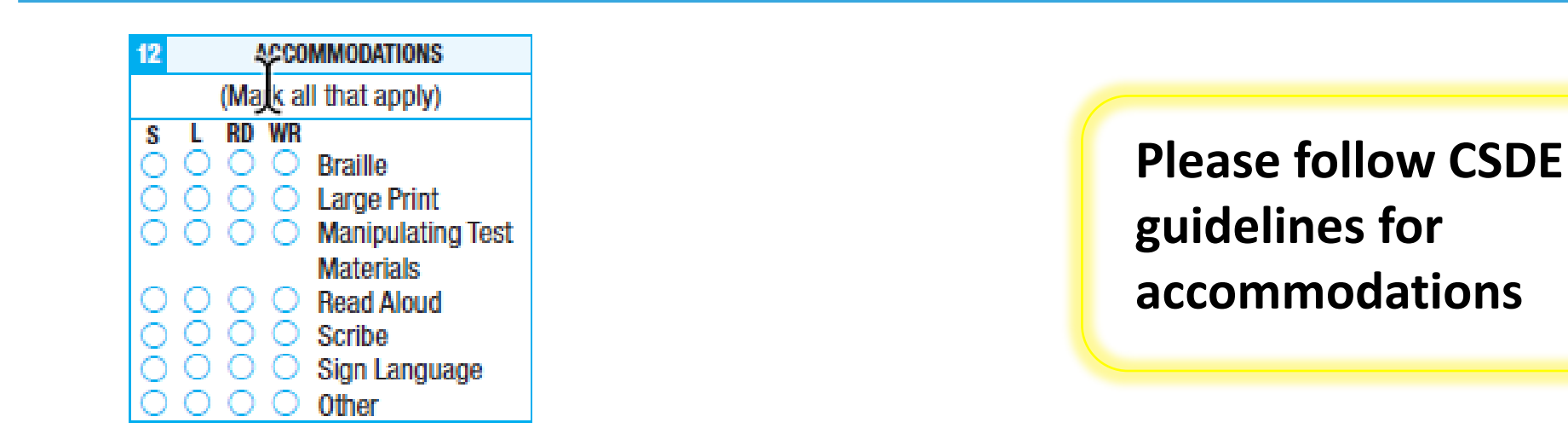

\*Important Notes\*

- Do NOT translate the assessment
- Always use a standard Student Answer Book
  - Do NOT transcribe answers from student paper answer book into the online system
  - DO transcribe students' answers for large print and braille into a standard Student Answer Book
  - Schedule pick-up to return all Student Answer Books to DRC by February 28, 2025

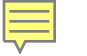

# LAS Links Examiner's Guide

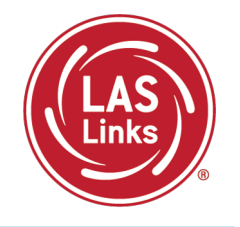

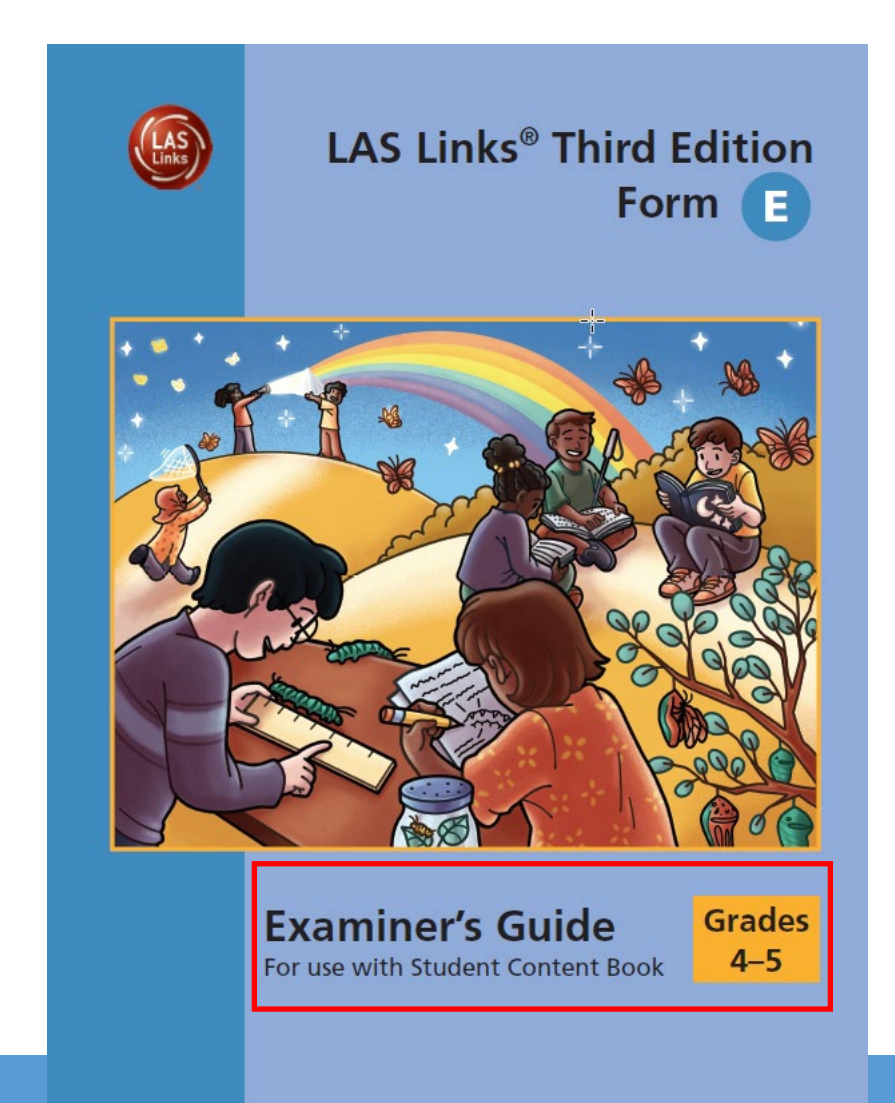

# Speaking Test Administration

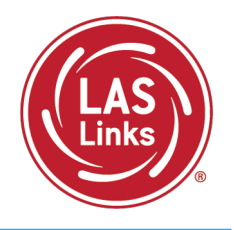

Grades K-3, examiners will use the Cue Picture Books for student picture prompts

Grades 4-12, student picture prompts are found in the Student Content Book

Examiners score the test using the answer document

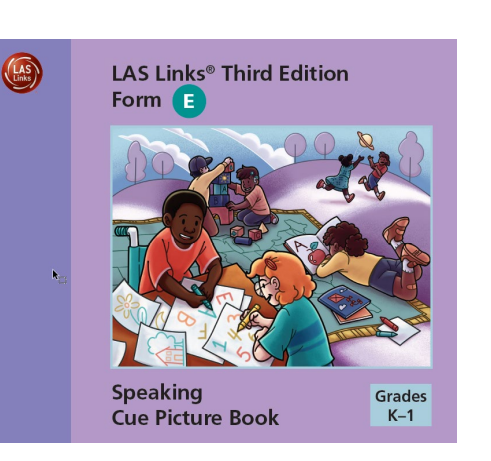

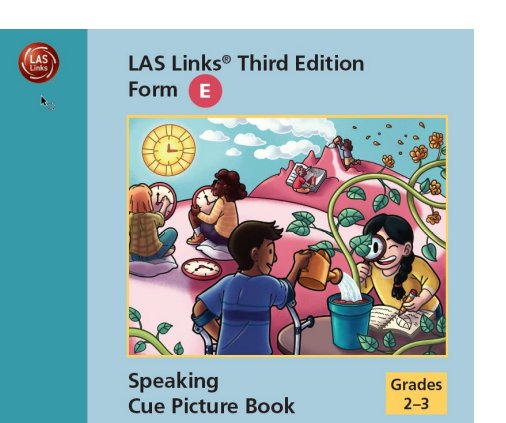

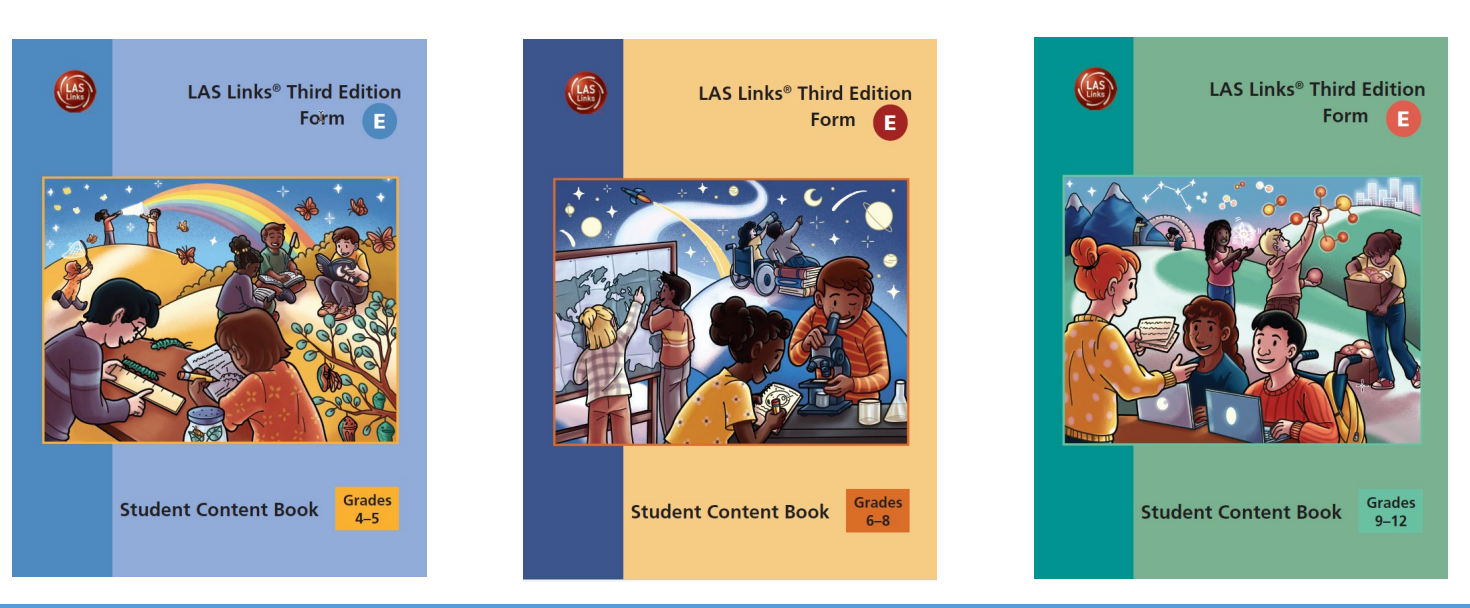

# Speaking - Rubric Scoring

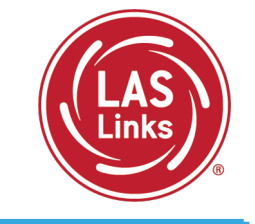

- Test Administrator will mark all responses for Speaking in the Student Answer Book
- Speaking Rubrics are found right in the Student Answer Book
- Sample responses and explanations are found in Appendix A in the Examiner's Guide

### SPEAKING Present and Explain Information

| Scori   | ng Rubric for Describe and Request Information and Present and Explain Information                                                                                                    |
|---------|----------------------------------------------------------------------------------------------------|
| Score 0 | <ul> <li>Response displays some or all of these features:</li> <li>No response in English</li> <li>Response only in a language other than English</li> <li>Response does not relate to the prompt, including "I don't know"</li> </ul>                                                                                                    |
| Score 1 | <ul> <li>The intended meaning is unclear, likely requiring a request for clarification from the listener.</li> <li>Response displays some or all of these features:</li> <li>Response relates to the prompt but does not clearly express or describe most of the required major information; if a text prompt is given, a single-word response may not be a repetition from the prompt</li> <li>Response lacks sentence structure and contains numerous errors in grammar</li> <li>Word choice is limited or incorrect</li> </ul>                                                                                                    |
| Score 2 | <ul> <li>The intended meaning is somewhat clear. A comprehension-check question might be necessary to verify the meaning. Response displays some or all of these features:</li> <li>Response does not clearly express or describe some of the required major information</li> <li>Response has satisfactory sentence structure but contains some serious errors in grammar</li> <li>Response includes some vocabulary appropriate to the topic; meaning may be hampered by a lack of correct word choice</li> </ul>                                                                                                    |
| Score 3 | <ul> <li>Meaning is understood without need for clarification from the listener. Response displays some or all of these features:</li> <li>Response clearly expresses or describes most of the required major information</li> <li>Response has satisfactory sentence structure and may contain minor errors in grammar, such as omission of a function word (e.g., preposition or article); a false start or self-correction is permissible</li> <li>Response includes precise and correct vocabulary for the test task; content-specific vocabulary is used where applicable, and response is clear without redundant, indirect, or evasive language</li> </ul> |

# Listening/Reading/Writing - Student Answer Documents Grades K-12

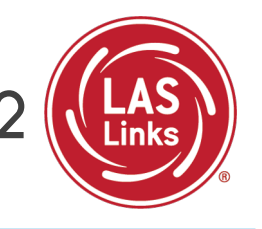

Form 🔳

Grades

9-12

SERIAL# -

In the Listening/Reading/Writing subtests, students will mark their answers in their individual Student Answer Book.

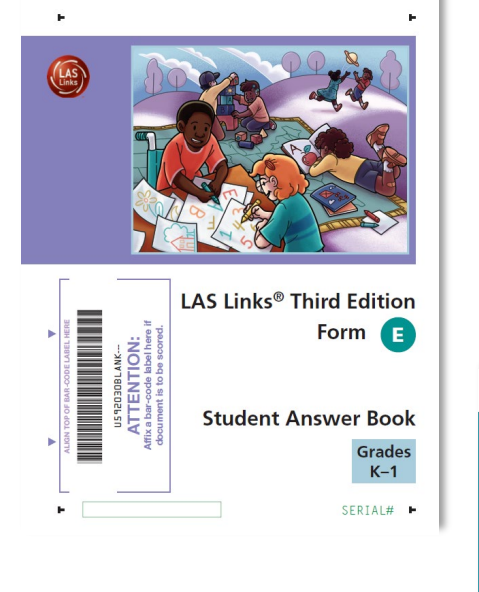

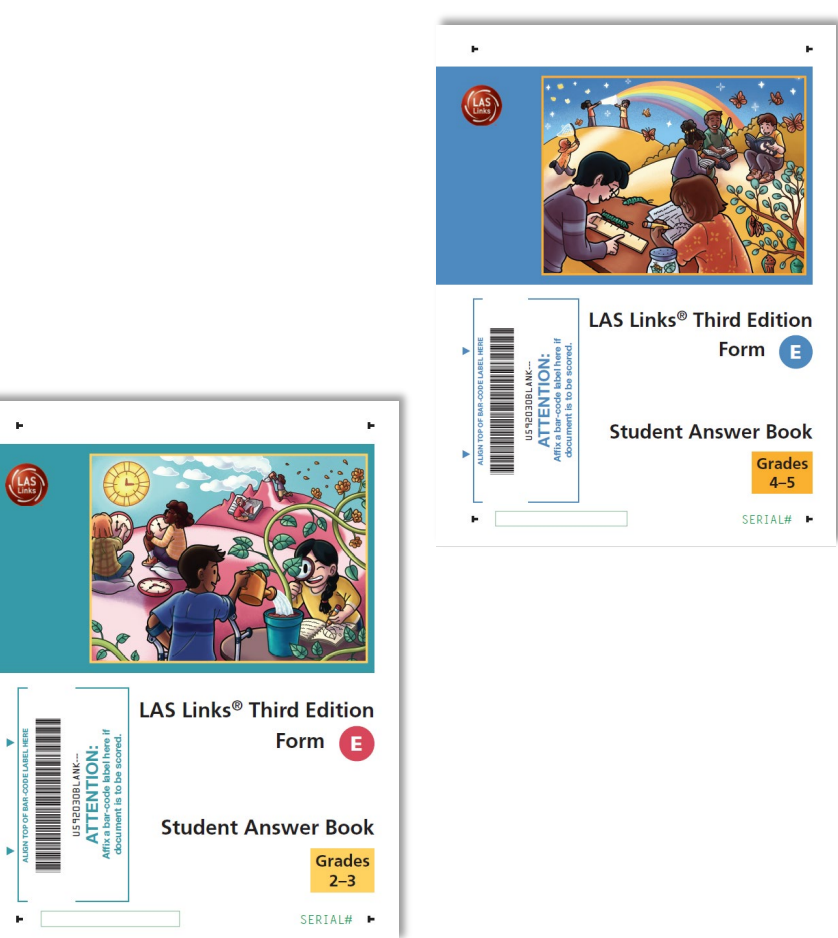

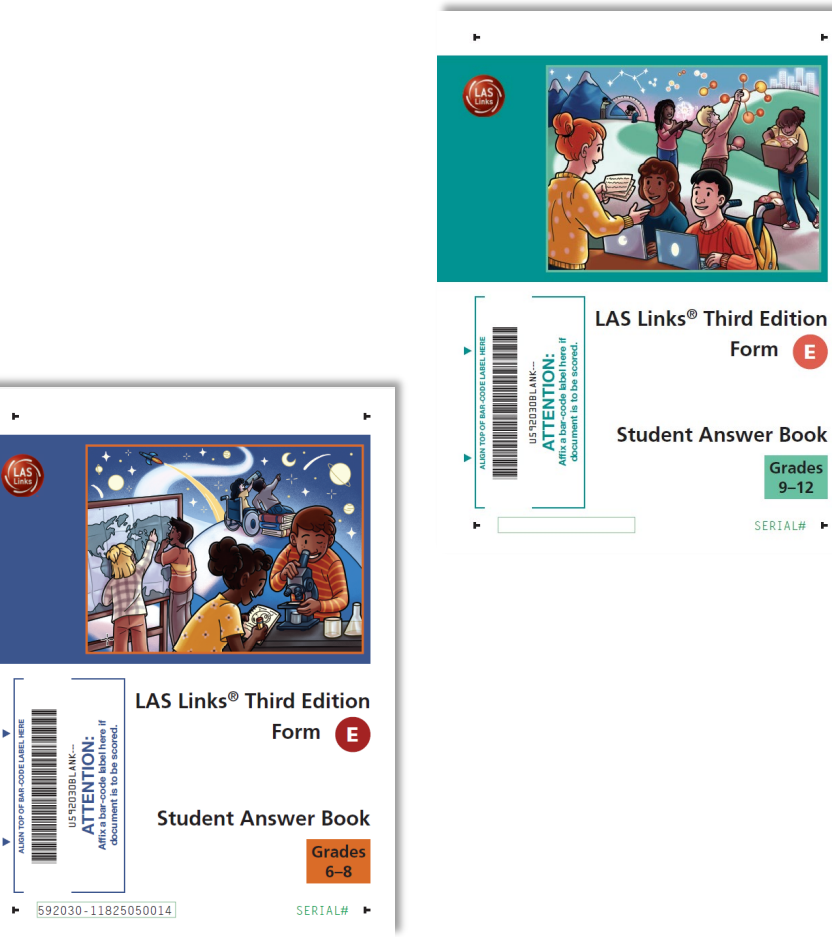

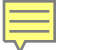

# Student Content Books – Grades 4-12

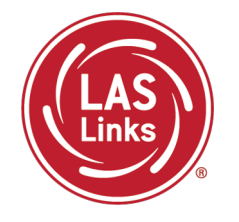

For Grades 4-12, each student will also need their own Student Content Book during testing.

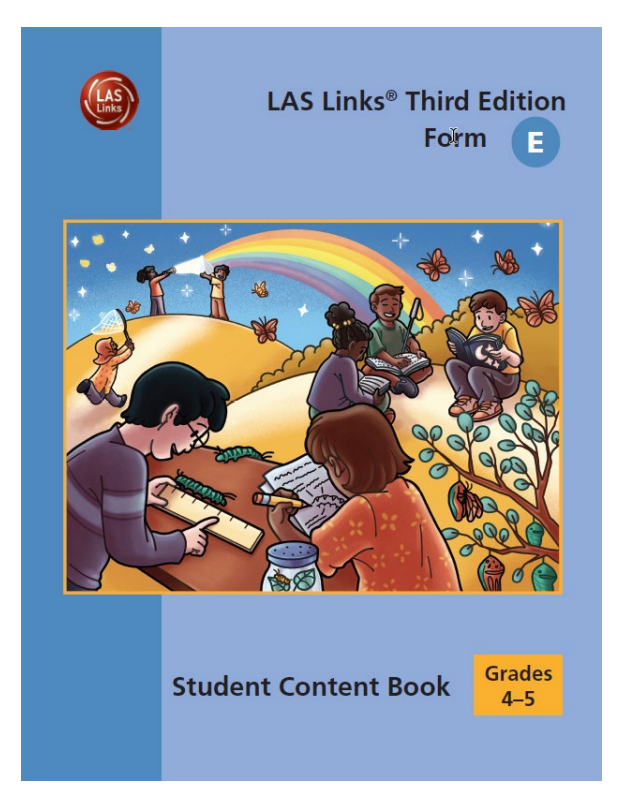

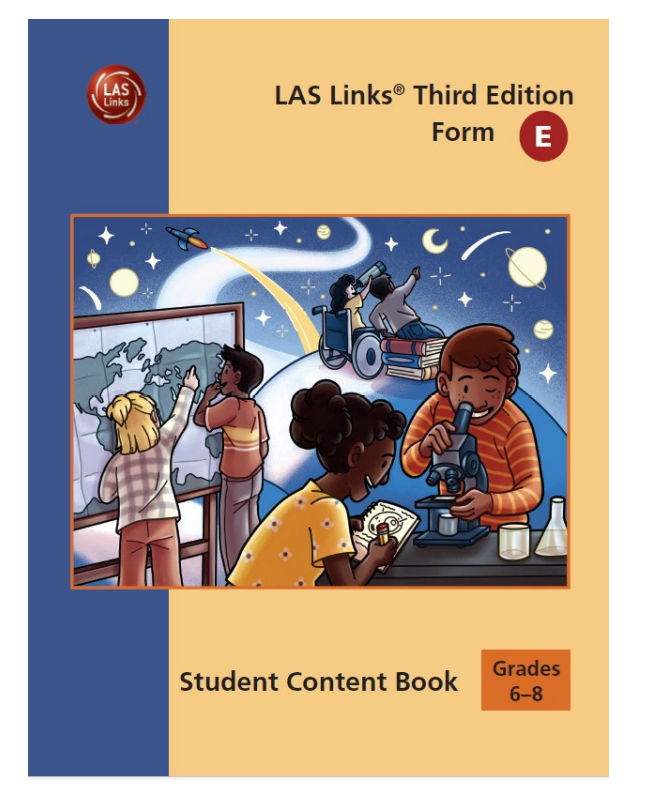

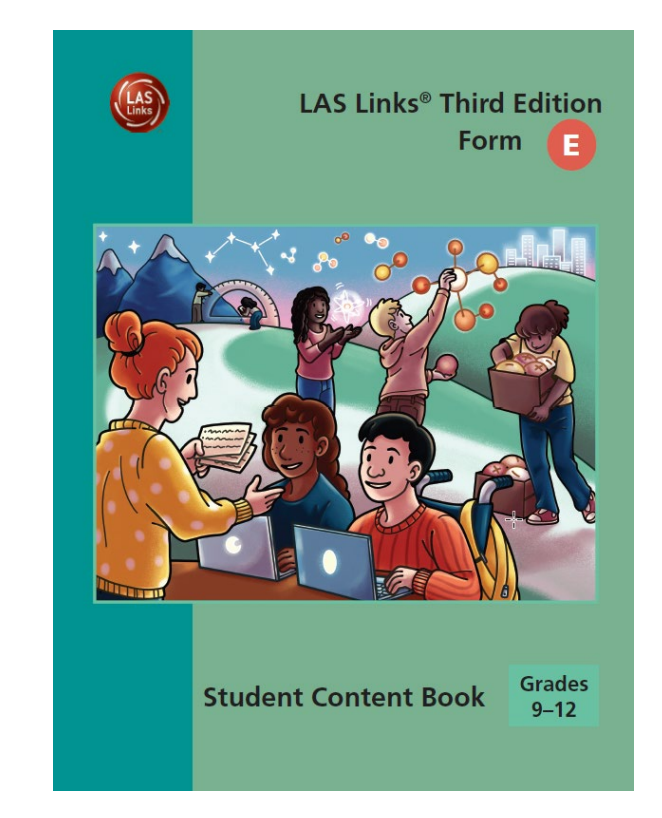

# Audio Files for the Listening Subtest

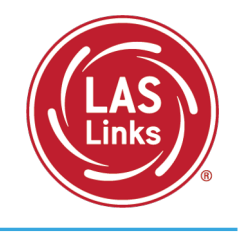

Pull the audio files to play the prompts from the DRC INSIGHT portal in General Information>>Documents

Show Documents

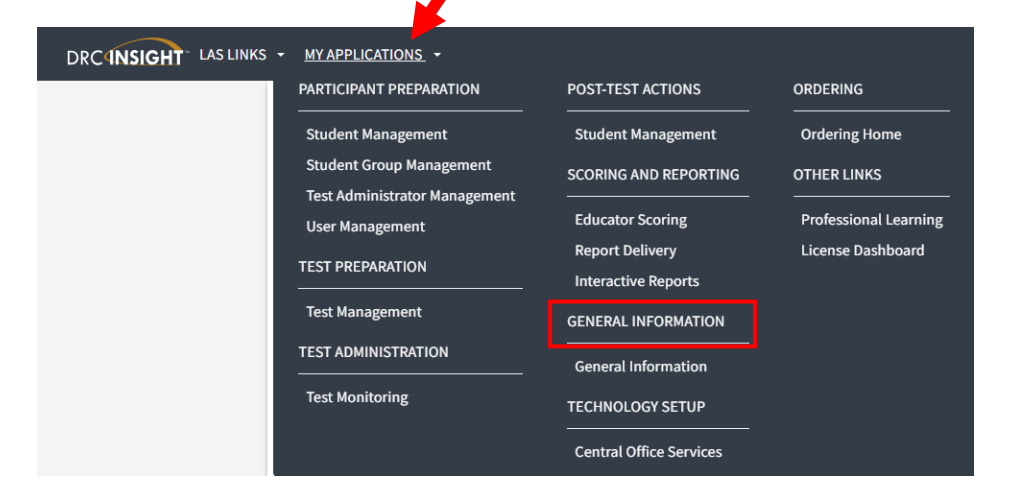

| Drag a column head  | er here to group by th  | up by that column        |                                                          |           |            |
|---------------------|-------------------------|--------------------------|----------------------------------------------------------|-----------|------------|
|                     | r                       |                          | Documents                                                | 8         |            |
| Administration 🔺    | Document Type           | Title 🔺                  | Description                                              | Date      | Action     |
| All Administrations | Assessment<br>Resources | Audio Files              | preLAS (all), LAS Links Form A, LAS Links Espanol Form A | 9/11/2023 | 7          |
| LAS Links           | Assessment<br>Resources | Audio Files              | Audio files for - Form E                                 | 6/27/2023 | 7          |
| LAS Links           | Assessment<br>Resources | Home Letter<br>- English | English (Word Version)                                   | 7/30/2020 | 1008<br>12 |

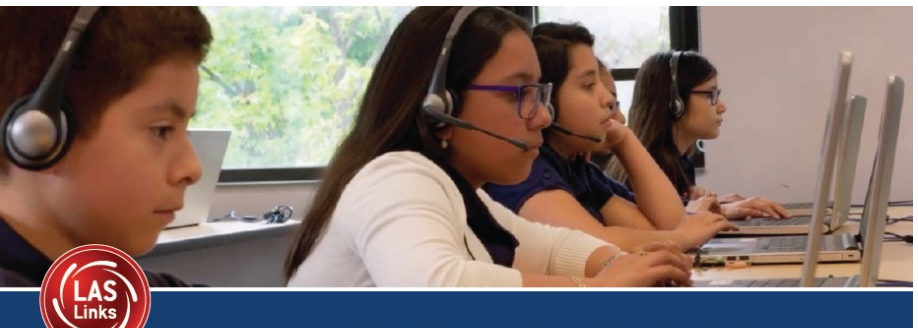

### LAS LINKS LISTENING AUDIO FILES

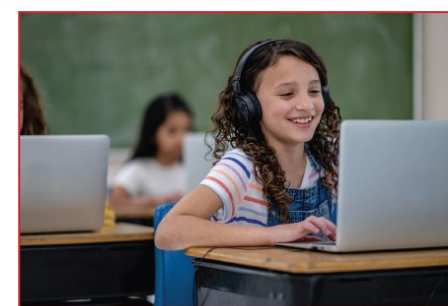

LAS Links Form E **GRADES K-1** Audio Files Passcode: **GRADES 2-3** Audio Files Passcode: **GRADES 4-5** Audio Files Passcode: **GRADES 6-8** Audio Files Passcode: **GRADES 9-12** Audio Files Passcode:

DRCINSIGHT LAS LINKS - GENERAL INFORMATION -Announcements Documents Downloads Online Training

### **Documents**

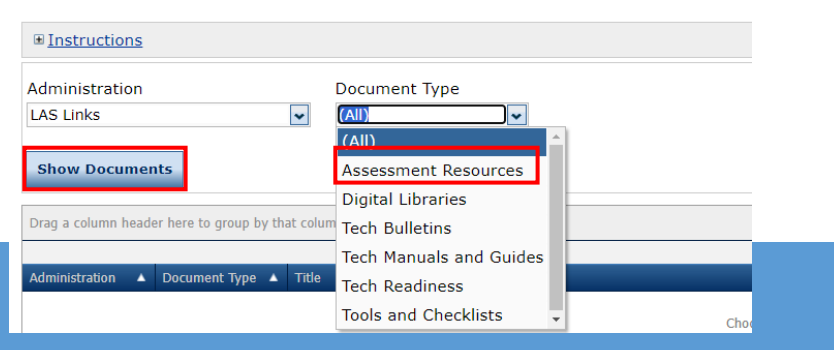

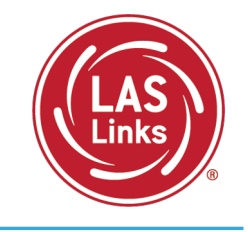

Students in Grades K-3 mark their answers directly in their student books (no transfer).

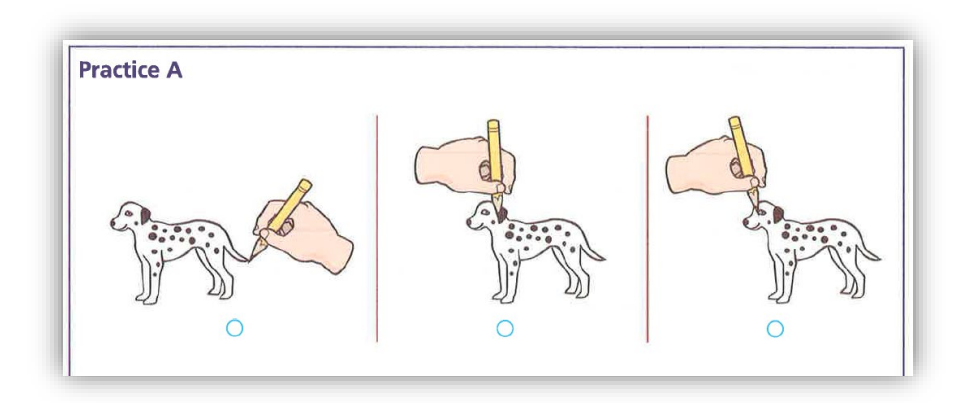

| LISTENING<br>Listen for<br>Information |             | LISTENING                          |
|----------------------------------------|-------------|------------------------------------|
|                                        |             | Listen for<br>Academic Instruction |
| Practice A                             | (A) (B) (C) | Practice B (A) (B) (C)             |
| 1.                                     | (A) (B) (C) | <b>15.</b> (A) (B) (C)             |
| 2.                                     | A B C       | 16. A B C                          |
| 3.                                     | A B C       | 17. A B C                          |
| 4.                                     | A B C       | <b>18.</b> (A) (B) (C)             |
| 5.                                     | (A) (B) (C) | <b>19.</b> (A) (B) (C)             |
| 6.                                     | (A) (B) (C) | <b>20.</b> A B C                   |
| 7.                                     | (A) (B) (C) |                                    |
| 8.                                     | (A) (B) (C) |                                    |
| 9.                                     | (A) (B) (C) |                                    |
| 10.                                    | A B C       |                                    |
| 11.                                    | (A) (B) (C) |                                    |
| 12.                                    | (A) (B) (C) |                                    |
| 13.                                    | (A) (B) (C) |                                    |
| 14.                                    | A B C       |                                    |

Students in Grades 4-12 mark their answers in their Student Answer Books.

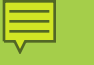

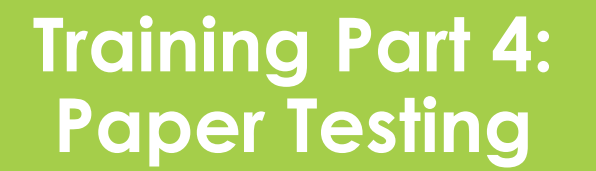

Activity 3: Packing and Shipping: Returning Student Documents to DRC for Scoring

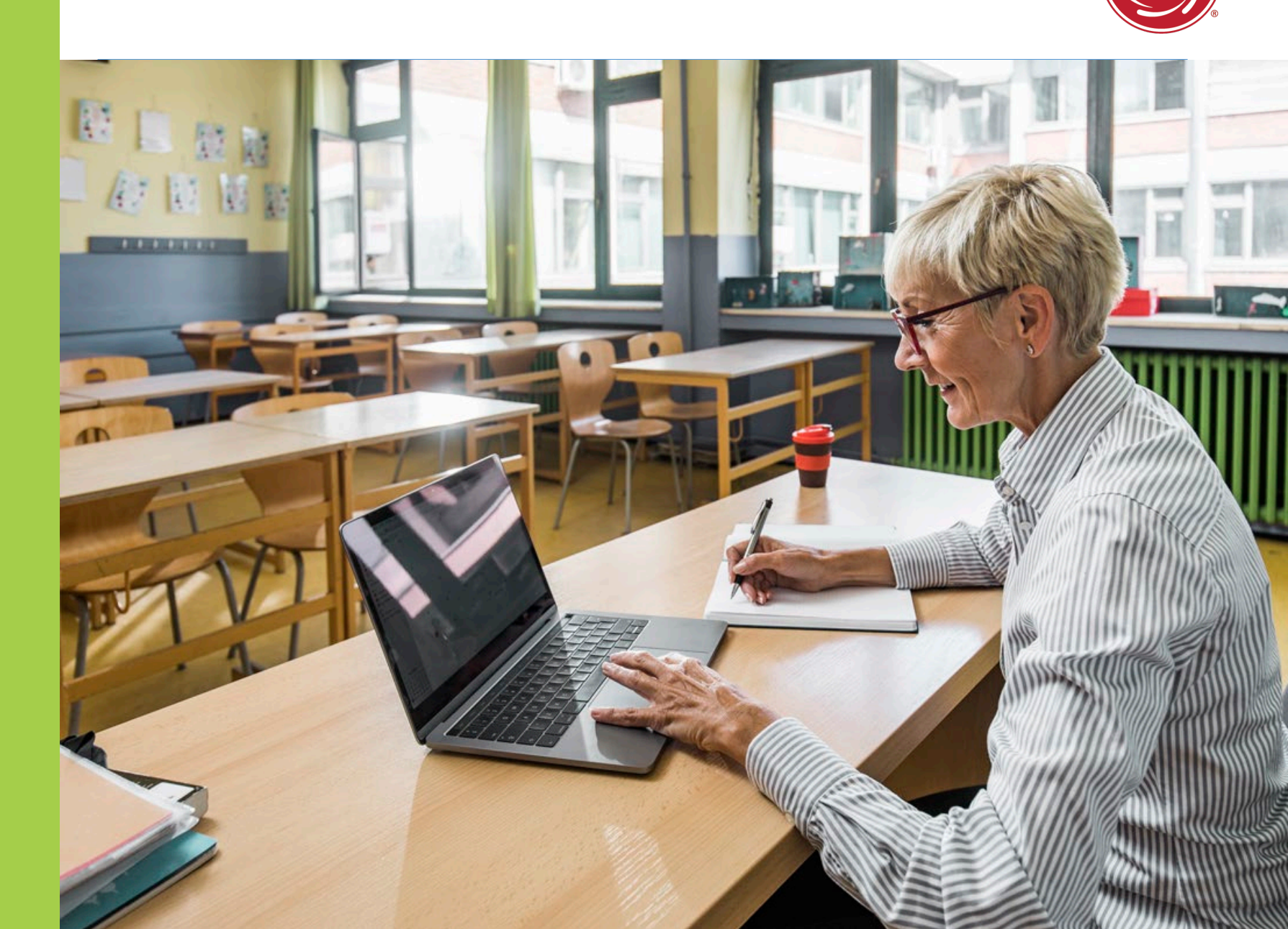

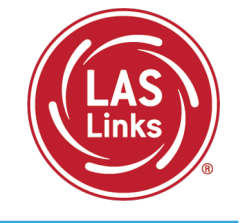

# Make sure to check the following before shipping materials to DRC for scoring:

- ✓ District/school label is affixed on front page of student answer book
- ✓ Student-Identifying Information is complete
- ✓ Applicable fields (Special Ed, Accommodations, Special Codes) are filled according to CSDE guidelines
- $\checkmark~$  Items on the Speaking test have been scored and circles are filled in
- $\checkmark~$  Circles that students intended to mark are filled in completely
- ✓ Stray pencil marks are completely erased
- Accommodated braille and large print responses are transferred to standard student answer book

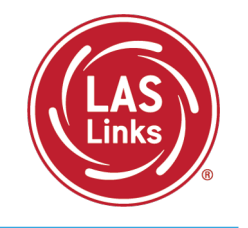

Follow directions in the Test Administration Manual to pack materials:

- Affix District/School label on all answer books
- Place student answer books in shipping box
- Attach DRC School Identification Label
- Attach a UPS Pre-Paid Return Shipping Label
- Include unused secure materials

Ē

Deadline for pick-up is February 28, 2025

- Call UPS at 1-866-857-1501 to arrange for the pickup of test documents
- Specify that you are using pre-paid UPS Ground Return Labels

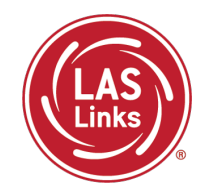

LAS Links Resources and Contact Information

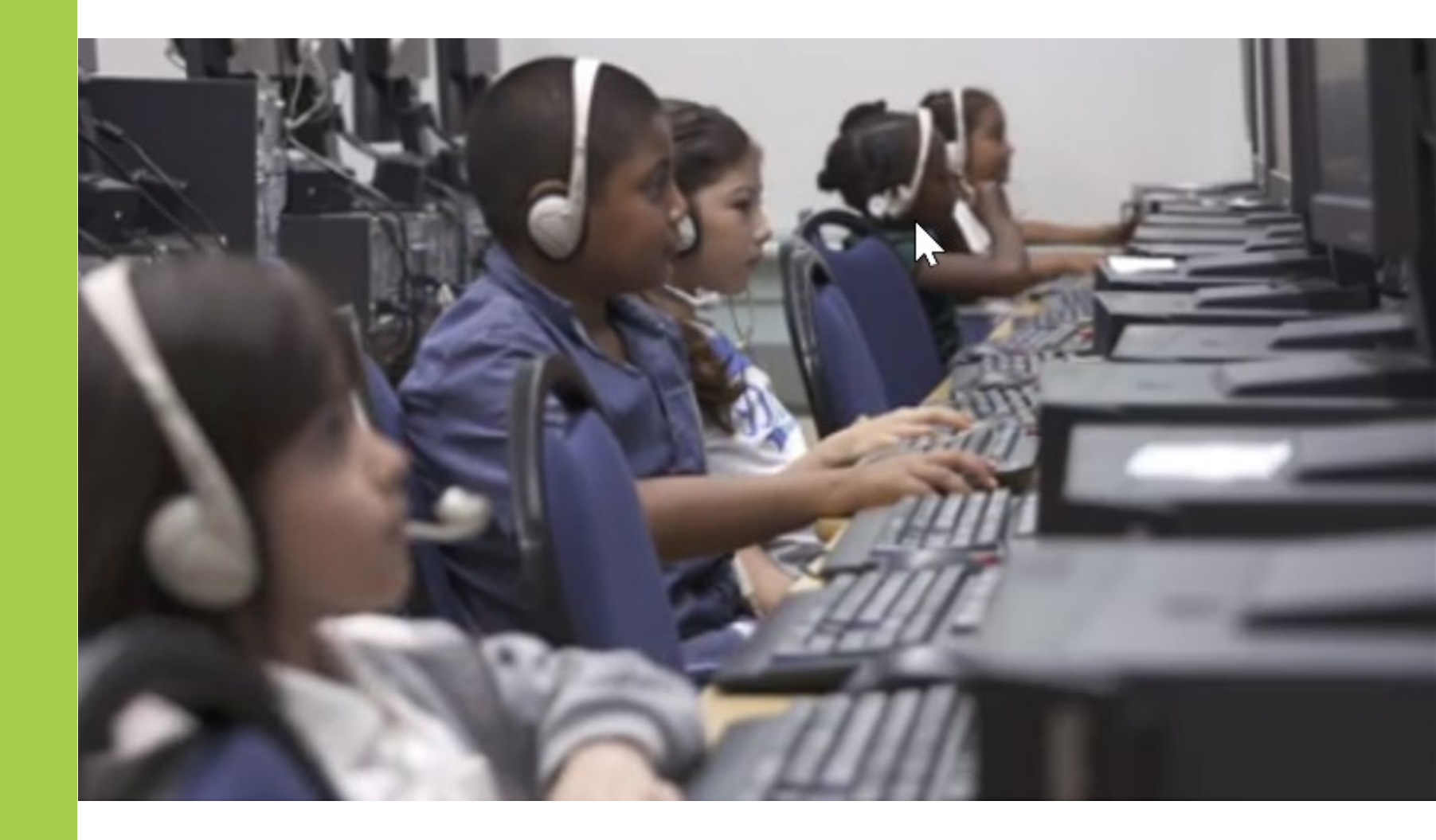

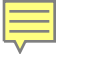

### **Resources:**

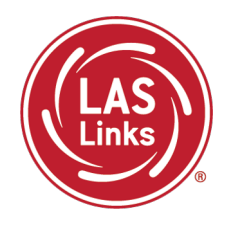

# CT DRC LAS Links Webpage

- LAS Links Test Administration Manual
- DRC INSIGHT Portal User Guide
- LAS Links Training Videos

English Language Proficiency Assessment – LAS Links CSDE Document page

### 

# **CSDE** Contact Information

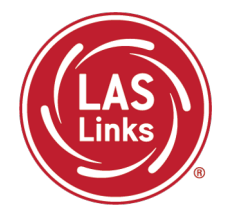

### Michael Sabados

- **Education Consultant**
- **Performance Office**
- 860.713.6856 or Michael.Sabados@ct.gov

### Cristi Alberino

- **Education Consultant**
- Performance Office
- 860.713.6862 or Cristi.Alberino@ct.gov

### **Katherine Seifert**

- Associate Education Consultant, Special Populations
- Performance Office
- 860.713.6722 or Katherine.Seifert@ct.gov

### Megan Alubicki-Flick

- English Learner Consultant
- **Turnaround Office**
- 860.713.6786 or Megan.Alubicki@ct.gov

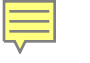

### **DRC Support**

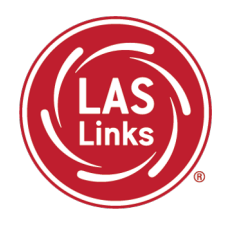

# LAS Links Help Desk

866.282.2250 Option 2 (9:00 a.m.-5:30 p.m. EDT) or LASLinksHelpDesk@datarecognitioncorp.com

### LAS Links Project Manager

Franklin Brown 855.839.1181 Option 2 LASLinksPM@datarecognitioncorp.com